# [iGPS on NET]

# 操作マニュアル

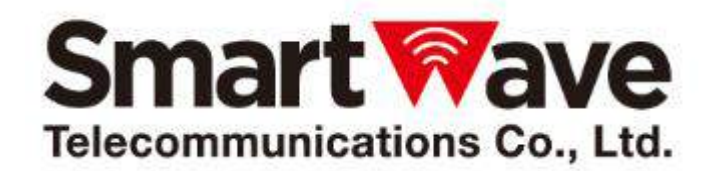

Ver1.5 2017年05月17日

## 目次

| 1 | は    | じめに                  | 5 |
|---|------|----------------------|---|
|   | 1.1  | 使用上の注意               | 5 |
|   | 1.2  | 本マニュアルについて           | 6 |
|   | 1.2. | 1 対象読者について           | 6 |
|   | 1.2. | 2 マークについて            | 6 |
|   | 1.2. | 3 本書の表記について          | 6 |
|   | 1.2. | 4   動作環境             | 6 |
|   | 1.2. | 5   仕様               | 7 |
| 2 | 運    | 用フロー                 | 9 |
|   | 2.1  | 全体フロー図               | 9 |
|   | 2.2  | 権限について10             | 0 |
| 3 | ア    | クセスと終了1:             | 1 |
|   | 3.1  | 「IGPS ON NET」へのアクセス1 | 1 |
|   | 3.2  | 「IGPS ON NET」の終了1    | 2 |
| 4 | 画    | 面の移動方法1              | 3 |
| 5 | ~    | したい時 1!              | 5 |
| 6 | 事    | 前設定1                 | 7 |
|   | 6.1  | マスタデータ設定1            | 9 |
|   | 6.1. | 1 端末マスタデータ設定1        | 9 |
|   | 6.1. | 2 車両マスタデータ設定20       | 0 |
|   | 6.1. | 3 拠点マスタデータ設定29       | 9 |
|   | 6.1. | 4 地点マスタデータ設定         | 8 |
|   | 6.1. | 5 地点アイコン設定           | 6 |

| 6.1.6  | グループマスタデータ設定56       |
|--------|----------------------|
| 6.1.7  | 車両グループデータ設定62        |
| 6.1.8  | 会社マスタデータ設定65         |
| 6.1.9  | 乗務員マスタデータ設定72        |
| 6.1.10 | 利用者マスタデータ設定79        |
| 6.1.11 | CSV ファイルの取込モードについて82 |
| 7 運用   |                      |
| 7.1 現7 | 王情報画面について83          |
| 7.1.1  | 地図全画面表示              |
| 7.1.2  | 車両リスト地図画面83          |
| 7.1.3  | 地図情報状態               |
| 7.1.4  | 地図表示アイテム(車両アイコン)84   |
| 7.1.5  | 地図表示アイテム(その他アイコン)85  |
| 7.1.6  | 車両の重なり情報の表示85        |
| 7.1.7  | 車両リストウィンドウ           |
| 7.1.8  | 条件検索                 |
| 7.1.9  | 車両状態色について95          |
| 7.1.10 | 最新位置情報を取得する方法95      |
| 7.1.11 | 車両一覧ウィンドウ96          |
| 7.1.12 | 状態一覧97               |
| 8 運用(  | の設定                  |
| 8.1 運用 | 月画面                  |
| 8.1.1  | システム設定画面             |
| 8.1.2  | ユーザ設定画面104           |
| 9 地点   | 間距離算出機能について 107      |
| 9.1 距离 | 進算出画面について107         |

| 9.2                                                                                                    | )9                                                             |
|----------------------------------------------------------------------------------------------------|----------------------------------------------------------------|
| 9.2.1 距離算出の例11                                                                                                    | 10                                                             |
| 9.3 地点登録の方法について11                                                                                                    | 13                                                             |
|                                                                                                    |                                                                |
| 10 履歴表示機能について11                                                                                                    | .7                                                             |
| 10.1 履歴表示について11                                                                                                    | 17                                                             |
| 10.1.1 履歴表示画面について 11                                                                                                    | 17                                                             |
| 11 車両追跡機能について12                                                                                                    | 23                                                             |
| 11.1 車両追跡について                                                                                                    | 23                                                             |
| 11.1.1 車両追跡画面について12                                                                                                    | 23                                                             |
| 11.1.2 車両追跡の方法                                                                                                    | 24                                                             |
| 12 地図上のマークについて                                                                                                    | 26                                                             |
|                                                                                                    |                                                                |
| 13 CSV ファイルのフォーマット                                                                                                    | 12                                                             |
| 13.1 CSVファイルの共通フォーマット13                                                                                                    | 27                                                             |
|                                                                                                    | 2                                                              |
| 13.2 車両マスタファイルフォーマット13                                                                                                    | 34                                                             |
| 13.2 車両マスタファイルフォーマット    13.3 拠点マスタファイルフォーマット    13.3 13                                                                                                    | 34<br>35                                                       |
| 13.2    車両マスタファイルフォーマット                                                                                                    | 34<br>35<br>36                                                 |
| 13.2    車両マスタファイルフォーマット    13      13.3    拠点マスタファイルフォーマット    13      13.4    地点マスタファイルフォーマット    13      13.5    グループマスタファイルフォーマット    13                                                                                                    | 34<br>35<br>36<br>38                                           |
| 13.2    車両マスタファイルフォーマット    13      13.3    拠点マスタファイルフォーマット    13      13.4    地点マスタファイルフォーマット    13      13.5    グループマスタファイルフォーマット    13      13.6    会社マスタファイルフォーマット    13                                                                                                    | 34<br>35<br>36<br>38                                           |
| 13.2    車両マスタファイルフォーマット    13      13.3    拠点マスタファイルフォーマット    13      13.4    地点マスタファイルフォーマット    13      13.5    グループマスタファイルフォーマット    13      13.6    会社マスタファイルフォーマット    13      13.7    乗務員マスタファイルフォーマット    14                                                                                                    | 34<br>35<br>36<br>38<br>39<br>10                               |
| 13.2 車両マスタファイルフォーマット    13      13.3 拠点マスタファイルフォーマット    13      13.4 地点マスタファイルフォーマット    13      13.5 グループマスタファイルフォーマット    13      13.6 会社マスタファイルフォーマット    13      13.7 乗務員マスタファイルフォーマット    14 <b>14</b> スマートフォン版の操作    14                                                                                                    | 34<br>35<br>36<br>38<br>39<br>10<br>↓1                         |
| 13.2 車両マスタファイルフォーマット    13      13.3 拠点マスタファイルフォーマット    13      13.4 地点マスタファイルフォーマット    13      13.5 グループマスタファイルフォーマット    13      13.6 会社マスタファイルフォーマット    13      13.7 乗務員マスタファイルフォーマット    14      14.1 「IGPS ON NET」スマートフォン版へのアクセス    14                                                                                                    | 34<br>35<br>36<br>38<br>39<br>40<br>41                         |
| 13.2    車両マスタファイルフォーマット    13      13.3    拠点マスタファイルフォーマット    13      13.4    地点マスタファイルフォーマット    13      13.5    グループマスタファイルフォーマット    13      13.6    会社マスタファイルフォーマット    13      13.7    乗務員マスタファイルフォーマット    14      14 <b>スマートフォン版の操作</b> 14      14.1    「IGPS ON NET」スマートフォン版へのアクセス    14      14.2    「IGPS ON NET」スマートフォン版の終了    14                                                             | 35<br>36<br>38<br>39<br>40<br>41<br>41                         |
| 13.2 車両マスタファイルフォーマット    13      13.3 拠点マスタファイルフォーマット    13      13.4 地点マスタファイルフォーマット    13      13.5 グループマスタファイルフォーマット    13      13.6 会社マスタファイルフォーマット    13      13.7 乗務員マスタファイルフォーマット    14      14 スマートフォン版の操作    14      14.1 「IGPS ON NET」スマートフォン版へのアクセス    14      14.3 現在情報画面について    14                                                                                                    | 34<br>35<br>36<br>38<br>39<br>40<br>41<br>41<br>41<br>42<br>43 |
| 13.2    車両マスタファイルフォーマット    13      13.3    拠点マスタファイルフォーマット    13      13.4    地点マスタファイルフォーマット    13      13.5    グループマスタファイルフォーマット    13      13.6    会社マスタファイルフォーマット    13      13.7    乗務員マスタファイルフォーマット    14      14    スマートフォン版の操作    14      14.1    「IGPS ON NET」スマートフォン版へのアクセス    14      14.2    「IGPS ON NET」スマートフォン版の終了    14      14.3    現在情報画面について    14      14.3.1    車両リスト選択画面    14 | 34<br>35<br>36<br>38<br>39<br>40<br>11<br>11<br>12<br>13<br>13 |

# 1 はじめに

本書(「iGPS on NET」操作マニュアル)では、「iGPS on NET」を利用するにあたり、データの登録作業 から動態管理に至る一連の作業の流れを説明しています。「iGPS on NET」を正しくお使いいただくために、 本書を必ずお読み下さい。

## **1.1**使用上の注意

- 「iGPS on NET」は、スマートウェーブ・テレコミュニケーションズ株式会社の登録商標です。
- 本システムで使用する道路交通情報データは、公益財団法人日本道路交通情報センターから提供されています。また、本システムで使用する道路交通情報データの作成には、一般財団法人道路交通情報通信システムセンターの技術が用いられています。
- VICS (Vehicle Information and Communication System) とは、一般財団法人 道路交通情報通信システムセンターで編集、処理された渋滞や交通規制などの道路交通情報をリアルタイムに送信するシステムのことです。
- 本書の内容の一部または全部を無断で転載、複製することは出来ません。
- 本書の内容に関しては、改善のため予告無しに変更する場合があります。

# 1.2 本マニュアルについて

## 1.2.1 対象読者について

本書では、Windows/iOS に関する基本的な知識や操作方法を理解されている方を対象としております。

## 1.2.2 マークについて

□□ 本書では、参照情報をこのような枠内に記載します。 □□ 本書では、補足情報をこのような枠内に記載します。

## 1.2.3 本書の表記について

■ クリック:

本書では、左クリックを「クリック」、右クリックを「右クリック」と表記します。

■ 画面説明:

画面名、画面上のボタンなどを[\*\*\*\*]のように、ブラケット([])で囲んで表記します。

## 1.2.4 動作環境

iGPS on NET のクライアントアプリを最適に使用するための画面解像度を以下に示します。

| 項目  | 内容                 |
|-----|--------------------|
| 解像度 | 1366×768~1920×1080 |

iGPS on NET のクライアントアプリを使用するためのブラウザを以下に示します。

| 端末      | ブラウザ                               |  |
|---------|------------------------------------|--|
| PC 端末   | ・Microsoft社 Internet Explorer 11.0 |  |
|         | ・Google 社 Chrome 50.0              |  |
|         | ・Mozilla 社 Firefox 50.1            |  |
| タブレット   | ・Google社 Chrome 50.0               |  |
|         | ・Apple社 Safari 9.0                 |  |
| スマートフォン | ・Google社 Chrome 50.0               |  |
|         | ・Apple社 Safari 9.0                 |  |

※PC端末/タブレット/スマートフォンの機種により正しく表示または操作が出来ない場合があります。

iGPS on NET のクライアントアプリを最適に使用するためのブラウザの設定を以下に示します。

| 項目         | 内容       |
|------------|----------|
| 表示文字       | デフォルト設定値 |
| 表示縮尺       | 100%     |
| Javascript | 有効       |
| Cookie     | 有効       |

※記載している動作環境以外の場合、画面表示が崩れることがあります。

## 1.2.5 仕様

## 制限事項

| 右クリック禁止           | ブラウザ上で右クリックが無効です。                   |  |
|-------------------|-------------------------------------|--|
| 1ユーザ同時アクセス禁止      | 1ユーザを複数端末で同時にアクセスすることは出来ません。        |  |
| 【BackSpace】キー操作禁止 | 入力欄にフォーカスが当たっていない時は、【BackSpace】キーの操 |  |
|                   | 作は禁止です。                             |  |
|                   | ※「該当キーは禁止されております。」のメッセージが表示されます。    |  |
| 【Ctrl】キー操作禁止      | ブラウザ上で【Ctrl】キーの操作は禁止です。             |  |
|                   | ※「該当キーは禁止されております。」のメッセージが表示されます。    |  |
| 【F5】キー操作禁止        | ブラウザ上で【F5】キーの操作は禁止です。               |  |
|                   | ※「該当キーは禁止されております。」のメッセージが表示されます。    |  |
| 地図の移動             | 地図の左端と下部ではマウス操作は出来ません。中央で操作して下      |  |
|                   | さい。                                 |  |
| ログイン日数            | ログイン日数3日を超える場合、接続が途切れる可能性があるため、     |  |
|                   | 再度ログインすることを推奨します。                   |  |

## マスタ最大登録件数

| 端末マスタ    | 最大 3000 台  |
|----------|------------|
| 車両マスタ    | 最大 10000 件 |
| 拠点マスタ    | 最大 100 件   |
| 地点マスタ    | 最大 10000 件 |
| グループマスタ  | 最大 50 件    |
| 会社マスタ    | 最大 100 件   |
| 乗務員マスタ   | 最大 10000 件 |
| 地点アイコン設定 | 最大 100 個   |

## 履歴情報件数

| データ保持期間          | 最大 90 日 |
|------------------|---------|
| 履歴情報表示期間         | 最大1週間   |
| 履歴情報 CSV データ出力期間 | 最大 90 日 |

## 現在位置情報

| 車両データ取得間隔 | 15 秒間隔     |
|-----------|------------|
| データ表示更新間隔 | 15 秒~999 秒 |

## VICS 情報

| 更新間隔 5分間隔 | 更新間隔 |
|-----------|------|
|-----------|------|

# 2 運用フロー

「iGPS on NET」使用時の作業の流れを説明します。

## 2.1 全体フロー図

「iGPS on NET」のシステム全体の流れを以下に示します。

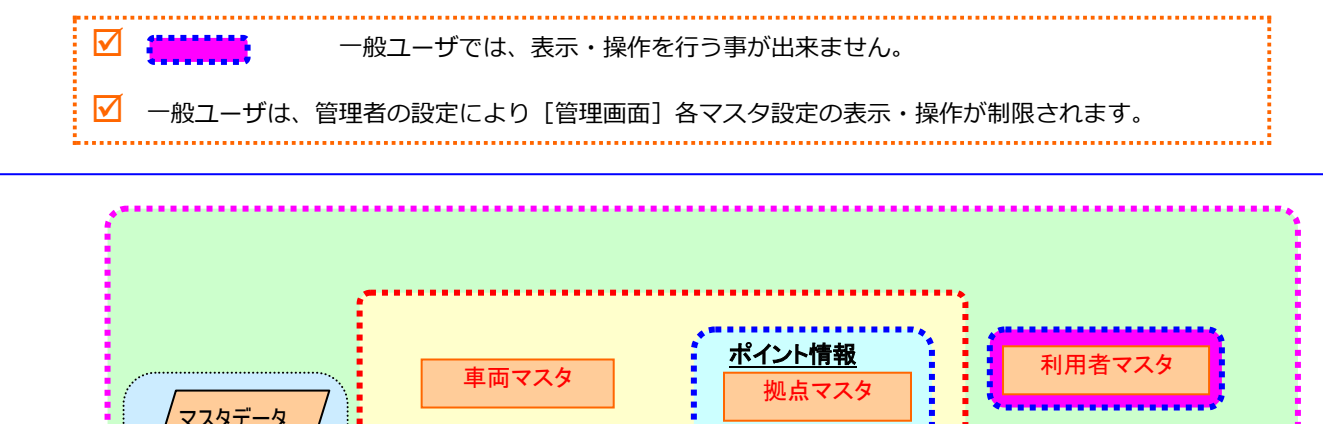

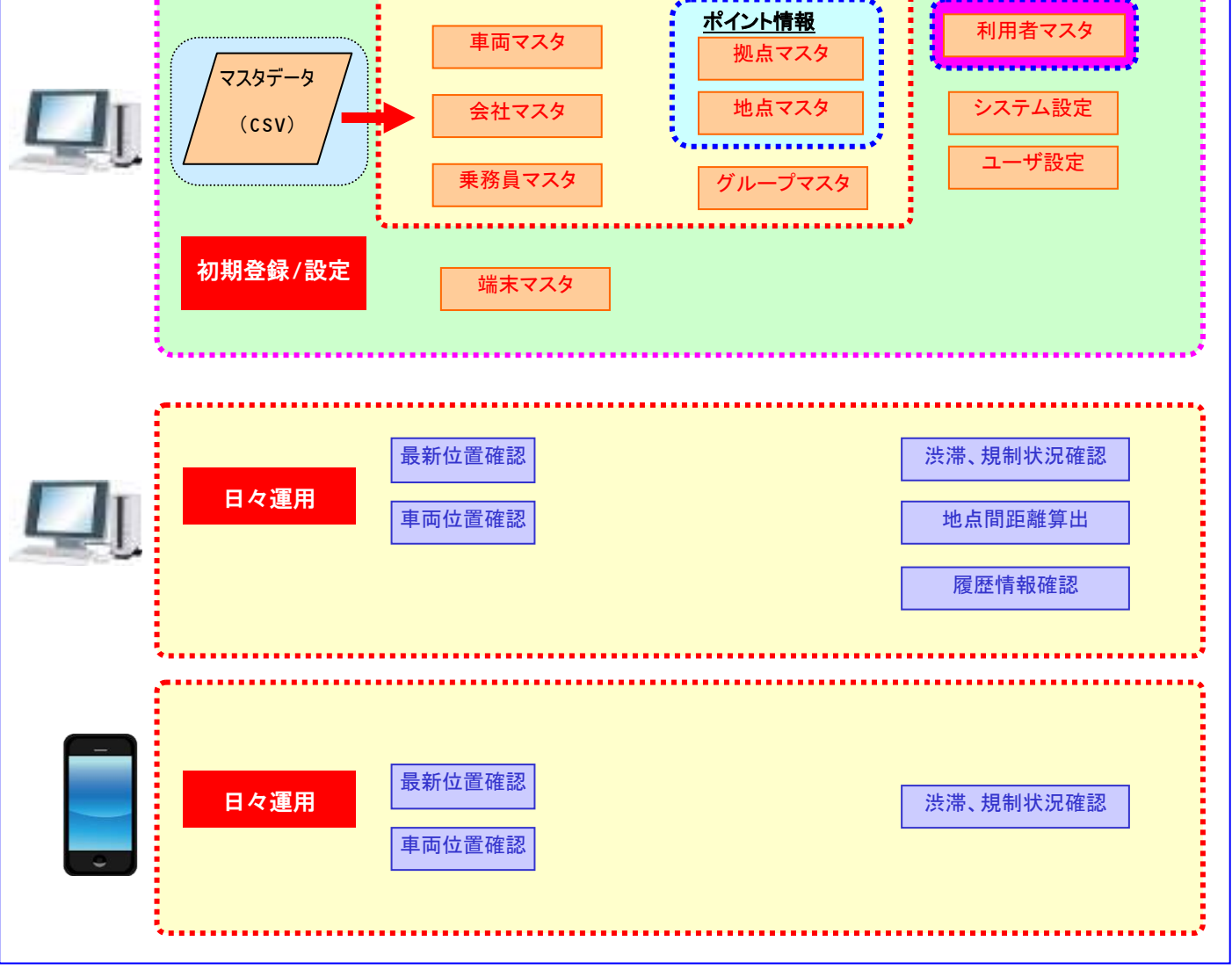

# 2.2 権限について

「iGPSonNET」では、管理者権限を有する管理ユーザと、管理者権限を有しない一般ユーザの2種類があります。

[利用者マスタ]で、

・ユーザ毎に全ての画面の表示/非表示の設定が出来るユーザが"管理ユーザ"

・[利用者マスタ]で画面の表示/非表示の設定が出来ないユーザを"一般ユーザ"

と規定します。

以下に管理ユーザと一般ユーザの違いを表示します。

### 管理ユーザと一般ユーザの違い一覧

|       | 管理ユーザ        | 一般ユーザ                          |
|-------|--------------|--------------------------------|
| 画面表示  | 全画面を表示       | ・[利用者マスタ」 で許可したマスタ画面のみを表示      |
|       |              | ・[マスタ管理] の [ユーザ情報] は非表示        |
| データ表示 | 全データを閲覧可能    | 利用者マスタの[照会管理 ID 設定]で設定されたユーザ情報 |
|       |              | のデータのみ表示                       |
| マスタ管理 | 全マスタ情報の管理が可能 | 「設定」で許可したマスタ情報のみ閲覧が可能          |

マスタ管理の設定については、「マスタデータ設定」をご参照して下さい。

# 3 アクセスと終了

# 3.1 「iGPS on NET」へのアクセス

**1.** https://igpsonnet.com にアクセスして下さい。以下の画面が表示されます。

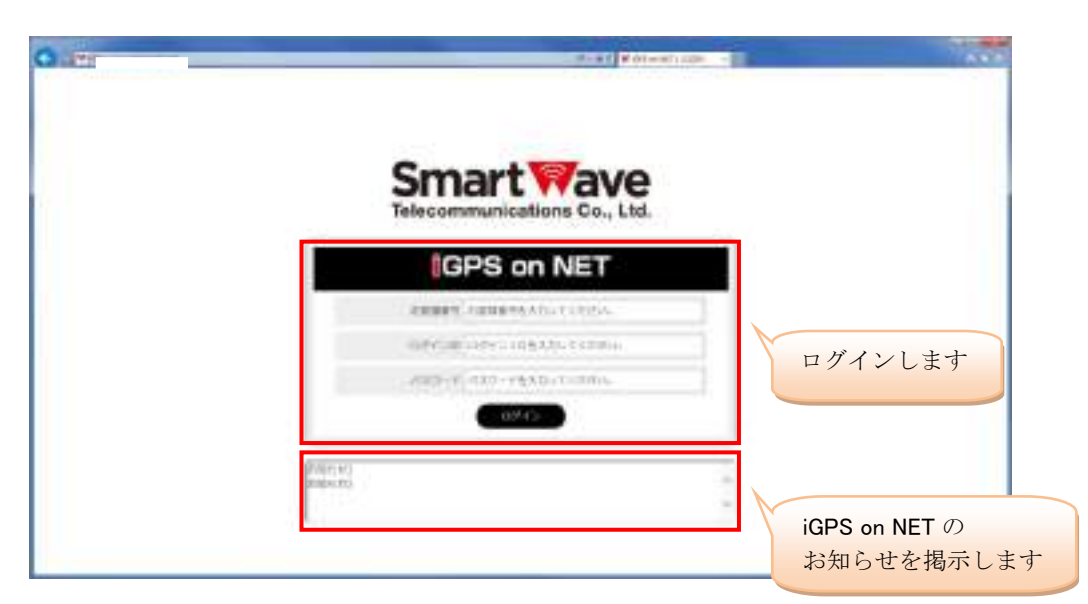

お客様番号、ログイン ID、パスワードを入力して、[ログイン]をクリックします。

※ログインすると、"「iGPS on NET」利用規約"に同意したことになります。

**2.** メインウィンドウが表示されます。

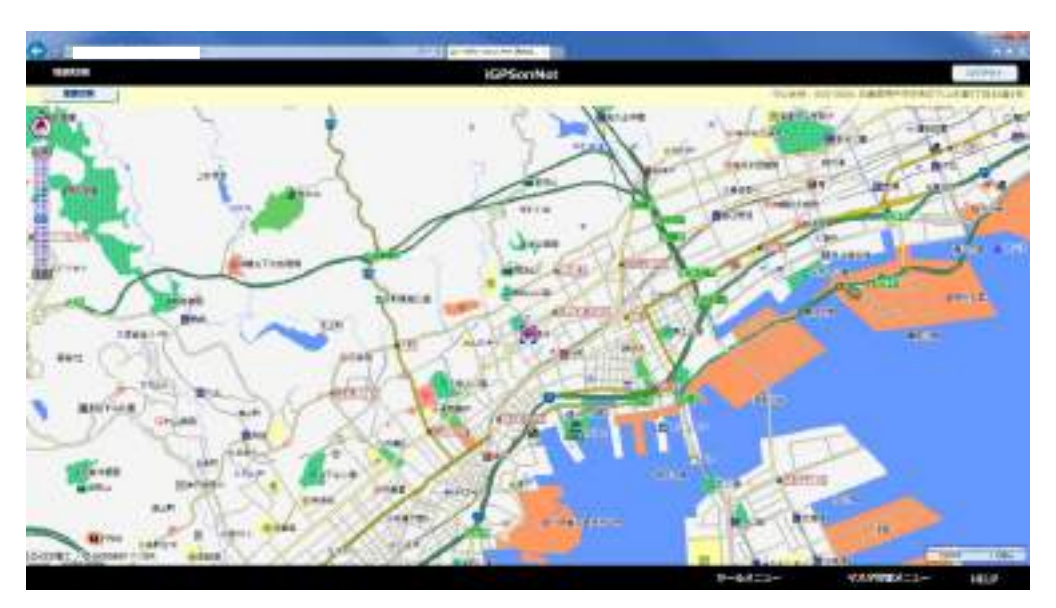

# 3.2 「iGPS on NET」の終了

**1.** 「iGPS on NET」のメインメニューの [ログアウト] をクリックします。

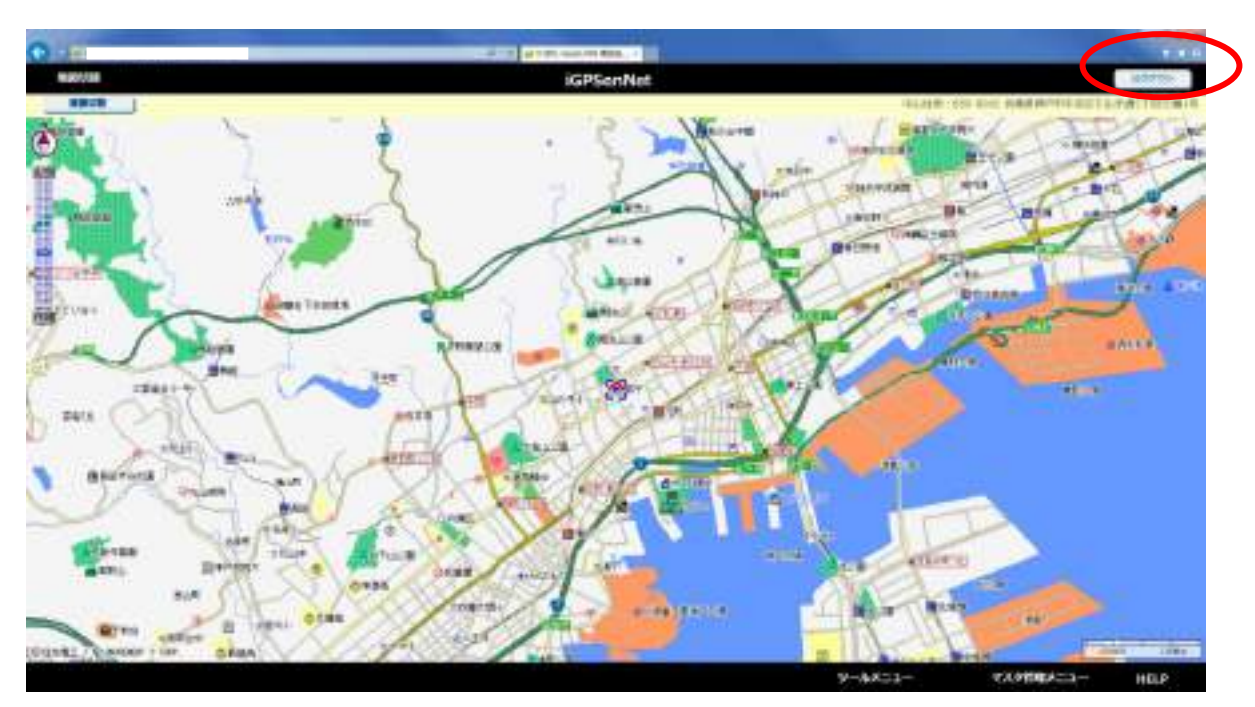

2. 終了確認のダイアログが表示されますので、終了する場合は [OK] をクリックします。

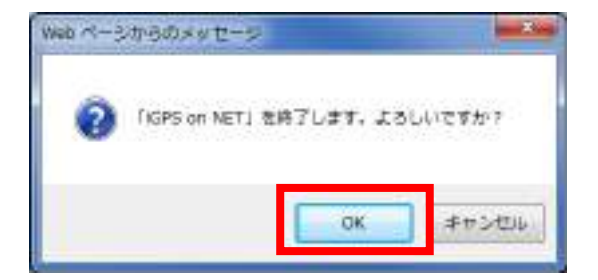

# 4 画面の移動方法

画面を移動する時は、[表示切替]、[ツールメニュー]、[マスタ管理メニュー]から移動します。

カーソルを合わせると自動的にリストが表示されます。

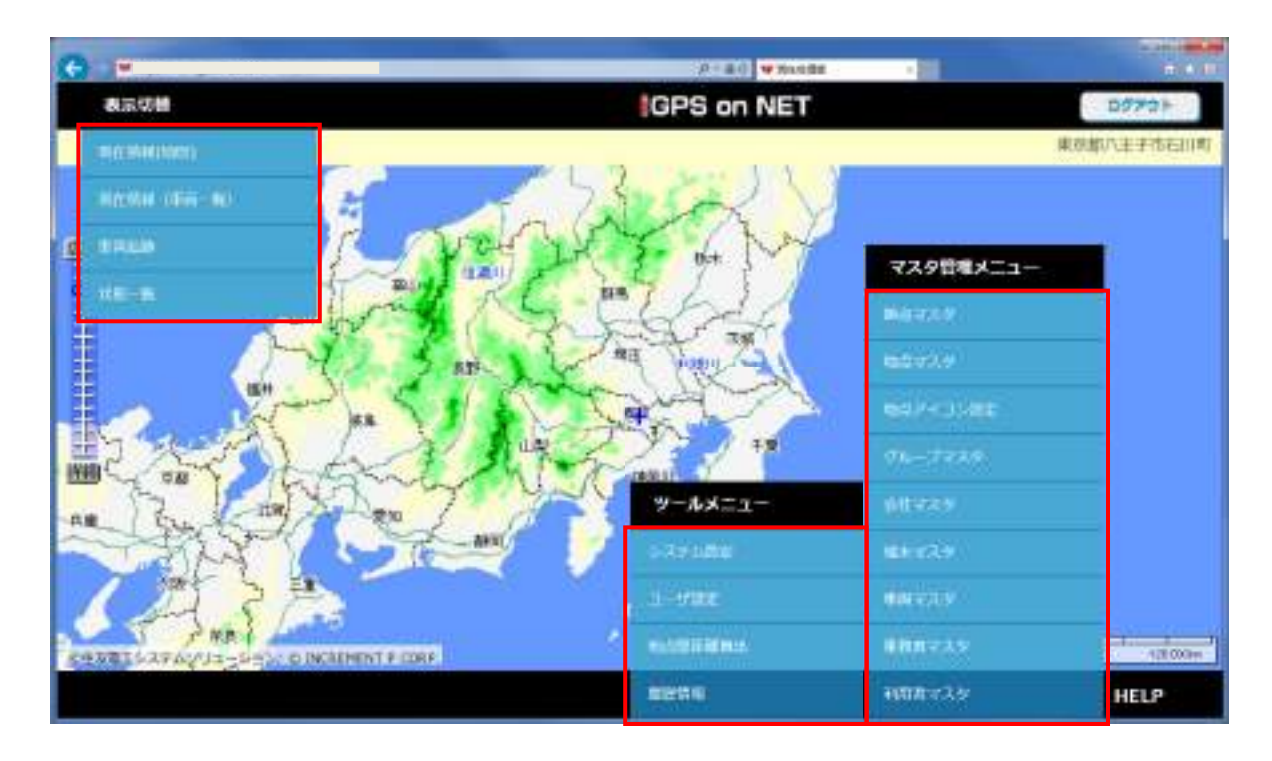

| No | リスト名      | 項目         |
|----|-----------|------------|
| 1  | [表示切替]    | 現在情報(地図)   |
| 2  |           | 現在情報(車両一覧) |
| 3  |           | 車両追跡       |
| 4  |           | 状態一覧       |
| 5  | [ツールメニュー] | システム設定     |
| 6  |           | ユーザ設定      |
| 7  |           | 地点間距離算出    |
| 8  |           | 履歴情報       |

| No | リスト         | 項目       |
|----|-------------|----------|
| 1  | [マスタ管理メニュー] | 拠点マスタ    |
| 2  |             | 地点マスタ    |
| 3  |             | 地点アイコン設定 |
| 4  |             | グループマスタ  |
| 5  |             | 会社マスタ    |
| 6  |             | 端末マスタ    |
| 7  |             | 車両マスタ    |
| 8  |             | 乗務員マスタ   |
| 9  |             | 利用者マスタ   |

# 5 ~したい時

各シチュエーションに応じた内容を以下に示します。

| No | ~したい時                      | 画面                | 該当ページ |
|----|----------------------------|-------------------|-------|
| 1  | 車両の位置を確認したい                | [現在情報画面(地図全画面表示)] | P.83  |
|    |                            | [現在情報画面(車両リスト地図)] | P.83  |
| 2  | 車両の状態を確認したい                | [現在情報(車両リスト地図)]   | P.83  |
|    |                            | [現在情報(車両一覧画面)]    | P.96  |
|    |                            | [状態一覧]            | P.97  |
| 3  | 特定の車両のみを地図上に表示したい          | [現在情報画面(車両リスト地図)] | P.83  |
| 4  | 特定の車両を追跡したい                | [車両追跡画面]          | P.123 |
| 5  | 車両の履歴情報を表示したい              | [履歴情報]            | P.117 |
| 6  | 地点間の距離を算出したい               | [地点間距離算出]         | P.107 |
| 8  | 車両状態設定を変更したい               | [システム設定情報]        | P.98  |
| 9  | ログインした後の画面を変更したい           | [ユーザ設定]           | P.104 |
| 10 | 地点間距離算出画面の計算条件の初期状態を変更したい  |                   |       |
| 11 | 地図のデフォルト位置/縮尺を設定したい        |                   |       |
| 12 | ランドマークのアイコン、吹き出しの表示設定をしたい  |                   |       |
| 13 | 車両の吹き出し内容を変更したい            |                   |       |
| 14 | 車両アイコン表示項目の設定をしたい          |                   |       |
| 15 | 現在情報(車両一覧画面)の車両情報の項目を変更したい |                   |       |
| 16 | 拠点マスタを設定したい                | [拠点マスタ]           | P.29  |
| 17 | 地点マスタを設定したい                | [地点マスタ]           | P.38  |
| 18 | グループマスタを設定したい              | [グループマスタ]         | P.56  |
| 19 | 会社マスタを設定したい                | [会社マスタ]           | P.65  |
| 20 | 端末マスタを参照したい                | [端末マスタ]           | P.19  |

| 21 | 車両マスタを設定したい  | [車両マスタ]  | P.20 |
|----|--------------|----------|------|
| 22 | 乗務員マスタを設定したい | [乗務員マスタ] | P.72 |
| 23 | 利用者マスタを設定したい | [利用者マスタ] | P.79 |

# 6 事前設定

動態管理を行うには、各種データの設定が必要です。

本章では、各マスタデータの登録から、順に設定方法を説明します。

マスタ管理画面の設定を許可されているユーザが対象となります。

利用者マスタについては、利用者マスタを参照出来るユーザのみが対象となります。

#### ※事前設定は全て PC 端末で行います。

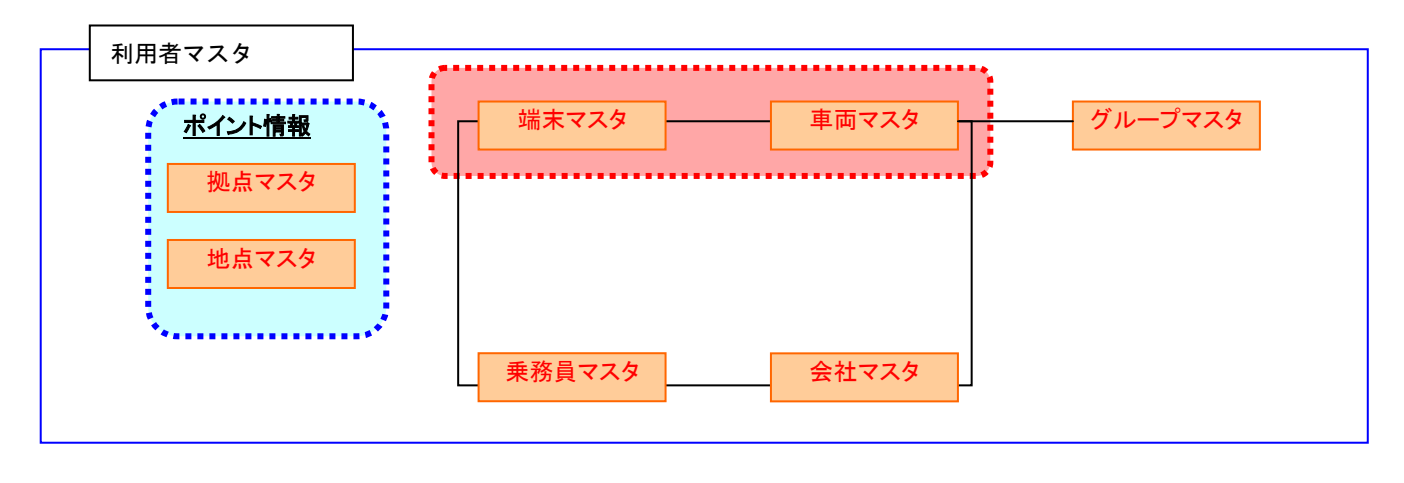

| 運用するためには最低限、 | 端末マスタ・車両マスタの設定が必要です。 |  |
|--------------|----------------------|--|
| <br>         |                      |  |

### 登録必須マスタ

| No | 項目    | 内容                                                                                     |
|----|-------|----------------------------------------------------------------------------------------|
| 1  | 端末マスタ | 端末(無線機)の管理を行います。端末情報については、サービス開始時に事前に登録されており、参照のみが可能です。端末情報を車両マスタと紐付けることで、地図上に位置情報を表示す |
|    |       | ることが出来るようになります。(設定は車両マスタの画面にて行います。)                                                    |
| 2  | 車両マスタ | 地図上に表示される車両情報の管理を行います。 地図上に車両を表示するために、 車両毎に端末                                          |
|    |       | を紐付け設定する必要があります。                                                                       |

### 地図上に拠点・地点の情報を表示するマスタ

| No | 項目    | 内容                                           |
|----|-------|----------------------------------------------|
| 1  | 拠点マスタ | 拠点(営業所、センター等の起点となる場所)の管理を行います。登録した拠点は現在情報画面の |
|    |       | 地図上にアイコン表示されます。本情報は主に予実管理機能(次フェーズ実装予定機能)におい  |
|    |       | て、車両の出発/帰着場所として使用します。                        |
| 2  | 地点マスタ | 地点(顧客またはランドマーク)の管理を行います。登録した地点は現在情報画面の地図上にアイ |
|    |       | コン表示されます。                                    |

### 現在情報画面で表示されている車両の絞り込みを行うマスタ

| No | 項目      | 内容                                             |
|----|---------|------------------------------------------------|
| 1  | グループマスタ | 車両のグルーピングを管理する情報です。[現在情報(車両リスト地図)]の[グループ選択]を使用 |
|    |         |                                                |
| 2  | 会社マスタ   | 車両または乗務員の所属する会社の管理を行います。[現在情報(車両リスト地図)]および[現在情 |
|    |         | 報(車両一覧)]の[会社]を使用することで、対象会社に所属している車両のみに表示を絞り込むこ |
|    |         | とが出来ます。                                        |

## 車両の乗務員を設定するマスタ

| No | 項目     | 内容                                           |
|----|--------|----------------------------------------------|
| 1  | 乗務員マスタ | 乗務員の管理を行います。乗務員毎に端末と紐付けることが出来ます。端末-車両、端末-乗務員 |
|    |        | をそれぞれ紐付けることで、現在情報画面の車両アイコンの吹き出し情報として表示することが  |
|    |        | 可能です。                                        |

## 利用者の設定を行うマスタ

| No | 項目     | 内容                                          |
|----|--------|---------------------------------------------|
| 1  | 利用者マスタ | 本システムを利用する利用者を管理します。ユーザ毎に表示可能なデータや画面の表示/非表示 |
|    |        | を設定することが出来ます。                               |

## 6.1 マスタデータ設定

本章では、動態管理を行うにあたって必要なマスタデータの設定方法を説明します。

マスタ画面のリスト右上に、各マスタに登録されている件数を表示します。

尚、あるログインユーザが各マスタデータの設定(追加・編集・削除)を行った場合、他のログイン中のユーザ画面にその情報

が表示されるのは、画面を切り替えたタイミングまたは再度ログインし直したタイミングとなりますのでご注意下さい。

## 6.1.1 端末マスタデータ設定

端末とは無線機のことを指し、その識別番号などをマスタ情報として管理します。本マスタについては、サービス開始時に事前 に登録されており、追加/編集操作は出来ず、参照のみが可能です。端末情報を車両マスタと紐付けることで、地図画面上に位 置情報を表示することが出来るようになります。

## 6.1.1.1 端末マスタ設定

端末マスタは、フッタの「マスタ管理メニュー」の「端末マスタ」から開きます。個別番号を確認出来ます。

| -               |                              | 0.0.059000000000 |            |           | In the last |
|-----------------|------------------------------|------------------|------------|-----------|-------------|
| C) 10           |                              | P=6 #\$\$720     | - 1 P (1)  |           | 1000        |
| ファイル(2) 福田(2) 夏 | 58(2) 10年に入り10 0~4(3) へんプ(4) |                  |            |           |             |
| <b>由示切</b> 用    |                              | GPS an           | NET        |           | 2079>       |
|                 |                              |                  |            |           |             |
|                 | 【編集守入夕】                      | 68:45            |            |           |             |
| -               | 1000                         |                  |            |           |             |
| 100             |                              | 1.0              |            |           |             |
| 4.02            |                              |                  |            |           |             |
| 1011            |                              |                  |            |           |             |
| ativ            |                              |                  |            |           |             |
| T               |                              |                  |            |           |             |
|                 |                              |                  |            |           |             |
|                 |                              |                  |            |           |             |
|                 |                              |                  |            |           |             |
|                 |                              |                  |            |           |             |
|                 |                              |                  |            |           |             |
|                 |                              |                  |            |           |             |
|                 |                              |                  |            |           |             |
|                 |                              |                  |            |           |             |
|                 |                              |                  |            |           |             |
|                 |                              |                  |            |           |             |
|                 |                              |                  |            |           |             |
|                 |                              |                  |            |           |             |
|                 |                              |                  |            |           |             |
|                 |                              |                  |            |           |             |
|                 |                              |                  | 20110030   |           |             |
|                 |                              |                  | 9'-1.of=n- | マスク教育メニュー | HELP        |
|                 |                              |                  |            |           | 9, 2096 -   |
|                 |                              |                  |            |           |             |

📓 個別番号【編集不可】

端末を識別する番号(システムの利用で必要) 無線機の個別番号

## 6.1.2 車両マスタデータ設定

車両番号(ナンバープレート等)の情報や端末マスタとの紐付け、会社マスタとの紐付けなどの情報をマスタ情報として管理し

ます。設定された車両情報は、端末マスタとの紐付けを行っていれば、現在情報画面の地図上にアイコン表示されます。

本章では、車両マスタの新規/編集/削除について説明します。

尚、車両マスタは最大10,000件までしか登録が出来ません。

## 6.1.2.1 車両マスタ設定

車両マスタは、フッタの [マスタ管理メニュー]の [車両マスタ] から開きます。

| 3       |          |         |          | P-0 ###                                | 77.9 H        |       |       | 3     |
|---------|----------|---------|----------|----------------------------------------|---------------|-------|-------|-------|
| AR      | uia:     |         |          |                                        | GPS on NET    |       |       | 00770 |
|         |          |         | CEVEL    | 単美クループ放発                               |               |       |       |       |
|         |          |         | t in     | m92.9]                                 |               | 48.   | 116   |       |
|         | ka-r     | 862     | ****     | 8789                                   | 2012          | 162   |       |       |
| 3 0440  | 0. 10    | 46(8)   | 00-0801  | GEGR/RHOL                              |               | 18.   |       |       |
| 1 0400  | n) mit 1 | unit1   | -00-0203 | ##ERMANIII                             | #11-Billioni  | 14.8  |       |       |
| 1 0440  | 15 100   | 100     | 10.000   | a#187000                               | #3+a0000      | . 108 | 1     |       |
| CARO E  | 64 140   | 0004    | 00-0604  | RESETTION .                            | #3.1-@R0000   | 42    | 1     |       |
| 1 CARD  | es ato   | 10.00   | 30-0008  | ##Sermann                              | #12 (-#16000) | 418   |       |       |
| 1 040   | 16 100   | 40.04   | 35-0006  | ·南中古和7106(3)5                          | 911 Fate(00)  | 368.  | 1     |       |
| ] CARD  | 17 10    | NOONT   | 00:0007  | 84588(8H0)2                            | F-1+#R0001    | #2    | 3     |       |
| 1 CARO  | 08 MIC   | 10002   | 00-0008  | ##S#TTHODA                             |               | 44.8  |       |       |
| 1 0440  | 0 10     | ekçes-  | 00-0008  | 2158/04000                             |               | 168   | 1     |       |
| ] CARD  | 10 100   | NECCH   | 00-0818  | 機能長数のからの                               |               | 45.8  | 1     |       |
| 1 10000 | 11 111   | umoto ( | 00-001)  | aternici                               |               | -8.8  |       |       |
| ] GARE  | 12. 140  | 12069   | 00-0612  | ###################################### |               | 158   |       |       |
| 1 0465  | 12 100   | 100     | 00-0813  | definition of the second               |               | 42    |       |       |
| 1 6440  | 14 40    | 4905.4  | 20:0014  | 總書記#FT0+034                            |               | 48.   | w / . |       |

[車両マスタ] 設定画面上の各ボタンで新規/編集/削除を行います。

■ 車両コード【必須】【重複不可】

車両を識別する ID (システムの利用で必要 (画面上に表示されるものではありません。))

「半角英数字、+、-」の入力が可能

#### 💵 車両名【必須】

車両の名称(地図上車両アイコンの吹き出し表示の車両)

「全角、半角」の文字入力が可能

### 📓 車両番号

車両番号(ナンバープレートなど) ※地図画面上などでは表示されません。

「全角、半角」の文字入力が可能

#### 📓 個別番号

端末マスタに登録された個別番号

尚、異なる車両に対し、同じ個別番号を紐付けることが可能となっていますが、情報が重複することとなりますので、同

#### じ個別番号を複数の車両に紐付けしないようご注意下さい。

🌐 端末の設定については、<u>「端末マスタデータ設定」</u>(P. 19)をご参照して下さい。

■ 会社

車両が所属する会社(会社マスタに登録された[名称]を表示)

| □ 会社の設定については、 <u>「会社マスタデータ設定」(</u> P. 64)をご参照して下さい。 |
|-----------------------------------------------------|

.....

## 6.1.2.2 車両マスタ新規/編集/削除

車両データの新規/編集/削除について説明します。

### [新規]、[編集]の場合

新規作成の場合は、[新規]ボタンをクリックします。

編集の場合は、[編集]ボタンをクリックするか、行をダブルクリックすると編集画面がポップアップで表示されます。

| Leaster  |                             |           | T0241          |               | 0.0.110              |       |  |
|----------|-----------------------------|-----------|----------------|---------------|----------------------|-------|--|
| 8 86.2-1 | 840.                        |           | 6384           | 202           | 1115 . 2010<br>162 . |       |  |
| 04400    | NCK8081                     | 00-0801   | StSe(RSID)     | 22-001        |                      |       |  |
| Canada - | 10129101                    | 60-0003   | ##Strong       | #11-BEDDI     | 11.7                 | [編集]を |  |
| 1 CHASTS | NORDO.                      | 30.0003   | 1000           | #3.Failt000;  | 168                  | クリック  |  |
| ] CAR004 | NCNICO-                     | 00-060    | [鈩隹] た         | #3.1-#R0000   | 82                   |       |  |
| 1 CARODA | Information and Information | 20-000    | 「補朱」で          | PTL H #HLOODI | 12.8                 |       |  |
| 2 04896  | NAVABLINE.                  | 36-300    | タフルクリック        | 911 Fall20001 | 168                  |       |  |
| CARGE?   | NEWSONT                     | 80-0007   | 88588099007    | F-1+#R0001    | #2                   |       |  |
| CAROOS   | Lamanous .                  | 00-0008   | ##SETTHODS     |               | 14.00                |       |  |
| 1 CARDON | NORIGES                     | 00-0008   | R#58734(00)    |               | 168                  |       |  |
| CARGO    | NEWSCH!                     | 00-0113   | 後来日前のからこの      |               | 46.8                 |       |  |
| 1048011  | NET APPLICATION OF          | (0)-(011) | aterneo:       |               | 31.8                 |       |  |
| GARE12   | HOHROCE                     | 00-0612   | 10.000 (0.000) |               | 158                  |       |  |
| T CHROLE | NONTROL 1                   | 00-0813   | ge5mmmu        |               | 16.2                 |       |  |
| CARDIA   | #20(%)5#                    | 20-0014   | 總統約約7194036    |               | 10.0                 |       |  |
|          |                             |           |                |               |                      |       |  |

車両マスタ画面(編集)の各項目を入力します。

| 1              |       |                |   |   |   |  |  |   |    |   |       | NT # |  |
|----------------|-------|----------------|---|---|---|--|--|---|----|---|-------|------|--|
| GPS on M       | er [# | Aマスタ音音(編集)     | 1 |   |   |  |  | 1 | 更新 | I | 100 B | 8    |  |
| 167-F          | 5690  | CA1001         |   |   |   |  |  |   |    |   |       |      |  |
| tes .          | 64(8) | <b>第四百月200</b> |   |   |   |  |  |   |    |   |       |      |  |
| teation in the |       | 11-12          |   |   | 6 |  |  |   |    |   |       |      |  |
| Kellar H       | (498) | all未TRMDE3     |   | v |   |  |  |   |    |   |       |      |  |
| 自然病            | 1000  | 1005.755       |   | ÷ |   |  |  |   |    |   |       |      |  |
|                |       |                |   |   |   |  |  |   |    |   |       |      |  |
|                |       |                |   |   |   |  |  |   |    |   |       |      |  |
|                |       |                |   |   |   |  |  |   |    |   |       |      |  |
|                |       |                |   |   |   |  |  |   |    |   |       |      |  |

### 更新ボタンをクリックします。

| 1H           |          |                     | 10     |
|--------------|----------|---------------------|--------|
| GPS on I     | NET [ \$ | <b>キマスタ奈吉(編集)</b> 」 | 要新 厳じる |
| RAI-F        | 56980    | CARLOUL             |        |
| ins.         | (4)(E)   | ■目15/93002          |        |
| 8 <b>8</b> 4 |          | 11-12               |        |
| 884          | 04940    | (唐木TRM003           | -      |
| 2244         |          | 1005,778            | v.     |
|              |          |                     |        |
|              |          |                     |        |

「編集内容をデータベースに反映します。よろしいですか?」のダイアログが表示されますので、反映する場合は「OK」

をクリックします。

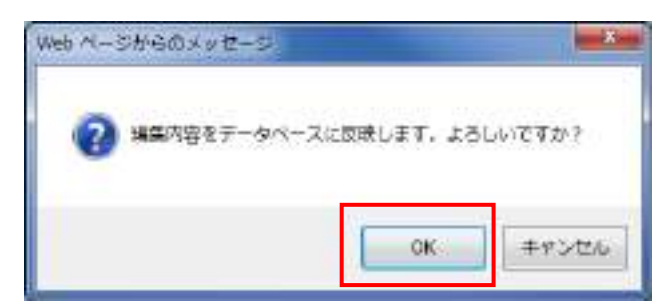

「更新が正常に実行されました。」のダイアログが表示されますので、「OK」をクリックします。

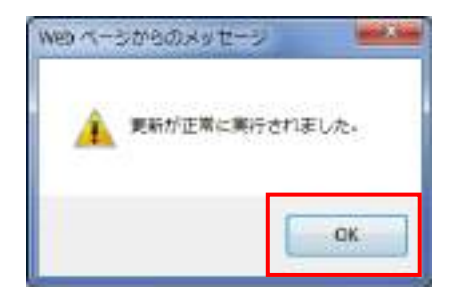

### ▶ 入力に誤りがある場合

入力に誤りがある状態で更新ボタンをクリックした場合、「入力内容に誤りがあります。」のダイアログが表示されますので

「OK」をクリックします。

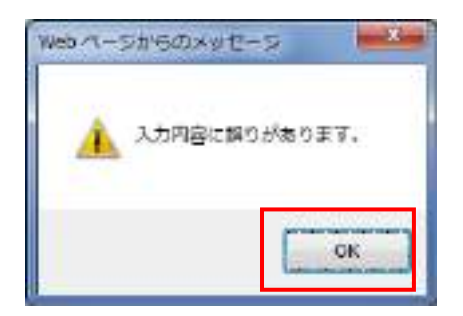

以下のように吹き出しが表示されるので、修正して下さい。

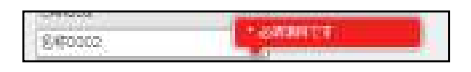

### ▶ [閉じる]をクリックした時

編集の終了確認画面を表示します。終了する場合[OK]をクリックして下さい。

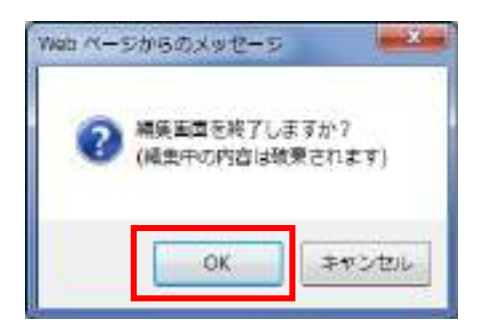

### ▶ [削除]の場合

[削除]チェックボックスを選択し、[削除]ボタンをクリックすることで対象の車両を削除出来ます。

|           |                                                                                                    | and the state of the state of t |                                                                                                    |                                                                                                    | 11.0                                                                                                    |
|-----------|----------------------------------------------------------------------------------------------------|----------------------------------------------------------------------------------------------------|----------------------------------------------------------------------------------------------------|----------------------------------------------------------------------------------------------------|----------------------------------------------------------------------------------------------------|
| # P. Z.   | -                                                                                                    | 6389                                                                                                    | 202                                                                                                    | 118.                                                                                                    | 100                                                                                                    |
| CHR(B)    | 00-0801                                                                                                    | SESSIFICATION                                                                                                    | 2 Line                                                                                                    | 18.                                                                                                    |                                                                                                    |
| 12Min1    | 60-0003                                                                                                    | ##EBrookust                                                                                                    | #11-percent                                                                                                    | 14.8                                                                                                    | 1                                                                                                    |
| CHARGES . | 30.000                                                                                                    | @#\$870HOO                                                                                                    | #3.+a00000                                                                                                    | .158                                                                                                    |                                                                                                    |
| CHESCEN . | 00-0804                                                                                                    | RESERVENCES                                                                                                    | #3.1-@R0000                                                                                                    | 42                                                                                                    |                                                                                                    |
| Culture . | 30-0008                                                                                                    | @#ERTTAKIDS                                                                                                    | PT1+#16000                                                                                                    | -118                                                                                                    |                                                                                                    |
| Vall the  | 35-3006                                                                                                    | 南半古和75A(205                                                                                                    | #1 F#IE0001                                                                                                    | 168.                                                                                                    |                                                                                                    |
| ONDORT    | 300-0607                                                                                                    | 84588(940)2                                                                                                    | #-1+#R0800                                                                                                    | #2                                                                                                    |                                                                                                    |
| CAROLE    | 00-0208                                                                                                    | ##SHITTAKODA                                                                                                    |                                                                                                    | 44.8                                                                                                    |                                                                                                    |
| CHROEN    | 00-0008                                                                                                    | 電車 (59)(12)(00)                                                                                                    |                                                                                                    | 168                                                                                                    |                                                                                                    |
| CHRISTE   | 00-0113                                                                                                    | 構業合物であること                                                                                                    |                                                                                                    | -62                                                                                                    |                                                                                                    |
| raeso, j  | 00-001)                                                                                                    | aternic:                                                                                                    |                                                                                                    | -2.8                                                                                                    |                                                                                                    |
| CHROCE    | 06-0612                                                                                                    | 編集版報(184035                                                                                                    |                                                                                                    | 158                                                                                                    |                                                                                                    |
| CALLS .   | 00-0813                                                                                                    | distant and the second second s                                                                                                    |                                                                                                    | 42                                                                                                    |                                                                                                    |
| C#905#    | 2010014                                                                                                    | ##世界708034                                                                                                    |                                                                                                    | 48                                                                                                    | w :                                                                                                    |
|           | 96091<br>96152<br>20039<br>20039<br>20037<br>20037<br>20000000000 | 36001      90-0001        301001      30-0001        301001      30-0001        301001      30-0001        301001      30-0001        301001      30-0001        301001      30-0001        300001      30-0001        300001      30-0001        300001      30-0001        300001      30-0001        300001      30-0001        300001      30-0001        300001      30-0001        300001      30-0001        300001      30-0001        300001      30-0001        300001      30-0001        300001      30-0001        300001      30-0001        300001      30-0001        300001      30-0001        300001      30-0001        300001      30-0001        30001      30-0001        30001      30-0001        30001      30-0001        30001      30-0001        30001      30-0001        30-0001      30-0001   >                                                                                                    | 36081      30-0001      副工業時代59400.        381361      30-0001      副単長前758400.        381361      30-0001      副単長前758400.        381361      30-0001      副単長前758400.        381361      30-0001      副単長前758400.        381381      32-0001      副単長前758400.        381381      32-0001      副単長前758400.        381381      30-0001      副単長前758400.        381381      30-0002      副単長前758400.        381381      30-0001      副単長前758400.        381381      30-0000      副単長前758400.        381381      30-0001      副単長前758400.        381381      30-0001      副単長前758400.        381381      30-0001      副単長前758400.        381381      30-0001      副単長前758400.        381391      30-0012      副単長前758400.        381391      30-0012      副単長前758400.        381391      30-0012      副単長前758400.        381391      30-0012      副単長前758400.        381391      30-0014      副単長前758400. | Second      Sol-Boool      REServices        Second      Sol-Boool      ReServices      P11-P012000        Second      ReServices      P11-P012000      P11-P012000        Second      ReServices      P11-P012000      P11-P012000        Second      ReServices      P11-P012000      P11-P012000        Second      ReServices      P11-P012000      P11-P012000        Second      ReServices      P11-P012000      P11-P012000        Second      ReServices      P11-P012000      P11-P012000        Second      ReServices      P11-P012000      P11-P012000        Second      ReServices      P11-P012000      P11-P012000        Second      ReServices      P11-P012000      P11-P012000        Second      ReServices      P11-P012000      P11-P012000        Second      ReServices      P11-P012000      P11-P012000        Second      ReServices      P11-P012000      P11-P012000        Second      ReServices      P11-P0120000      P11-P0120000        Second      ReServices      P11-P0120000      P11-P01200000 | Secon      Do-mon      RESERVISION      PI1-PTINDA      RES        SECON      DO-mon      RESERVISION      PI1-PTINDA      RES        SECON      DO-mon      RESERVISION      PI1-PTINDA      RES        SECON      DO-mon      RESERVISION      PI1-PTINDA      RES        SECON      DO-mon      RESERVISION      PI1-PTINDA      RES        SECON      DO-mon      RESERVISION      PI1-PTINDA      RES        SECON      DO-mon      RESERVISION      PI1-PTINDA      RES        SECON      DO-mon      RESERVISION      PI1-PTINDA      RES        SECON      DO-mon      RESERVISION      PI1-PTINDA      RES        SECON      DO-mon      RESERVISION      PI1-PTINDA      RES        SECON      DO-mon      RESERVISION      RES      RES        SECON      DO-mon      RES      RES      RES        SECON      DO-mon      RES      RES      RES        SECON      DO-mon      RES      RES      RES        SECON      DO-mon      RES |

[削除]をクリックすると、「選択されたデータを削除してもよろしいですか?」のダイアログが表示されますので、

削除する場合は「OK」をクリックして下さい。

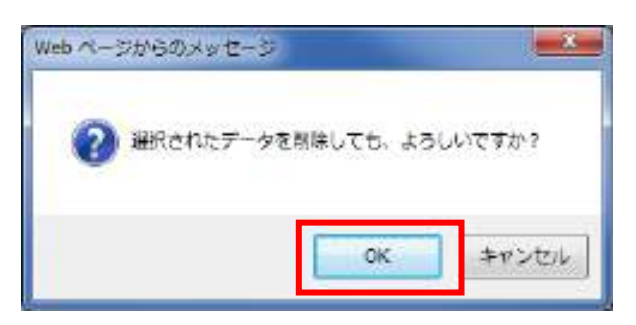

.....

## 6.1.2.3 車両マスタ取り込み(CSV ファイル)

CSV ファイルを使用し、一括で車両情報を取り込みます。入力データ数が多い場合、CSV ファイルでデータを作成し、取り込

むことをお勧めします。

🌐 CSV ファイルのフォーマットについては、 「CSV ファイルのフォーマット」(P. 132)をご参照して下さい。

[車両マスタ] 設定画面下にある [CSV 取込] ボタンをクリックします。

|    | ARUSA.  |                                                                                                    |          |                 | GPS on NET       |       |     | 007 |
|----|---------|----------------------------------------------------------------------------------------------------|----------|-----------------|------------------|-------|-----|-----|
|    | 216     |                                                                                                    | CEVELS   | ₩7%-J18ま        |                  |       |     |     |
| 14 | 1411    |                                                                                                    | 10       | <b>R</b> 72.9]  |                  | 48.   | 116 |     |
| -  | 兼戒3-F   | 862                                                                                                    | -        | 8789            | 19(3.1)<br>(1.1) | - 162 |     |     |
| Dk | 48001   | NCHIORI                                                                                                    | 00-0001  | SEGRIFICAL      |                  | 28.   | -   |     |
| 1  | CRORD   | 10.101.01                                                                                                    | 60-0003  | ##58700001      | +11-Bdinun       | 48    |     |     |
| 1  | viants' | NORTH                                                                                                    | 10.000   | 00000000        | #53.+ath0000;    | 188   |     |     |
| 18 | 44004   | NECKODAL                                                                                                    | 00-0804  | 第第50年756014     | #3.1-#RE0800     | 42    |     |     |
| 1  | VRODA   | and a second second sec | 20-0008  | ##SRITAGE       | P(1)-#10000      | 418   |     |     |
| 1  | ABDE    | levisioni.                                                                                                    | 381-0006 | ·南中山和7106035    | #11 Fattbook     | 16.   |     |     |
| 18 | X8007   | NENDOT                                                                                                    | 100-0007 | 84508(SHO)2     | #11##R0001       | #2    |     |     |
| 1  | (BOOB)  | Market Street                                                                                                    | 00-0008  | ##SRTTHOLD      |                  | 14.8. |     |     |
| 10 | ARGES   | NCHIOES                                                                                                    | 80-0808  | 20108-0000      |                  | 368   |     |     |
| 1  | ABUSE   | NEWSCO.                                                                                                    | 00-0813  | 構成合物のからいの       |                  | 48.8  |     |     |
| 1  | URO'LI  | HEARSS (                                                                                                    | 005001)  | aternici        |                  | 4.8   |     |     |
| 57 | ARE12   | HOWROLD                                                                                                    | 06-0812  | 編集版新行(Motold    |                  | 158   |     |     |
| 14 | stone   | NONITICE                                                                                                    | 00-0813  | <b>QREPORTS</b> |                  | HZ.   |     |     |
| 1  | ARCE A  | HCHIOCH -                                                                                                    | 20:0014  | 通過於#FT0+034     |                  | 48.   | w.  |     |
| 1  | 1       |                                                                                                    |          |                 | 10               |       |     |     |

ファイルパスの[参照]ボタンをクリックします。

| Traffic Vision/MM / C | SVT – 9 Rúð - Internet Explorer |            |
|-----------------------|---------------------------------|------------|
| GPS on NET            | 【CSVデータ取込モード】                   | 間にる        |
| ファイルバス<br>取込モード       | ●新規 ○上書き ○差分                    | <b>参</b> 驾 |
|                       |                                 |            |
|                       |                                 |            |
|                       |                                 |            |
|                       |                                 |            |
|                       |                                 |            |
|                       |                                 |            |

[アップロードするファイルの選択]ダイアログが表示されます。ファイルを選択し、[開く]ボタンを選択します。

| 朝理・ 新しいフォルター |            | E •        | CB |
|--------------|------------|------------|----|
| 6m ×         | 權均         |            |    |
| Cer_Mst.csv  | CSV ファイル   |            |    |
| Cen_Mst.csv  | CSV ファイル   |            |    |
| Cus_Mst.csv  | CSV 77-114 |            |    |
| Drv_Mst.csv  | CSV ファイル   |            |    |
| Grp_Mst.csv  | CSV ファイル   |            |    |
| Off_Mst.csv  | CSV ファイル   |            |    |
|              |            |            |    |
| ファイル名(凶):    |            | • FAT07740 |    |

選択したファイルのパスが表示されるので、[取込モード]を選択し、[取込実行]をクリックして下さい。

尚、ファイルフォーマットエラー、不正な値(数値欄に文字を入力など)がある場合、データ件数上限値(10,000件) を超えた場合など、取り込みエラーとなり取り込みが出来ていないデータがある場合があります。

| affic Vision/MM / C | SV푸르ク토i는 - Internet Explorer        |          |      | lein |
|---------------------|-------------------------------------|----------|------|------|
| GPS on NET          | 【CSVデータ取込モード】                       |          | 取品資料 | MC-6 |
| ファイルにス<br>取込モード     | C.WCSVWCar_Mat.cav<br>●新規 〇上書吉 〇 西分 | Ø15<br>D | 2    |      |
|                     |                                     |          |      |      |
|                     |                                     |          |      |      |
|                     |                                     |          |      |      |
|                     |                                     |          |      |      |
|                     |                                     |          |      |      |
|                     |                                     |          |      |      |
|                     |                                     |          |      |      |

| 🛄 CSV ファイルの取込モードについては、 「CSV ファイルの取込モードについて」 (P. 132)をご参照して | 下 |
|------------------------------------------------------------|---|
| さい。                                                        |   |
|                                                            |   |
| ✓ 取り込み方法が、新規、追加(上書き)の場合、データベースに登録されているデータが一部または            | 全 |
| て削除されます。                                                   |   |

## 6.1.3 拠点マスタデータ設定

拠点とは、営業所やセンター等、主に車両の出発/帰着場所となるデータであり、名称、住所(座標)などの情報をマスタ情報 として管理します。登録された拠点は現在情報画面の地図上にアイコン表示されます。拠点マスタは主に予実管理機能(次フェ ーズ実装予定機能)において使用します。

本章では、拠点マスタの登録/編集/削除/CSV 登録について説明します。

尚、拠点マスタは最大100件までしか登録が出来ません。

## 6.1.3.1 拠点マスタ設定

拠点マスタは、フッタの[マスタ管理メニュー]-[拠点マスタ]から開きます。 [拠点マスタ]画面上の各ボタンで新規/編集/削除/CSV 登録を行います。

|                                                                                                    | 000 630:231(6) 9-443<br>000 (6940)<br>000<br>000<br>000<br>000<br>000<br>000 | へは7)日<br>【 観点マスタ 】<br>                                |                | 891  | AB:3  | 1    | 2777  |
|----------------------------------------------------------------------------------------------------|------------------------------------------------------------------------------|-------------------------------------------------------|----------------|------|-------|------|-------|
| Avantalia<br>Avantalia<br>Avanta |                                                                              | [低PS]<br>[動車マスタ]<br>第58<br>末日11日日11日<br>(低声文法)(日日11日) |                | 80   | 68:3  |      | 97796 |
| And A                                                                                                    | 808 CSV822<br>8000<br>80000<br>80000<br>80000<br>80000                       | (動表マスタ)<br>第58<br>第58<br>207-2045(21)の                | 2008F7         | 80   | 68:3  |      |       |
| EMD<br>MAX-F<br>Society<br>Conversion<br>Conversion<br>Conv                                                    | Mode<br>SEArco:<br>SEArco:                                                   | 【銀術マスタ】<br>8005<br>107-03-102-011-0                   | 8(2084)<br>214 | -    | /18:3 |      |       |
| KA3-F<br>constitut for<br>custores 78<br>menueses 78                                                                                                    | 8048<br>65800<br>87751<br>84                                                 | Minist<br>Minist<br>Allife Allife Minister            | 80089<br>114   | 691  | -112  | 10 M |       |
| oosiilit. Ku<br>cuuunis. HS<br>meesso 70                                                                                                    | 6540)<br>87×84<br>84                                                         | are<br>Kerkatekelu                                    | 100 E          |      |       |      |       |
| Odannik 18<br>Tananoo 78                                                                                                    | 87×91                                                                        | 大田内大阪市会共認知い                                           |                | 1992 | 168   | S. ( |       |
| 1.00000                                                                                                    | Test.                                                                        |                                                       | 12340470       | Rath | -sz   |      |       |
|                                                                                                    |                                                                              | 785738923811                                          | 121511         | Aun  | IER.  |      |       |
|                                                                                                    |                                                                              |                                                       |                |      |       |      |       |
|                                                                                                    |                                                                              |                                                       |                |      |       |      |       |

#### ■ 拠点コード【必須】【重複不可】

拠点を識別する ID (システムの利用で必要 (画面上に表示されるものではありません。))

「半角英数字、+、-」の入力が可能

#### 💵 拠点名称【必須】

拠点の名称

「全角、半角」の文字入力が可能

#### 💵 拠点住所【必須】

拠点の住所

「全角、半角」の文字入力が可能

☑ 住所を設定すると、自動的に座標が算出され、地図が移動します。

#### ■ 電話番号

拠点の電話番号

「半角数字、-」の入力が可能

#### ■ 種別

拠点の種別

#### 種別は、[配送センター],[工場],[客先],[空白(設定なしの意)]の種類があります。

🌐 表示するアイコンについては、「地図表示アイテム(その他アイコン)」をご参照して下さい。

## 6.1.3.2 拠点データ新規/編集/削除

拠点のデータの新規/編集/削除について説明します。

#### ▶ [新規]、[編集]の場合

新規作成の場合は、[新規]ボタンをクリックします。

編集の場合は、[編集]ボタンをクリックするか、行をダブルクリックすると編集画面がポップアップで表示されます。

|            | [新規]       | P-80 #\$8779 | 8            |      |       |          | 4 0 1 |
|------------|------------|--------------|--------------|------|-------|----------|-------|
| AGOD       | クリック       | GPS (        | n NET        |      |       |          |       |
| Pot        | RUP CSVIDL |              |              |      |       |          |       |
| Claight    |            | 【最重マスタ】      |              |      | 10.00 |          |       |
| MB 単点コード   | 1014k      | 800F         | 8,0084       | 68   |       | [纪年]     |       |
|            | and factor | Concerns and | 142          | -    | 125   | 「「「「「「」」 |       |
| C) cranner | 大型市大型市     | 大国内大阪地士大国レロ  | 12040470     | Rath | -62   | クリック     | '     |
| L] passage | * Deale    | Law restants | 1120211      | Aun  | ien.  |          |       |
|            |            | 5            | 「ブルクリック      | 7    |       |          |       |
|            |            | 5            | 、<br>「ブルクリック | 7    |       |          |       |

拠点マスタ画面(編集)の各項目を入力します。

| MACHS-10                                           | an or Tabl               |                                            |                              |              |   |
|----------------------------------------------------|--------------------------|--------------------------------------------|------------------------------|--------------|---|
| CPB on N                                           | ET. 100                  | 473,986 (ME) 1                             |                              | RR NGA       | 1 |
| NALI-P<br>NALI<br>NALIN<br>NALIN<br>NALIN<br>NALIN | Lenii)<br>Lonii<br>Lonii | haasit)<br>第8年(1400)<br>第3日<br>20月<br>(編時点 | 選択地点を反映                      |              |   |
|                                                    | THE A                    |                                            |                              |              |   |
|                                                    | THE ALLOW                |                                            |                              | 201          |   |
|                                                    |                          | [拠点コード]、[拠点名]                              | 、[拠点住所]を設定していない <sup>1</sup> | 場合、エラーとなります。 | • |

尚、地図上で地点の位置を補正することが出来ます。地図上で移動したい地点の上でマウスを**ダブルクリック**して下さい。 クリックした場所に「×」マークが移動します。この時、入力されている「拠点住所」は変更されません。[選択地点を反 映]ボタンをクリックすることで地図上に指定した地点住所に変更されます。

| a tetrate i territe | downer Baglian | water transmission in a Musicipan state | 141         |         |                   |       |     | - the set of |
|---------------------|----------------|-----------------------------------------|-------------|---------|-------------------|-------|-----|--------------|
| ICPS on P           | ET INA         | CARRIE (ME) 1                           |             |         |                   |       |     | 854          |
| RBH-FC              | Level.         | (1994)                                  |             |         |                   |       |     |              |
| man                 | 10.01          | NAL BATCOL                              |             |         |                   |       |     |              |
| ALC: N              | Last.          |                                         |             | 選択地点を反映 |                   |       |     |              |
| NUMBER OF           |                | 09                                      |             |         |                   |       |     |              |
| -                   |                | uter v                                  |             |         |                   |       |     |              |
|                     | 1-             | DOT TO                                  | L BARCAL    |         | 1                 | A CAN | 200 | - ATH        |
| 透                   | V. ch          | RE                                      | Canal Canal | M.      | Sourcer 1         |       | -   |              |
| 大                   |                |                                         |             | -       | Antine The second |       |     | E ante       |

更新ボタンをクリックします。

|             | or of Taxa |                |         |
|-------------|------------|----------------|---------|
| CIOPS on No | T tu       | 473.986 (MB) 1 | RE REA  |
| RBD-F       | 1008       | laser)         |         |
| Ret         | 10.01      | [B40400]       |         |
| A034        | 1881       |                | 選択地点を反映 |
| KLORIG      |            | 214            |         |
| 83          |            | gate v         |         |
|             |            |                |         |

「編集内容をデータベースに反映します。よろしいですか?」のダイアログが表示されますので、反映する場合は「OK」

をクリックします。

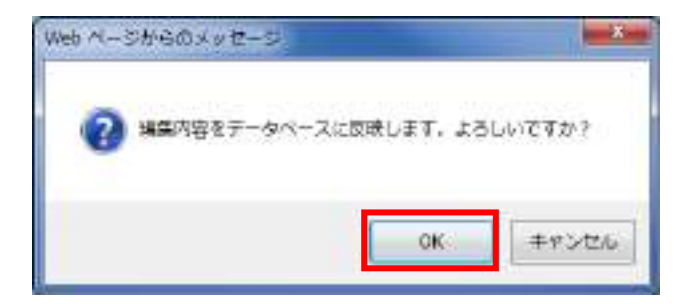

「更新が正常に実行されました。」のダイアログが表示されますので、「OK」をクリックします。

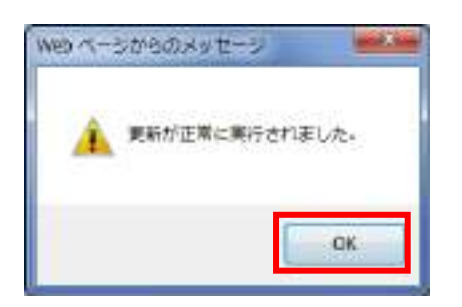

入力に誤りがある状態で更新ボタンをクリックした場合、「入力内容に誤りがあります。」のダイアログが表示されますので

「OK」をクリックします。

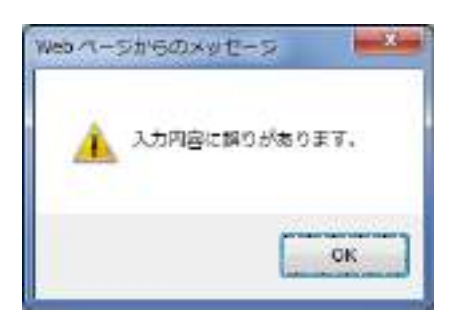

以下のように吹き出しが表示されるので、修正して下さい。

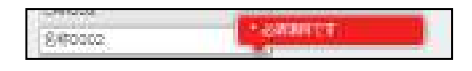

### ▶ [閉じる]をクリックした時

編集の終了確認画面を表示します。終了する場合[OK]をクリックして下さい。

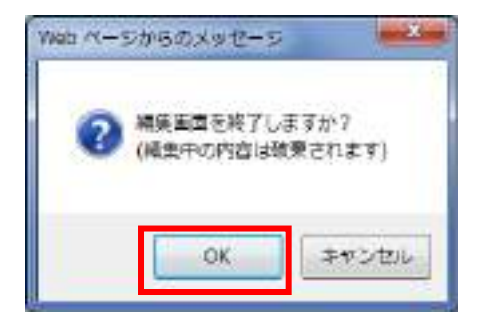

#### [削除]の場合

[削除]チェックボックスを選択し、[削除]ボタンをクリックすることで対象の拠点を削除出来ます。

| 754E) ##(1                                                                                                    | 日 東京山 新聞に入り(A) 34 | -MII (N371B)     |          |      |      |   | -     |
|----------------------------------------------------------------------------------------------------|-------------------|------------------|----------|------|------|---|-------|
| 表示切目                                                                                                    |                   | GPS :            | IN NET   |      |      |   | 27755 |
| 804                                                                                                    | EN CSVP           |                  |          |      |      |   |       |
| and the second second se |                   | 2 [最高マスタ]        |          |      |      | H |       |
| 構成コード                                                                                                    | Kita.             | Motor/S          | 8,0084   | 88   | -112 |   |       |
| and the                                                                                                    | Relia Gregory     | 274              | H9       | 880  | 168  | 2 |       |
| Convert L                                                                                                    | 大田市大田市            | 大田市大阪市会共営业の      | 12242474 | Rath | -62  |   |       |
| 1                                                                                                    | 0.4               | marking waters a | 121011   | Aun  | 48.  |   |       |
|                                                                                                    |                   |                  |          |      |      |   |       |
|                                                                                                    |                   |                  |          |      |      |   |       |

[削除]をクリックすると、「選択されたデータを削除してもよろしいですか?」のダイアログが表示されますので、

削除する場合は「OK」をクリックして下さい。

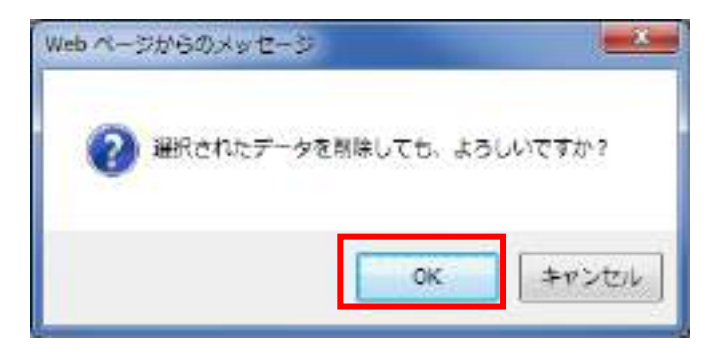

.....

## 6.1.3.3 拠点マスタ取り込み(CSV ファイル)

CSV ファイルを使用し、一括で拠点情報を取り込みます。入力数が多い場合、CSV ファイルでデータを作成し、取り込むこと

をお勧めします。

🎱 CSV ファイルのフォーマットについては、 「CSV ファイルのフォーマット」(P. 132)をご参照して下さい。

[拠点マスタ] 設定画面上にある [CSV 取込] ボタンをクリックします。

| 111          |                        | P-80 #\$827.9     |          |                |       |         | 1.0 |
|--------------|------------------------|-------------------|----------|----------------|-------|---------|-----|
| アイル王王 神戸王    | ) 素物(1) 肉類に入り(1) ゴール(1 | 0 ~4700           |          |                |       |         |     |
| 表示切碍         |                        | IGPS (            | IN NET   |                |       |         |     |
| 104          | NR CSVIDE              | 1                 |          |                |       |         |     |
| initia (Sec. |                        | · · · · · · · · · |          |                | 35.3  | 8       |     |
| 0.6811       |                        | [ 単点マスタ ]         |          |                | AB: 3 | HF<br>7 |     |
| M41-0        | Richa .                | Rodo              | 452041   | 801            |       |         |     |
| 2000 m L     | LET-De                 | 100-000           | -17      | Entre I        |       |         |     |
|              | The                    |                   | 1.000.00 | and the second | 100   | -       |     |
|              |                        |                   |          |                |       |         |     |
|              |                        |                   |          |                |       | -       |     |
|              |                        |                   |          |                |       | ~       |     |

ファイルパスの[参照]ボタンをクリックします。

| Taffic Vision/MM / C | SVデータ第13 - Internet Explorer |    |       |
|----------------------|------------------------------|----|-------|
| GPS on NET           | 【CSVデータ歌込モード】                |    | 18C-5 |
| ファイルバス<br>取込モード      | ●新規 ○上書き ○差分                 | Ø3 |       |
|                      |                              |    |       |
|                      |                              |    |       |
|                      |                              |    |       |
|                      |                              |    |       |
|                      |                              |    |       |
|                      |                              |    |       |
|                      |                              |    |       |
|                      |                              |    |       |
[アップロードするファイルの選択]ダイアログが表示されます。ファイルを選択し、[開く]ボタンを選択します。

|                                                                                                    | ( <b>*</b> |
|----------------------------------------------------------------------------------------------------|------------|
| Image: Mich/D/m/8-         Image: Mich/D/m/8-           Cor_Mit.cov         CSV 27-7/lk           Cor_Mit.cov         CSV 27-7/lk           Drv_Mit.cov         CSV 27-7/lk           Grg_Mit.cov         CSV 27-7/lk           Grg_Mit.cov         CSV 27-7/lk           Off_Mit.cov         CSV 27-7/lk                                                                                                    | 1          |
| Eps         IES           Cor, Mst.cov         CSV 27-41k           Con, Mst.cov         CSV 27-41k           Cor, Mst.cov         CSV 27-41k           Drv, Mst.cov         CSV 27-41k           Grp_Mst.cov         CSV 27-41k           Off_Mst.cov         CSV 27-41k                                                                                                    |            |
| Car_Mst.cav         CSV 2 r 4/lk         Image: CSV 2 r 4/lk         Image: CSV 2 r 4/lk         Ima |            |
| Cen_Mst.csv     CSV 77-1/k       Cite_Mst.csv     CSV 77-1/k       Drv_Mst.csv     CSV 77-1/k       Grp_Mst.csv     CSV 77-1/k       Off_Mst.csv     CSV 77-1/k                                                                                                    |            |
| Cas_Mat.cav CBV 77+7/k<br>CBV 77+7/k<br>GPL_Mat.cav CBV 77+7/k<br>GPL_Mat.cav CBV 77+7/k<br>Off_Mat.cav CBV 77+7/k                                                                                                    |            |
| Drv_Mat.cav     CSK ファイル     GSY ファイル     GSY ファイル     Off_Mat.cav     CSK ファイル                                                                                                    |            |
| Brp_Mst.cev<br>☐ Off_Mst.cev<br>CSV 37+7/L                                                                                                    |            |
| CSK 77-414                                                                                                    |            |
|                                                                                                    |            |
|                                                                                                    |            |
|                                                                                                    |            |
|                                                                                                    |            |
|                                                                                                    |            |
|                                                                                                    |            |
|                                                                                                    |            |
|                                                                                                    |            |
|                                                                                                    |            |
|                                                                                                    |            |
|                                                                                                    | 0          |
| 7741.\$M:                                                                                                    | 2          |
| AN INDUM                                                                                                    |            |
| (Q)                                                                                                    | ヤンセル       |

選択したファイルのパスが表示されるので、[取込モード]を選択し、[取込実行]をクリックして下さい。

尚、ファイルフォーマットエラー、不正な値(数値欄に文字を入力など)がある場合、住所-座標変換が出来ない場合、

データ件数上限値(100件)を超えた場合など、取り込みエラーとなり取り込みが出来ていないデータがある場合があり

ます。

| G TREE VOLUMEN COVYVAL - VIEWE SALVE                                                                                                    |                                     |
|----------------------------------------------------------------------------------------------------|-------------------------------------|
| Image: Text of the second second se |                                     |
| 〇〇 CSV ファイルの取込モードについては、「CSV ファイルの<br>い。                                                                                                    | D <u>取込モードについて」</u> (P. 81)をご参照して下さ |
| ✓ 取り込み方法が、新規、追加(上書き)の場合、データ<br>て削除されます。                                                                                                    | タベースに登録されているデータが一部または全              |

## 6.1.4 地点マスタデータ設定

地点とは、顧客またはランドマークを管理するデータであり、名称、住所(座標)などの情報をマスタ情報として管理します。

登録された地点は現在情報画面の地図上にアイコン表示されます。

本章では、地点の登録/編集/削除/CSV 登録について説明します。

尚、地点マスタは最大10,000件までしか登録が出来ません。

## 6.1.4.1 地点マスタ設定

地点は、フッタの「マスタ管理メニュー]-「地点マスタ]から開きます。

[地点マスタ] 設定画面上の各ボタンで新規/編集/削除/CSV 登録を行います。

| 3 | -        |                | 2 · 0 # 04 | 724 1      |          |        |       | in i           |
|---|----------|----------------|------------|------------|----------|--------|-------|----------------|
|   | 8.3.0世   |                |            | GPS on NET |          |        |       | 07701          |
| 1 |          | MR CN/BR       |            |            |          |        |       |                |
| - | 24       |                | 【地点マスタ】    |            |          |        | -     | 3 <del>0</del> |
| Ì | 1843-#   | tean           | 114        | 83484      | - 68.000 | 712146 | -     |                |
| Į | 000001   | ABD-RER/R+RITH | 18/15224/8 | 9120082538 | MAR.     | #PC401 | 12.34 | 123            |
| Ì | 100000   | Margin.        | HHE .      |            | \$85     | 8972   | 85    |                |
| Ì | eromon ( | interna        | 13         |            | Ren.     | 82+4   | sh    |                |
|   |          |                |            |            |          |        |       |                |
|   |          |                |            |            |          |        |       |                |
|   |          |                |            |            |          |        |       |                |

■ 地点コード【必須】【重複不可】

地点を識別する ID (システムの利用で必要 (画面上に表示されるものではありません。))

「半角英数字、+、-」の入力が可能

### ■ 地点名【必須】

地点の名称

「全角、半角」の文字入力が可能

### ■ 住所【必須】

地点の住所

「全角、半角」の文字入力が可能

✓ 住所を設定すると、自動的に地図が移動します。

### ■ 電話番号

地点の電話番号

「半角数字、-」の入力が可能

### ■ 種別

地点の種別

種別は、[配送先],[集荷先],[空白(設定なしの意)]の種類があります。

□□ 表示するアイコンについては、「地図表示アイテム(その他アイコン)」をご参昭して下さい。

□ 表示するアイコンについては、「地図表示アイテム(その他アイコン)」をご参照して下さい。

### ■ アイコン表示

地図上にアイコンを表示するかどうかを個別に設定することが出来ます。

## 6.1.4.2 地点データ新規/編集/削除

地点のデータの新規/編集/削除について説明します。

### ▶ [新規]、[編集]の場合

新規作成の場合は、[新規]ボタンをクリックします。

編集の場合は、[編集]ボタンをクリックするか、行をダブルクリックすると編集画面がポップアップで表示されます。

| G              | [新規]          | potton P - C = NAT7.5 |            |       |          |          |       | a       |
|----------------|---------------|-----------------------|------------|-------|----------|----------|-------|---------|
| ARGE           | クリック          | G                     | PS on NET  |       |          |          |       | 00996   |
| 216            | CEVER.        |                       |            |       |          |          |       |         |
| Deser          |               | [ 執责マスタ ]             |            | -     |          | 112 : 3F |       |         |
| 2-6000 PC60001 | 1842年。<br>大型目 | 10<br>+20/10/10/10    | 0126213232 | Ref.  | P-COURSE | HE I     | [編集]  |         |
| C) SCRIPT      | P78(8)=       | 1189                  |            | Rice  | 8.518    | 14.2     | クリック  |         |
| CI Joseph      | 100110        | [編集]                  |            | RER   | Rers     | 908      |       |         |
|                |               | ダブルクリック               |            |       |          |          |       |         |
|                |               |                       |            |       |          |          |       |         |
|                |               |                       |            |       |          |          |       |         |
|                |               |                       |            |       |          |          |       |         |
|                |               |                       |            |       |          |          |       |         |
|                |               |                       |            |       |          |          |       |         |
|                |               |                       |            |       |          | 1        |       |         |
|                |               |                       |            |       |          |          |       |         |
|                |               |                       |            |       |          |          |       |         |
| 1              |               |                       |            |       |          | 1000     |       | inter a |
|                |               |                       |            | 3-16X | .1       | 73.9R    | 1×_1- | HELP    |

地点マスタ画面(編集)の各項目を入力します。

| NO ON NET      | 1 112 | \$P\$(2)(2)(2)(2)(2)(2)(2)(2)(2)(2)(2)(2)(2)( |         |         |                                                                                                    |   |
|----------------|-------|-----------------------------------------------|---------|---------|----------------------------------------------------------------------------------------------------|---|
| 0-#            | 10.00 | 1090802                                       |         |         |                                                                                                    |   |
| 8              | 1651  | 2.52                                          |         |         |                                                                                                    |   |
|                | 1640  | 1個內大師中國同士作業                                   | 選択地点を反映 |         |                                                                                                    |   |
| 184            |       | Ne.282033303                                  |         |         |                                                                                                    |   |
| •              |       | (mán 🗸                                        |         |         |                                                                                                    |   |
| (35 <b>8</b> ) |       | 通知しない。                                        |         |         |                                                                                                    |   |
|                |       |                                               |         | AV<br>T | ality of the second second sec | X |
|                |       |                                               |         |         |                                                                                                    |   |

尚、地図上で地点の位置を補正することが出来ます。地図上で移動したい地点の上でマウスを**ダブルクリック**して下さい。 クリックした場所に「×」マークが移動します。この時、入力されている「住所」は変更されません。[選択地点を反映]ボ タンをクリックすることで地図上に指定した地点住所に変更されます。

| - BAY29-10 | ertief Baak |               |       |    | 1                                    |      |
|------------|-------------|---------------|-------|----|--------------------------------------|------|
| TOPS on N  | er im       | AVX/MM (MM) 1 |       |    | 88                                   | 81.4 |
| 16401-F    | 3090        | 8090801       |       |    |                                      |      |
| 10.08      | 10.01       | 2.858         |       |    |                                      |      |
| 65         | 5690        | 1個內大街內局以上也與   | 選択地点を | 反映 |                                      |      |
| 12284      |             | Nexessions    |       |    |                                      |      |
| 001        |             | and v         |       |    |                                      |      |
| 7Y3588     |             | (あましない        |       |    |                                      |      |
|            |             |               |       |    |                                      |      |
|            |             |               | 2     |    | A DI POLICIA<br>A DI POLICIA<br>COMP |      |

### 更新ボタンをクリックします。

| JUNTER- IN |       |              | 10000000000 |      |     |  |                                        |     |
|------------|-------|--------------|-------------|------|-----|--|----------------------------------------|-----|
| IGPS on N  | T IN  | I THE MEXS   |             |      |     |  | 8.0                                    | 804 |
| -          | 10.00 | PETARDI .    |             |      |     |  |                                        |     |
| 4946       | 10.93 | LARM .       |             |      |     |  |                                        |     |
| 48         | 10.00 | 10210102101  |             | 選択地点 | を反映 |  |                                        |     |
| 0244       |       | (egeneration |             |      |     |  |                                        |     |
| 44         |       | EAn. w       |             |      |     |  |                                        |     |
| **3186     |       | Albudan W    |             |      |     |  |                                        |     |
|            | a a a |              |             | Nº4  |     |  | シシシシシシシシシシシシシシシシシシシシシシシシシシシシシシシシシシシシシシ |     |

「編集内容をデータベースに反映します。よろしいですか?」のダイアログが表示されますので、反映する場合は「OK」

をクリックします。

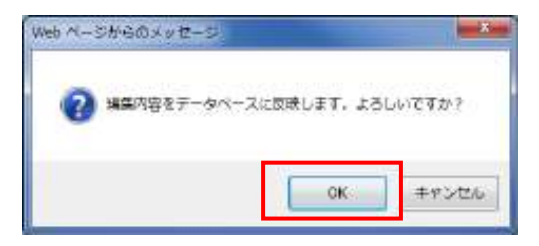

「更新が正常に実行されました。」のダイアログが表示されますので、「OK」をクリックします。

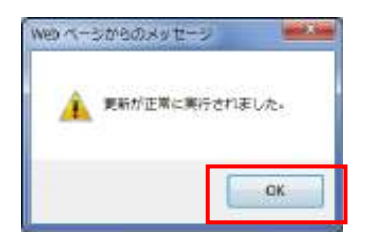

入力に誤りがある状態で更新ボタンをクリックした場合、「入力内容に誤りがあります。」のダイアログが表示されますので

「OK」をクリックします。

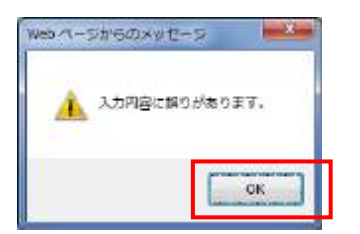

以下のように吹き出しが表示されるので、修正して下さい。

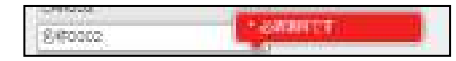

### ▶ [閉じる]をクリックした時

編集の終了確認画面を表示します。終了する場合[OK]をクリックして下さい。

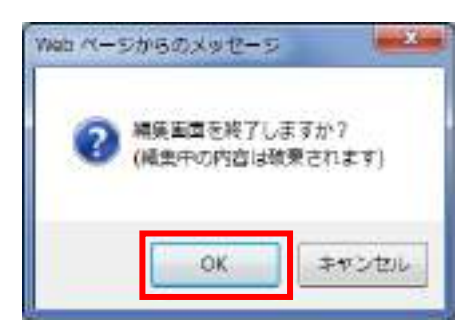

### ▶ [削除]の場合

[削除]チェックボックスを選択し、[削除]ボタンをクリックすることで対象の地点を削除出来ます。

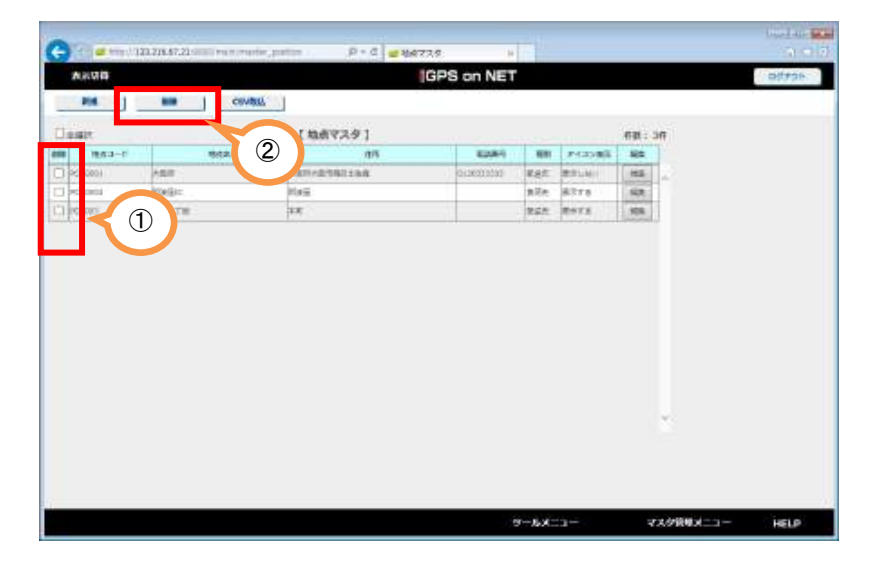

[削除]をクリックすると、「選択されたデータを削除してもよろしいですか?」のダイアログが表示されますので、

削除する場合は「OK」をクリックして下さい。

| 🕜 illRent | データを削除しても、よろ | らしいですか? |
|-----------|--------------|---------|
|           |              | 111     |
|           | OK           |         |

.....

# 6.1.4.3 地点マスタ取り込み(CSV ファイル)

CSV ファイルを使用し、一括で地点情報を取り込みます。入力数が多い場合、CSV ファイルでデータを作成し、取り込むこと

をお勧めします。

🌐 CSV ファイルのフォーマットについては、 「CSV ファイルのフォーマット」 (P. 132)をご参照して下さい。

[地点マスタ] 設定画面上にある [CSV 取込] ボタンをクリックします。

| Ð | -               |            | Prd and     | 7.5.9. (H  |         |         |             |      | 1 1    |
|---|-----------------|------------|-------------|------------|---------|---------|-------------|------|--------|
| 1 | No. of March 19 |            |             | GPS on NET |         |         |             |      | 007996 |
| Ú | 216             | ter cevita | <i>B</i>    |            |         |         |             |      |        |
| - | 100             |            | [ね赤マスタ]     |            |         |         | <b>##</b> : | an . |        |
|   | 18.63-0         | 662        | an .        | 82(84)     | . 60    | PHODBE. | -           | 1    |        |
| 1 | (6000)          | ABIE       | 230/2391298 | 0126213033 | 1885    | 開発に利用   | HS-         | 22   |        |
| h | CRORDI          | P()A(B)=   | Els.        |            | 黄花虎     | \$17.8  | 14,2;       |      |        |
| 1 | CHAN)           | ARD TH     | 1.0         |            | Right . | Refs    | 108         | 1    |        |
|   |                 |            |             |            |         |         |             |      |        |
|   |                 |            |             |            |         |         |             |      |        |

ファイルパスの[参照]ボタンをクリックします。

| Traffic Vision/MM / C | SVデータ解読 - Internet Explorer |    |     |
|-----------------------|-----------------------------|----|-----|
| GPS on NET            | 【 CSVデータ取込モード 】             |    | 間じる |
| ファイルバス<br>取込モード       | ●新規 ○上書き ○差分                | ¢3 |     |
|                       |                             |    |     |
|                       |                             |    |     |
|                       |                             |    |     |
|                       |                             |    |     |
|                       |                             |    |     |
|                       |                             |    |     |
|                       |                             |    |     |

[アップロードするファイルの選択]ダイアログが表示されます。ファイルを選択し、[開く]ボタンを選択します。

| 日· 新山フォルター                 |                      | 10 ·         | TR |
|----------------------------|----------------------|--------------|----|
| Sen                        | 種類                   |              |    |
| Cer_Mst.csv                | CSV ファイル             | $\frown$     |    |
| Cur_Mat.cov                | CSX 77-114           |              |    |
| Grp_Met.csv<br>Off_Met.csv | CSV ファイル<br>CSV ファイル | _            |    |
|                            |                      |              |    |
| 774)LSINI:                 |                      | • \$4T077416 | 2  |

選択したファイルのパスが表示されるので、取込モードを選択し、取込実行をクリックして下さい。

尚、ファイルフォーマットエラー、不正な値(数値欄に文字を入力など)がある場合、住所-座標変換が出来ない場合、

データ件数上限値(10,000件)を超えた場合など、取り込みエラーとなり取り込みが出来ていないデータがある場合が

あります。

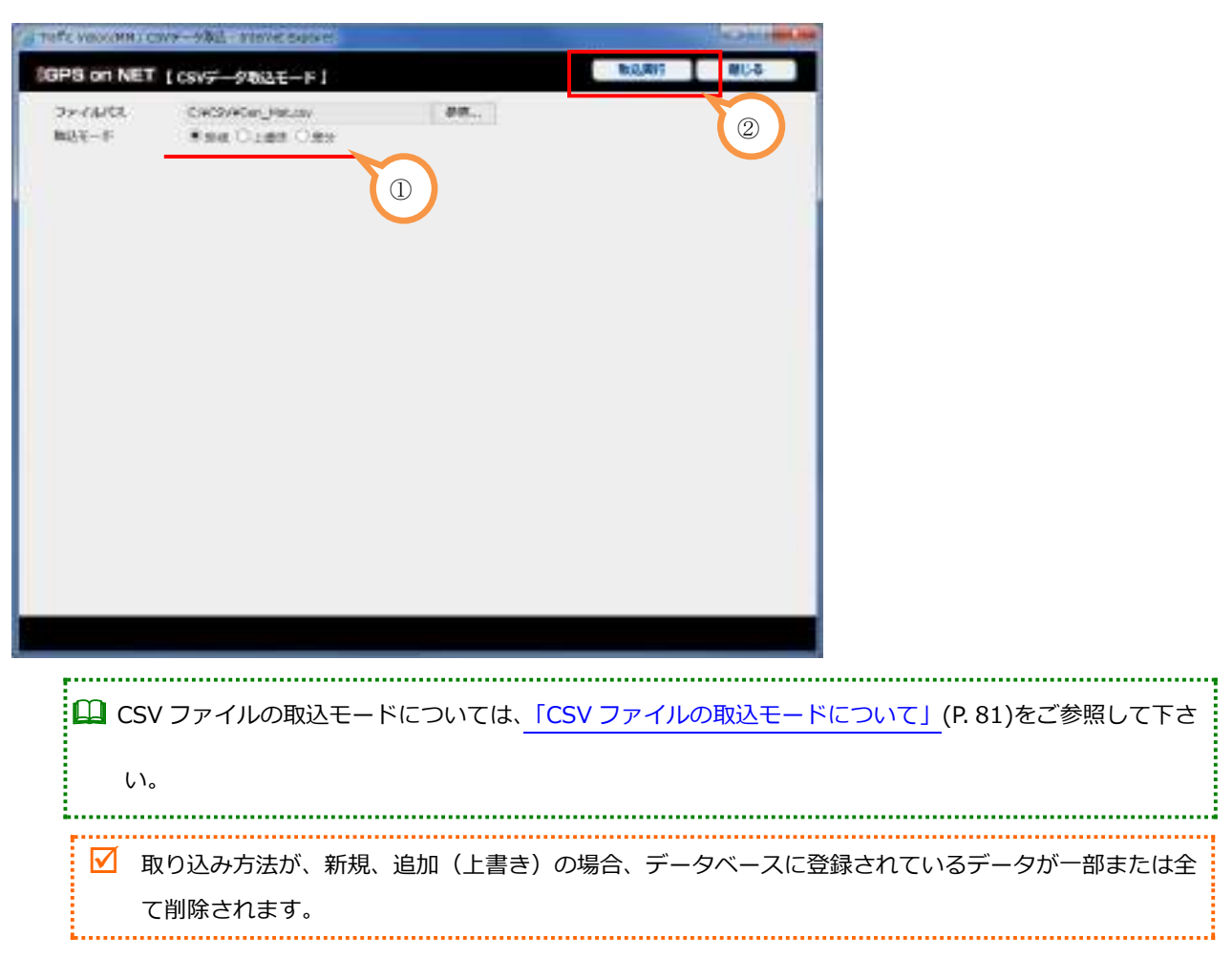

## 6.1.5 地点アイコン設定

動態管理を行うにあたり、地点アイコンを登録する事が出来ます。

本章では、地点アイコンの更新/削除について説明します。

尚、地点アイコンは最大 100 個までしか登録が出来ません。

### 6.1.5.1 地点アイコン設定

地点は、フッタの「マスタ管理メニュー]-「地点アイコン設定]から開きます。

[地点マスタ] 設定画面上の各ボタンで地点アイコンの更新/削除を行います。

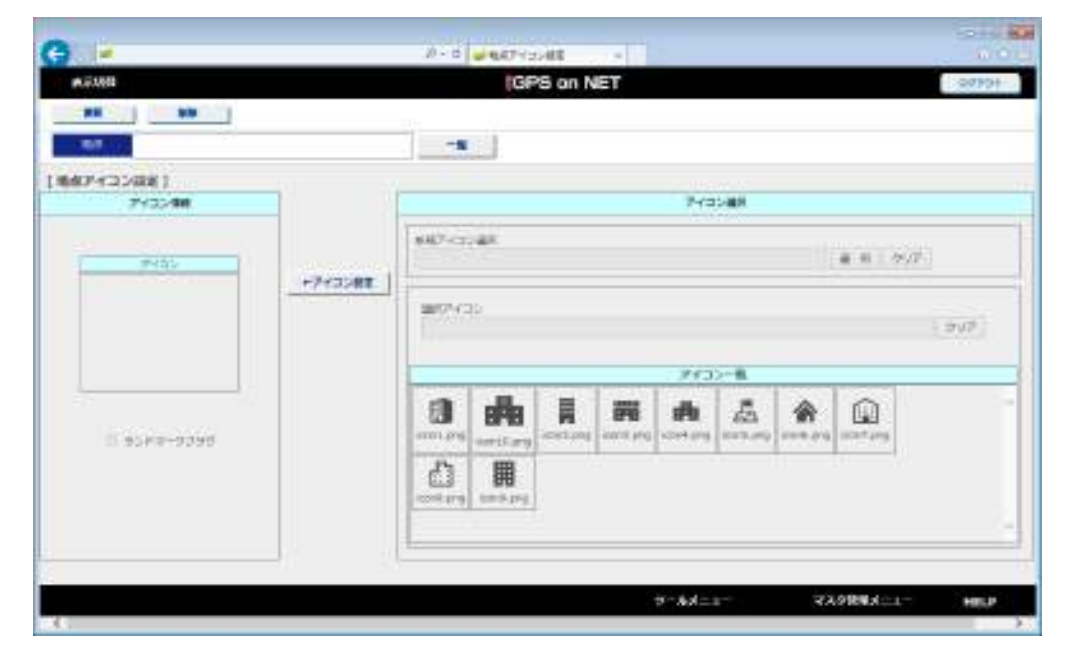

#### ■ 地点(一覧)

地点アイコンを設定する[地点マスタ]を指定する

### 📓 アイコン情報

対象地点に設定したアイコンを表示

チェックボックスにより、ランドマークかどうかの設定が可能

### 📕 アイコン設定

新規アイコンを選択する

選択したアイコンは次回から[アイコン一覧]に表示される

### ■ アイコン一覧

登録済みのアイコン一覧を表示

.....

# 6.1.5.2 地点アイコン更新/削除

地点のデータの更新/削除について説明します。

アイコン設定では、始めに地点を選択する必要があります。

[一覧]をクリックします。

| 1430-0081)<br>7430-008 |           |
|------------------------|-----------|
| #47-cz.@k              | ▲ 6 1 9/2 |
| +74308T                | 21        |
|                        |           |
|                        | 1000 (FT) |
| 合 用                    |           |

### [地点マスタ]の一覧が表示されます。

| P6 on NET ( | ba-mi   |       | (i MCA |
|-------------|---------|-------|--------|
|             | R40-F   | 303   |        |
|             | P050001 | 和後後1  | #H     |
|             | POINTS  | 3月37日 | 85     |
|             | P058001 | 大田川   | 27     |
|             |         |       |        |
|             |         |       |        |

### ▶ [新規アイコンの設定]の場合

新規アイコン選択の場合は、 [アイコン選択]の[選択]ボタンをクリックします。

| -                    |            | 20 - 6             | (G)         | S on N | ar |          |       |   |                                         | 0797<br>(1979) |
|----------------------|------------|--------------------|-------------|--------|----|----------|-------|---|-----------------------------------------|----------------|
|                      |            | -8                 |             |        |    |          |       |   |                                         |                |
| 7432(88)<br>7432(88) | 12 13      |                    |             |        |    | 743      | C-MR- |   |                                         |                |
| #455                 |            | \$407-02           | an.         |        |    |          | 1000  | - | # # 1 / 2                               | <u>16</u>      |
|                      | +7Y32WE    | 1000               | ie.         |        |    |          |       |   |                                         | - 200          |
|                      |            |                    |             |        |    |          | >-#   |   |                                         |                |
| E esce-azed          |            | <b>3</b>           | -           |        |    | <b>A</b> | 4     | * | (1) (1) (1) (1) (1) (1) (1) (1) (1) (1) |                |
|                      |            | <u>ل</u> اً<br>مخت | H (maximum) |        |    |          |       |   |                                         |                |
|                      | <u>, 1</u> |                    |             |        |    |          |       |   |                                         |                |

「アップロードするファイルの選択」ダイアログが表示されます。ファイルを選択し、[開く]ボタンをクリックします。

※ダイアログの場所は、PC端末の環境に依存します。

※アイコンは png 形式のみ、縦×横が 60×60 以下のサイズ以下、ファイル名が半角英数字記号のみのファイルのみ登録

が可能です。

| 57970-h   | TOTTAL    | 8          |             |      | mess    | State of the local division of the local division of the local div | Michie        |
|-----------|-----------|------------|-------------|------|---------|----------------------------------------------------------------------------------------------------|---------------|
| 19 C -    | . 3581-S- | • II-DL T- | (20 (D) + 7 | (P)  |         | PERIOR                                                                                                    | ρ             |
| 型理 +      | FUL Date- | _          |             |      |         | 21 -                                                                                                    | · 13 @        |
| A ANT AND | (a) 1 pg  | 19799      | CHE MO      | aspa | (an ang | ingrami                                                                                                    | tedar ta A    |
|           |           |            |             |      |         |                                                                                                    |               |
|           | 27404     | 1801       |             |      |         | MATER AND                                                                                                    | 10 +<br>47081 |

[アイコン設定]ボタンをクリックします。

| Course of Course of Course | ZODR on NET                                                      |           |
|----------------------------------------------------------------------------------------------------|------------------------------------------------------------------|-----------|
|                                                                                                    |                                                                  |           |
| md 2367                                                                                                    |                                                                  |           |
| 07433-881                                                                                                    | The second                                                       |           |
|                                                                                                    | ACCARE                                                           | n ( ave ) |
|                                                                                                    |                                                                  | a         |
| ¥ 16,82-5058                                                                                                    | Landary and any incluse incluse incluse incluse incluse incluses | ert proj  |
|                                                                                                    |                                                                  |           |

ランドマークとして登録する際は、[ランドマークフラグ]にチェックを入れます。

|                                         | GPS on NET                      |
|-----------------------------------------|---------------------------------|
|                                         |                                 |
| 641 1 1 1 1 1 1 1 1 1 1 1 1 1 1 1 1 1 1 |                                 |
|                                         |                                 |
| MEP-(3)-58 [                            |                                 |
| 7455/08                                 | Protein                         |
|                                         | RRM:3:481<br>Demographical proj |
|                                         | ###43) (99#                     |
|                                         | P102-8                          |
| ¥ 10,45-5568                            | B A R A A A A                   |
|                                         |                                 |
|                                         |                                 |
|                                         | 2-64-1- V249884-1- 90.9         |

[更新]をクリックします。

| *In            |          |                | 1          |                          |     |      |   |             |      |
|----------------|----------|----------------|------------|--------------------------|-----|------|---|-------------|------|
| 740098         |          |                |            |                          | 717 | D-MH |   |             |      |
| Feb            | (Terms 1 | eer/st<br>Case | necon) but |                          |     |      |   | # #   do    |      |
|                |          | erro           | 8          |                          |     |      |   |             | 1910 |
| 100 M          |          | -              |            | <br>                     | 143 | - 11 |   |             |      |
| N 21.1++-2222d |          | (int and       | 676        | <br><b>PG</b><br>seeling | -   | Å.   | * | (inclusion) |      |
|                |          | Č).            | -          |                          |     |      |   |             |      |

「編集内容をデータベースに反映します。よろしいですか?」のダイアログが表示されますので、反映する場合は「OK」

をクリックします。

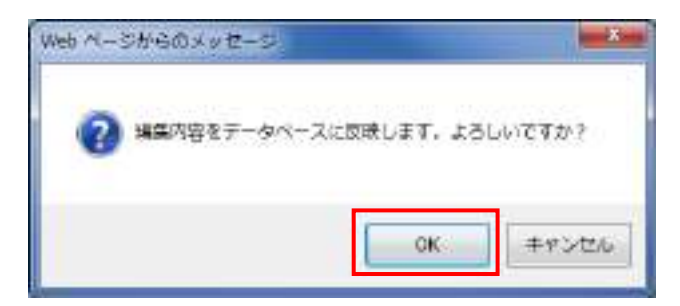

### ▶ [既存アイコンの設定]の場合

地点を選択していることを確認します。

| 10.7        |         | -*                                                        |
|-------------|---------|-----------------------------------------------------------|
| 435881      | - 21    |                                                           |
| 243248      | -       | PHODER                                                    |
|             |         | REFY254P                                                  |
| Pills       | +743282 | In the doubters a                                         |
|             |         | MPCD .                                                    |
|             |         | - Lenn                                                    |
|             |         | 2435- <b>B</b>                                            |
|             |         |                                                           |
| D 2087-2227 |         | and into product products product graduat graduat graduat |
|             |         | 6) III                                                    |
|             |         | wing wing                                                 |
|             |         |                                                           |

[アイコン一覧]からアイコンを**ダブルクリック**します。

| - 10 C      |            | 0 * 0 @ ME7(33@3 I                                   |                      |
|-------------|------------|------------------------------------------------------|----------------------|
| 5           |            | GPS on NET                                           | 10/20                |
|             |            |                                                      |                      |
| 2.8 ART     |            |                                                      |                      |
| 7/22881     |            |                                                      |                      |
| 27/32/88    | 1          | P400489                                              |                      |
|             |            | antropas                                             |                      |
| 1000        | 1 - 2 - 20 | 100 0 CONTROL 1                                      | # # 910 <sup>+</sup> |
|             | +743288    | 1                                                    |                      |
|             |            | metr-co)-                                            | Face                 |
|             |            |                                                      | - Inconstant         |
|             |            | 3435-B                                               | 410.000              |
|             |            | 自动和国际人人会会                                            | Q                    |
| C 30FT-0797 |            | wetang wething mitang sailing endang sailing sailing | to light pre         |
|             |            | £1 III                                               |                      |
|             |            | tend and and and                                     |                      |
|             |            |                                                      |                      |
|             |            | 1//                                                  |                      |
|             |            |                                                      |                      |
|             |            | 5-8x-1-                                              | スタ見景メニュー HEL         |

11110 D+0 #887/3188 GPS on NET A=21 ------# 20 10.7 1847433981 7400-MR 7/32/88 88713548 2 H 910<sup>+</sup> +743282 20.7 1018.010 1435-8 B de = 躙 愚 余 sfe init any 101.01 C 30FT-9797 a jiri arikang ionT pig £ 用 pressor present 9-8x=1-739R885-1-HELP

[選択アイコン]の入力欄にアイコン名が表示されます。

[アイコン設定]をクリックします。すると[アイコン情報]に指定したアイコンが表示されます。

|             | J+0 ###245088 €                                      |            |
|-------------|------------------------------------------------------|------------|
| 6           | GPS on NET                                           | 1077-20    |
|             |                                                      |            |
| 10.0 AB.0   |                                                      |            |
| 847-rasae1  |                                                      |            |
| 2432488     | Procer                                               |            |
|             | 887/3548                                             | 1 0.01     |
|             | (1)##                                                |            |
| *           | (MPP-C2)                                             | (Carolina) |
| series.     | [112.2.2.5.5                                         | Elevel     |
|             | 3435-8                                               |            |
| - T         | 自动图图外点余乐                                             |            |
| C 90FF-9797 | ter politic politics prevers prevers prevers pressed | izne.      |
|             | 8 <b>m</b>                                           |            |
|             | and any long pro-                                    |            |
|             |                                                      |            |
|             |                                                      |            |
|             | *-8x-1- 22/00                                        | HELP       |

[更新]をクリックします。

| -           |         |                    | IGP  | S on N | ET             |     |        |   |              | 3377   |
|-------------|---------|--------------------|------|--------|----------------|-----|--------|---|--------------|--------|
| and such    |         | -8                 |      |        |                |     |        |   |              |        |
| 7/32/88     |         |                    |      |        |                | 940 | CHRIP. |   |              |        |
|             |         | 88773              | -971 |        |                |     |        |   | <b>1</b> 8 9 | ġŦ.    |
| *           | +743288 | 1073-C             | 0-   |        |                |     |        |   |              | -94.07 |
| 0.014       |         |                    |      |        |                | 243 | -1     |   |              |        |
| C 50FT-775T |         | ()                 | ePe  |        | MA<br>sard.org | A . | -      | * | iani zvy     |        |
|             |         | <u>E</u><br>webery | H.   |        |                |     |        |   | 1 / /        |        |
|             |         |                    |      |        |                |     |        |   |              |        |
|             |         |                    |      |        |                |     |        |   |              |        |

「編集内容をデータベースに反映します。よろしいですか?」のダイアログが表示されますので、反映する場合は「OK」

をクリックします。

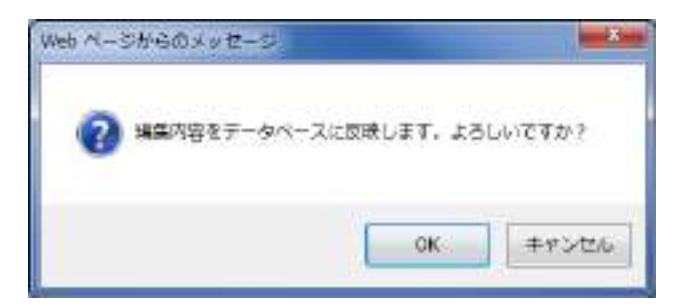

## ▶ [削除]の場合

地点の[一覧]をクリックします。

| A.司动管                                                                                                    |         | IOPS on NET                                                                                                    | 0.5%  |
|----------------------------------------------------------------------------------------------------|---------|----------------------------------------------------------------------------------------------------|-------|
| 945 - 144 - 144 - |         |                                                                                                    |       |
| 77329881<br>7732988                                                                                                    | 1       | 7432.001                                                                                                    |       |
| 100                                                                                                    |         | entryclan III ( 707                                                                                                    | ř.    |
|                                                                                                    | +7+70#E |                                                                                                    | 1.907 |
|                                                                                                    |         | PCJ>B                                                                                                    |       |
| 6 9349-0398                                                                                                    |         | Contage and a contage and a co |       |
|                                                                                                    |         |                                                                                                    |       |
|                                                                                                    |         |                                                                                                    |       |

### 地点名を選択します。

| IPS on NET ( | ea-mi   |        |        | MCA . |
|--------------|---------|--------|--------|-------|
|              | 1-CAN   | Rok    | 1      |       |
|              | P050801 | 和後後天   | 4.1    |       |
|              | POWERS  | 38月37月 | 85     |       |
|              | P058801 | 7月月    | : 19/1 |       |
|              |         |        |        |       |
|              |         |        |        |       |
|              |         |        |        |       |
|              |         |        |        |       |
|              |         |        | -      |       |

[削除]をクリックします。

| 100             |          |                   |
|-----------------|----------|-------------------|
| 74324M          | -        | 2raban            |
| Max             |          | #8*<0.47          |
|                 | +2432488 | - BET-(2)<br>[20] |
| c30()14aff.     |          | 7/35-B            |
| II arGen-Street |          |                   |
|                 |          |                   |
|                 |          |                   |

「データを削除してもよろしいですか?」のダイアログが表示されますので、削除する場合は「OK」

をクリックします。

| ್ರಕ್ರೆ ಇ |
|----------|
|          |
| キャンセル    |
|          |

# 6.1.5.3 地点アイコンとランドマークの違い

| No | 名称     | 内容                     |
|----|--------|------------------------|
| 1  | 地点アイコン | 個別に表示/非表示を設定することが可能です。 |
| 2  | ランドマーク | 一括で表示/非表示を設定することが可能です。 |

\_\_\_\_\_

### 6.1.6 グループマスタデータ設定

車両のグルーピングを管理する情報です。[現在情報(車両リスト地図)]の[グループ選択]を使用することで、対象グループに所属している車両のみに表示を絞り込むことが出来ます。

車両とグループを紐付ける方法については、「車両グループデータ設定」(P62)をご参照下さい。

本章では、グループマスタの新規/編集/削除/CSV 取込/車両グループ設定について説明します。

尚、グループマスタは最大 50 件までしか登録が出来ません。

## 6.1.6.1 グループマスタ設定

グループは、フッタの[マスタ管理メニュー]-[グループマスタ]から開きます。

[グループマスタ] 設定画面上の各ボタンで新規/編集/削除/CSV 取込/車両グループ設定を行います。

|            |           | D - 1 00-7728 |     | - Con - Co |
|------------|-----------|---------------|-----|------------|
| A5.081     |           | GPS on        | NET | 3/793+     |
|            |           | -27800        |     |            |
| Canel      | (グルーゴマスタ) | AE 10         |     |            |
| 8. 34-73-F | 74-7A     | - 24          |     |            |
| Control of | 31-70m    | 104           |     |            |
| CRANKCOD.  | 71-7882   | 48            |     |            |
| (seeingat) | Au-200    | 142           |     |            |
|            |           |               |     |            |
|            |           | 7)            |     |            |

■ グループコード【必須】【重複不可】

グループを識別する ID (システムの利用で必要 (画面上に表示されるものではありません。))

「半角英数字、+、-」の入力が可能

### 📕 グループ名【必須】

グループの名称

「全角、半角」の文字入力が可能

.....

# 6.1.6.2 グループデータ新規/編集/削除

グループデータの新規/編集/削除について説明します。

### [新規]、[編集]の場合

新規作成の場合は、[新規]ボタンをクリックします。

編集の場合は、[編集]ボタンをクリックするか、行をダブルクリックすると編集画面がポップアップで表示されます。

| 0          | [新規]            | 0.1.1.00.0772 |        |           | -      |
|------------|-----------------|---------------|--------|-----------|--------|
| NEUR       | クリック            | GPS on NET    |        |           | 10793+ |
|            |                 | -sites        |        |           |        |
| Case       | (51-3928)       | AB. 36        |        |           |        |
| 88 3A-73-F | 74-7h           | 24            | _      |           |        |
|            | -788            | [編集]          |        |           |        |
| () see a   |                 | クリック          |        |           |        |
|            | [編集]<br>ダブルクリック |               |        |           |        |
|            |                 | 20            | 6422-3 | 489世世メニュー | HELP   |

グループマスタ(編集)の各項目を入力します。

| → ダループマスター<br>● (m) ☆155.204 | Marriet Eastern<br>17 2) Konstvar i Franke, grieg, auf Johnson (1), – Paris |        |
|------------------------------|-----------------------------------------------------------------------------|--------|
| IGPS on NE                   | 1 1 クループマスタ用語 (1889) 3                                                      | EN NLa |
| 876-373-H                    | seen incom                                                                  |        |
| 98-78                        | 14981 (7)1-79001                                                            |        |
|                              |                                                                             |        |
|                              |                                                                             |        |
|                              |                                                                             |        |
|                              |                                                                             |        |
|                              |                                                                             |        |
|                              |                                                                             |        |
|                              |                                                                             |        |
|                              |                                                                             |        |
|                              |                                                                             |        |
|                              |                                                                             |        |
|                              |                                                                             |        |
|                              |                                                                             |        |

「編集内容をデータベースに反映します。よろしいですか?」のダイアログが表示されますので、反映する場合は「OK」

をクリックします。

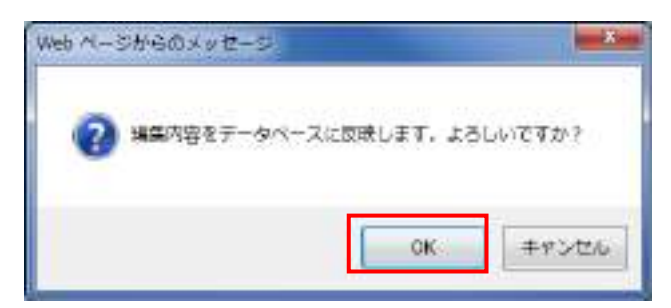

「更新が正常に実行されました。」のダイアログが表示されますので、「OK」をクリックします。

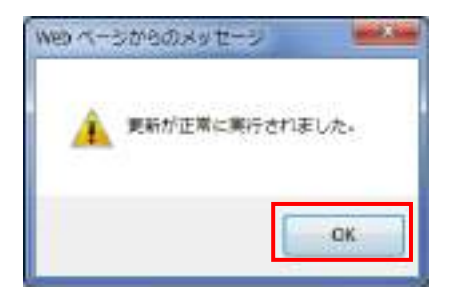

入力に誤りがある状態で更新ボタンをクリックした場合、「入力内容に誤りがあります。」のダイアログが表示されますので

「OK」をクリックします。

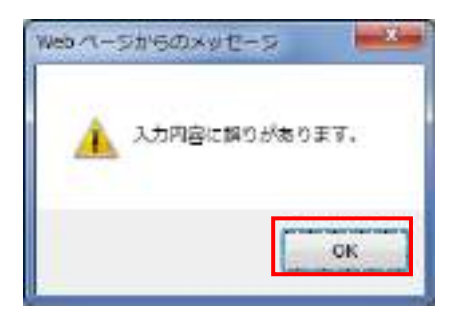

以下のように吹き出しが表示されるので、修正して下さい。

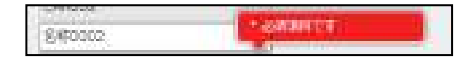

### ▶ [閉じる]をクリックした時

編集の終了確認画面を表示します。終了する場合[OK]をクリックして下さい。

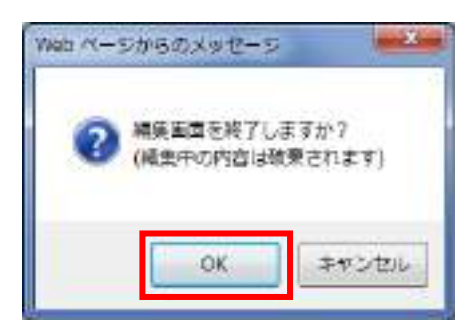

### [削除]の場合

[削除]チェックボックスを選択し、[削除]ボタンをクリックすることで対象のグループを削除出来ます。

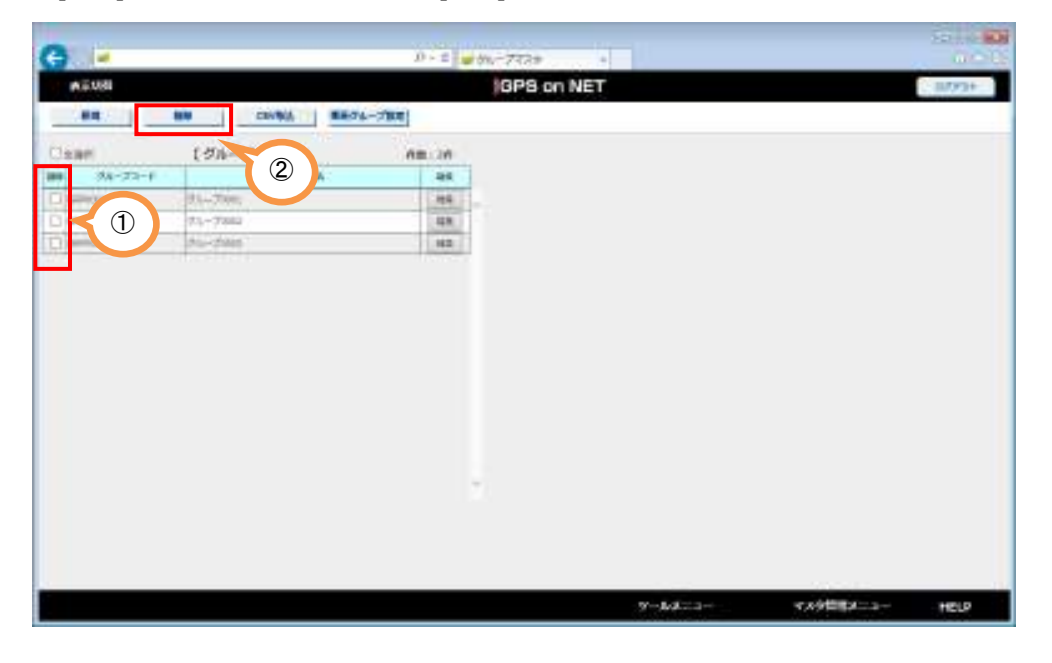

「選択されたデータを削除してもよろしいですか?」のダイアログが表示されますので、

削除する場合は「OK」をクリックして下さい。

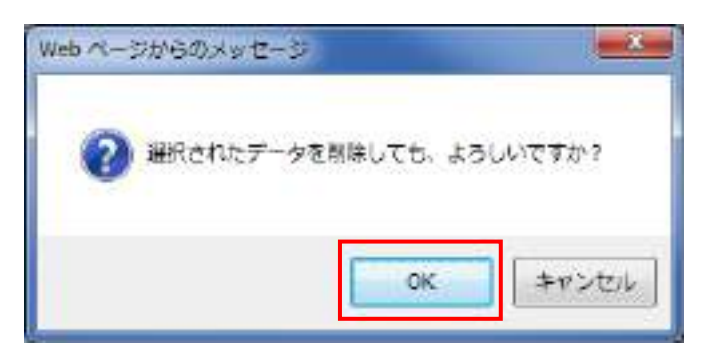

.....

# 6.1.6.3 グループマスタ取り込み(CSV ファイル)

CSV ファイルを使用し、一括でグループ情報を取り込みます。入力数が多い場合、CSV ファイルでデータを作成し、取り込む

#### ことをお勧めします。

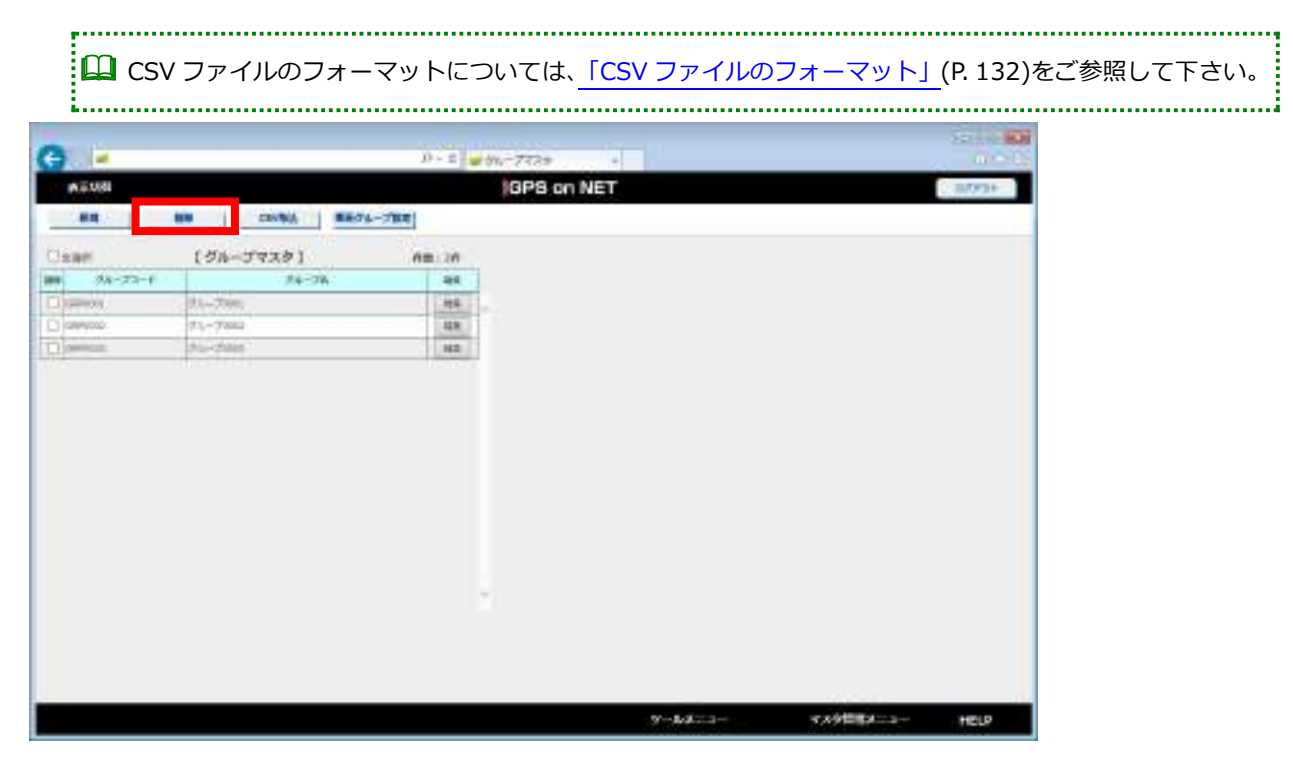

[グループマスタ] 設定画面上にある [CSV 取込] ボタンをクリックします。

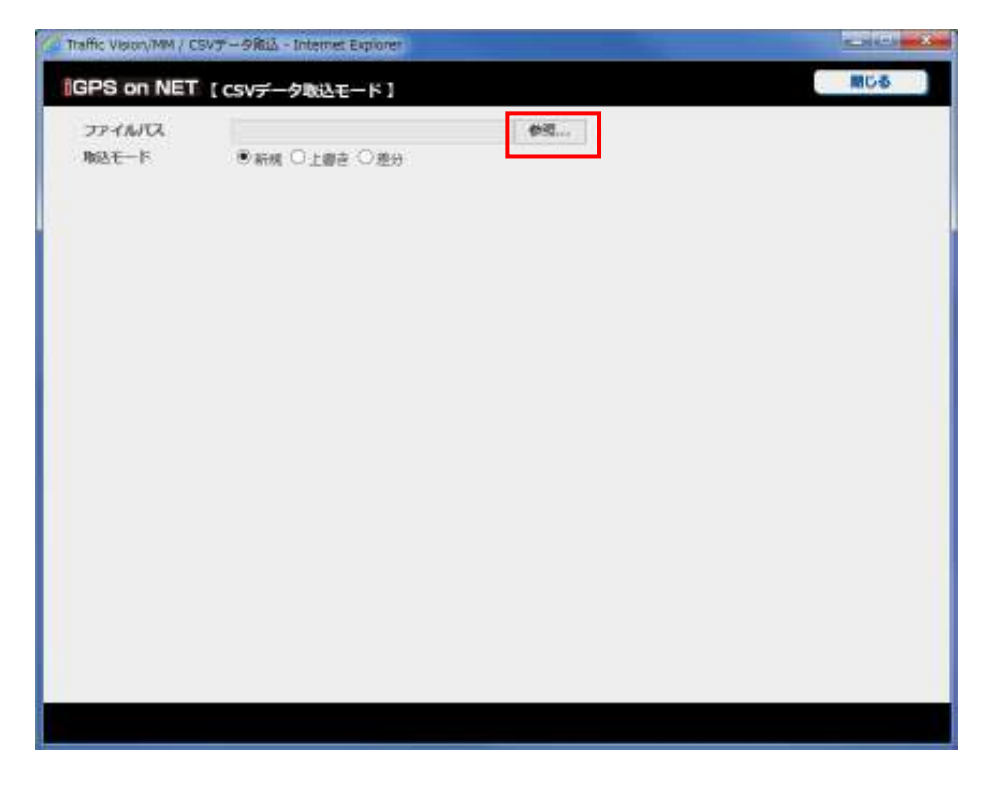

[アップロードするファイルの選択]ダイアログが表示されます。ファイルを選択し、[開く]ボタンを選択します。

| 目・ ロ 0<br>N ファイル<br>N ファイル<br>N ファイル<br>N ファイル<br>N ファイル |
|----------------------------------------------------------|
| 8<br>N ファイル<br>N ファイル<br>N ファイル<br>N ファイル                |
| N ファイル<br>N ファイル<br>N ファイル<br>N ファイル<br>N ファイル           |
| N 77-14                                                  |
|                                                          |
|                                                          |
|                                                          |
|                                                          |
|                                                          |
|                                                          |
| <ul> <li>すべてのファイル(**)</li> </ul>                         |
|                                                          |

選択したファイルのパスが表示されるので、[取込モード]を選択し、[取込実行]をクリックして下さい。

尚、ファイルフォーマットエラー、不正な値(数値欄に文字を入力など)がある場合、データ件数上限値(50件)を超

えた場合など、取り込みエラーとなり取り込みが出来ていないデータがある場合があります。

| Twite Valor, HM / C | 1/データ研究 - Internet Septorer                      |     |           |     |
|---------------------|--------------------------------------------------|-----|-----------|-----|
| GPS on NET          | [CSVデータ取込モード]                                    |     | 1813,3815 | M68 |
| COPS ON NET         | 【CSVダークRBモード】<br>CHOSVHGp_Mstaw<br>予約第一つ上書き ○ 世分 | Ø16 | OLD HTT   |     |
|                     |                                                  |     |           |     |

| ☑ | 取り込み方法が、 | 新規、 | 追加 | (上書き) | の場合、 | データベースに登録されているデータが一部または全 |
|---|----------|-----|----|-------|------|--------------------------|
|   | て削除されます。 |     |    |       |      |                          |

# 6.1.7 車両グループデータ設定

本章では、車両グループ設定について説明します。

[現在情報(車両リスト地図)]の[グループ選択]を使用することで、対象グループに所属している車両のみに絞り込みが出来ます。

### 6.1.7.1 車両グループ設定

車両グループは、[車両マスタ]または[グループマスタ]から開きます。

[グループマスタ] 設定画面上の各ボタンで車両に対してグループを割り当てます。

| 0 -  | p+c           | ● 単モウループがた |           |           | Color Ma |
|------|---------------|------------|-----------|-----------|----------|
| 8598 |               | GPS o      | n NET     |           | 100910+  |
|      |               |            | 1         | 88 83     | 3        |
|      |               | 1車時グループ3   | kole 1    |           |          |
|      | 82.05         |            | 25-208    |           |          |
|      | * HOADEL      |            | L196-3mm  | 1         |          |
|      | CINEARCE      | 100        | Difs200   |           |          |
|      | Chestere      |            | Diti-7081 |           |          |
|      | Chalances     |            |           |           |          |
|      | CHEANINE      |            |           |           |          |
|      | C Intelaction |            |           |           |          |
|      | Chickkott     |            |           |           |          |
|      | Ó sezalosse   |            |           |           |          |
|      | Chevices      |            |           |           |          |
|      | CHEAKING      |            |           |           |          |
|      | Chaganipt     |            |           |           |          |
|      | CHEANGLE      |            |           |           |          |
|      | CHOMOLE       |            |           |           |          |
|      | CHEAKER       |            |           |           |          |
|      | - O MEANUES   | Ψ.         |           | 192       |          |
|      |               |            |           |           |          |
|      |               |            |           |           |          |
|      |               |            |           |           |          |
|      |               |            | マールメニュー   | マスタ管理メニュー | HELP     |

#### 📓 車両情報

[車両マスタ]の車両名

1車両の選択が可能

### ■ グループ名【必須】

[グループマスタ]の名称

複数のグループの選択が可能

### ▶ 車両をグループに割り当てる

車両を選択します。

|       | 21           |          |           | 100   |
|-------|--------------|----------|-----------|-------|
| 63.94 |              | SPS of   | INET      | 0270+ |
|       |              |          |           | 88 83 |
|       |              | 1単時グループ3 | 1981      |       |
|       | #215         |          | 25-208    |       |
|       |              |          | C196-3mm  |       |
|       | CiscAlum     | 10       | Dits700   |       |
|       | Chemina      |          | Ditk=7000 |       |
|       | Childrense   |          |           |       |
|       | CHEANDER     |          |           |       |
|       | Cheveral     |          |           |       |
|       | Chickkott    |          |           |       |
|       | Oseasing     |          |           |       |
|       | CheAker      |          |           |       |
|       | CHEAKOSO     |          |           |       |
|       | Congranding. |          |           |       |
|       | Chevenit     |          |           |       |
|       | CHOARDS      |          |           |       |
|       | Chevicus     |          |           |       |
|       |              |          |           |       |

グループを選択します。

| 0       | (B                                                                                                    |            |               |           | Torte Ma |
|---------|----------------------------------------------------------------------------------------------------|------------|---------------|-----------|----------|
| C State | p+c                                                                                                    | ● 単モウループがた | 3             |           | Tradella |
| 表示地理    |                                                                                                    | GPS or     | n NET         |           | 4世代成     |
|         |                                                                                                    |            | 1             |           | 3        |
|         |                                                                                                    | 1単時グループは   | R# 1          |           |          |
|         | #2+4                                                                                                    |            |               |           |          |
|         | and the second second se |            |               |           |          |
|         | T HEAKINI                                                                                                    | -          | 113.0-34041   |           |          |
|         | CINEARCE                                                                                                    |            | L1(1)(-7000)  |           |          |
|         | CHEANORD                                                                                                    |            | 10 (t)= 70081 |           |          |
|         | Childhood                                                                                                    |            |               |           |          |
|         | CHONOR                                                                                                    |            |               |           |          |
|         | Cheven                                                                                                    |            |               |           |          |
|         | Chicadolin                                                                                                    |            |               |           |          |
|         | C sealing                                                                                                    |            |               |           |          |
|         | Chevager                                                                                                    |            |               |           |          |
|         | C) HEAK000                                                                                                    |            |               |           |          |
|         | Chatalos:                                                                                                    |            |               |           |          |
|         | Cheanoir                                                                                                    |            |               |           |          |
|         | CHEANING                                                                                                    |            |               |           |          |
|         | Chevrop                                                                                                    |            |               |           |          |
|         | O NEMPER                                                                                                    | Ψ.         |               | 192       |          |
|         |                                                                                                    | 11         |               |           |          |
|         |                                                                                                    |            |               |           |          |
|         |                                                                                                    |            |               |           |          |
|         |                                                                                                    |            | -1-1-k-kV     | マスタ管理メニュー | HELP     |
|         |                                                                                                    |            |               |           |          |

グループの選択を終えたら[更新]をクリックします。

|      | p + c      | # 単時代に一方のた | 1.00                |          |      |
|------|------------|------------|---------------------|----------|------|
| 8348 |            | GPS or     | NET                 |          |      |
|      |            |            |                     |          | 88   |
|      |            | 1単時クループは   | ok 1                |          |      |
|      | 82.05      |            | 25-298              |          |      |
|      | # HEARDER  |            | Clys_steel          |          |      |
|      | CheAking   | 10         | Cich-2001           |          |      |
|      | CHEMORO    |            | □ite=7000           |          |      |
|      | Childrense |            | C be being a period |          |      |
|      | Oreastin   |            |                     |          |      |
|      | Cimitedata |            |                     |          |      |
|      | Chickkost  |            |                     |          |      |
|      | O seasons  |            |                     |          |      |
|      | Chevene    |            |                     |          |      |
|      | CHEAKOO    |            |                     |          |      |
|      | Chestels:  |            |                     |          |      |
|      | Cheangle   |            |                     |          |      |
|      | CHONELS    |            |                     |          |      |
|      | Cheviour   |            |                     |          |      |
|      | CAGARGES   | ¥.         |                     | 192      |      |
|      | - O MEANUS | ¥          |                     | 1        |      |
|      |            |            | -r=k/k=n-           | マスタ管理メニュ | HILP |

「編集内容をデータベースに反映します。よろしいですか?」のダイアログが表示されますので、反映する場合は「OK」

をクリックします、

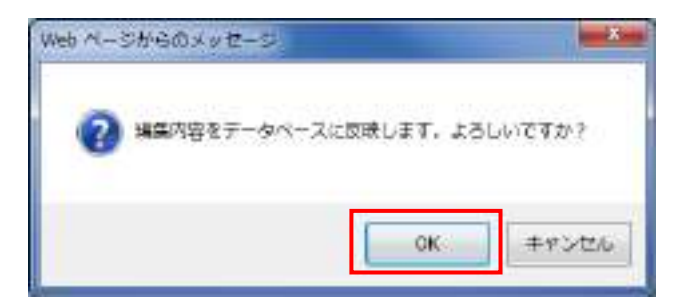

「更新が正常に実行されました。」のダイアログが表示されますので、「OK」をクリックします。

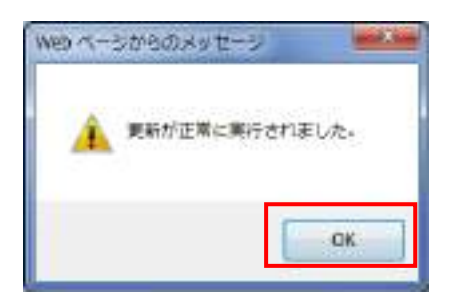

## 6.1.8 会社マスタデータ設定

車両または乗務員の所属する会社の情報をマスタ情報として管理します。[現在情報(車両リスト地図)]および[現在情報(車両一

覧)]の[会社]を使用することで、対象会社に所属している車両のみに表示を絞り込むことが出来ます。

本章では、会社マスタの新規/編集/削除/CSV 取込について説明します。

尚、会社マスタは最大100件までしか登録が出来ません。

## 6.1.8.1 会社マスタ設定

会社マスタは、フッタの [マスタ管理メニュー]の [会社マスタ] から開きます。

| A           |               |          |       |                |        |       | Inclusion in the local division of the local division of the local |
|-------------|---------------|----------|-------|----------------|--------|-------|----------------------------------------------------------------------------------------------------|
|             |               |          |       | D-0 #98225     |        | (1)   | Control.                                                                                                    |
| N.I.CH      |               |          |       | GPS (          | IN NET |       | 08701                                                                                                    |
| 84          | 830           | CSVBG    |       |                |        |       |                                                                                                    |
| Daws        |               | t ett    | 7291  |                | 68.    | - 241 |                                                                                                    |
| 88 80.2-F   | 0.016         |          | WESP! | 4081           |        |       |                                                                                                    |
|             | 9.2.1.8133832 |          |       |                | (GR.   | 23    |                                                                                                    |
| CI (ordami) | 97.74020001   | 计绘图器以上编辑 | 634   | (ce-aero-dy/r) | 198    |       |                                                                                                    |
|             |               |          |       |                |        |       |                                                                                                    |
|             |               |          |       |                |        |       |                                                                                                    |

[会社マスタ] 設定画面上の各ボタンで新規/編集/削除/CSV 取込を行います。

■ 会社コード【重複不可】

会社を識別する ID (システムの利用で必要(画面上に表示されるものではありません。))

「半角英数字、+、-」の入力が可能

### 📓 会社名

会社の名([乗務員]、[車両] 設定時の割り付けキーワード)

「全角、半角」の文字入力が可能

□ 乗務員設定については、「乗務員マスタデータ設定」をご参照して下さい。
 □ 車両設定については、「車両マスタデータ設定」をご参照して下さい。

65 / 144

### 📓 会社住所

会社の住所

「全角、半角」の文字入力が可能

### ■ 電話番号

会社の電話番号

「半角数字、-」の入力が可能

# 6.1.8.2 会社データ新規/編集/削除

会社データの新規/編集/削除について説明します。

### ▶ [新規]、[編集]の場合

新規作成の場合は、[新規]ボタンをクリックします。

編集の場合は、[編集]ボタンをクリックするか、行をダブルクリックすると編集画面がポップアップで表示されます。

| 0.               | [新規]              | D-C antite    |        | 100 C - 100                           |
|------------------|-------------------|---------------|--------|---------------------------------------|
| HICKN .          | クリック              | GPS on        | NET    | 08701                                 |
| -                | CSV86             |               |        | · · · · · · · · · · · · · · · · · · · |
| Dawn             | 18世7スタ1           | 10            | 681.26 |                                       |
| A110 812-1 016   | Altern .          | 4077          |        |                                       |
| 290000 771+00000 | +67002 + 640.54 · | 206-2002-0201 |        | 編集]                                   |
|                  | [編集]<br>ダブルクリ     | ]<br>  ック     |        | 22/22/ 1010                           |

会社マスタ画面(編集)の各項目を入力します。

| 田住マスター3<br>(一一 127,2 | iterer Sige<br>16.67.51.400 | ana ana ang ang aning ana ang ang ang ang ang ang ang ang a | Card at a |
|----------------------|-----------------------------|-------------------------------------------------------------|-----------|
| GPS on I             | NET [ A                     | 1マスタ曲系(編集))                                                 | KR RCS    |
| 1-450                | tem)                        | 0490004                                                     |           |
| 021A                 | 1940                        | 7以下会社0001                                                   |           |
| 920 <b>7</b>         | 1000                        | 大振王専邦士氏線2-2-4                                               |           |
| 4回 新年                |                             | 06-4857-9971                                                |           |
|                      |                             |                                                             |           |
|                      |                             |                                                             |           |
|                      |                             |                                                             |           |
|                      |                             |                                                             |           |

「編集内容をデータベースに反映します。よろしいですか?」のダイアログが表示されますので、反映する場合は「OK」

をクリックします。

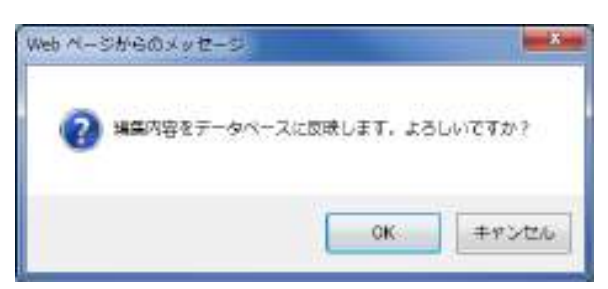

「更新が正常に実行されました。」のダイアログが表示されますので、「OK」をクリックします。

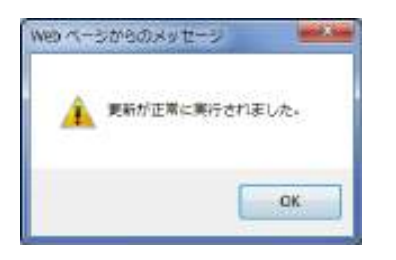

入力に誤りがある状態で更新ボタンをクリックした場合、「入力内容に誤りがあります。」のダイアログが表示されますので

「OK」をクリックします。

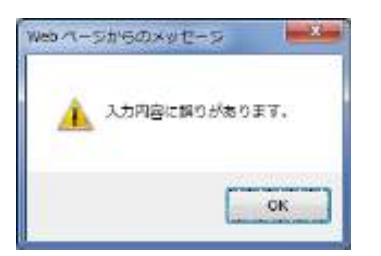

以下のように吹き出しが表示されるので、修正して下さい。

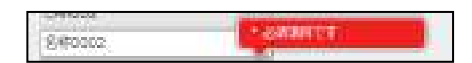

### ▶ [閉じる]をクリックした時

編集の終了確認画面を表示します。終了する場合[OK]をクリックして下さい。

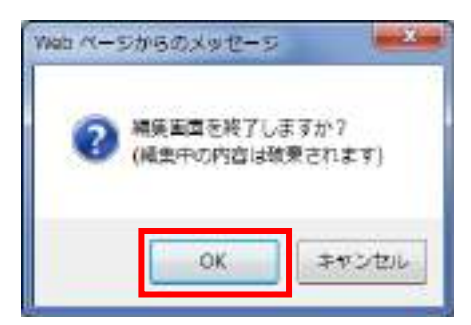

### ▶ [削除]の場合

[削除]チェックボックスを選択し、[削除]ボタンをクリックすることで対象の会社を削除出来ます。

| 0                            |                                   |               |       |         |           | Including the second |
|------------------------------|-----------------------------------|---------------|-------|---------|-----------|----------------------|
|                              |                                   | J- C # 982235 |       |         |           |                      |
| KatAle                       |                                   | GPS of        | INEL  |         |           | 20721                |
| 816. 830                     | COVING                            |               |       |         |           |                      |
| Dawn                         | <ol> <li>(2) [\$#77.91</li> </ol> |               | 68    | 28      |           |                      |
|                              | A Altaria                         | 4000          | - 144 |         |           |                      |
|                              |                                   |               | 48    | 20      |           |                      |
| CT 10 (2004) 13.2.3.48350808 | +##\$\$2±##2.5+                   | joe-wers-spoi | 48    |         |           |                      |
|                              |                                   |               |       |         |           |                      |
|                              |                                   |               |       |         |           |                      |
|                              |                                   |               |       |         |           |                      |
|                              |                                   |               |       |         |           |                      |
|                              |                                   |               |       |         |           |                      |
|                              |                                   |               |       |         |           |                      |
|                              |                                   |               |       |         |           |                      |
|                              |                                   |               |       |         |           |                      |
|                              |                                   |               |       |         |           |                      |
|                              |                                   |               |       | 99 B    |           |                      |
|                              |                                   |               |       |         |           |                      |
|                              |                                   |               |       |         |           |                      |
|                              |                                   |               |       |         |           |                      |
|                              |                                   |               |       |         |           |                      |
|                              |                                   |               |       | 7-6A-1- | マスク物理メニュー | HELP                 |

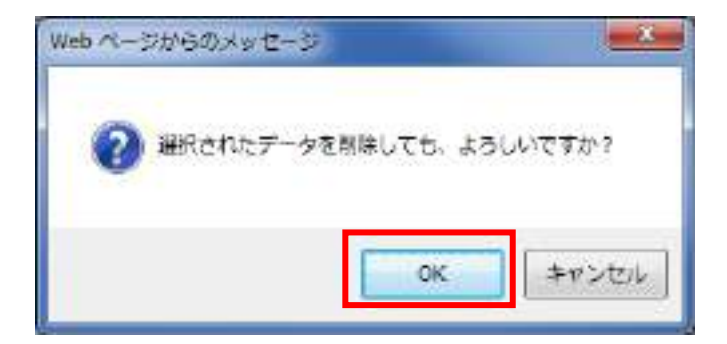

.....

# 6.1.8.3 会社マスタ取り込み(CSV ファイル)

CSV ファイルを使用し、一括で会社情報を取り込みます。入力数が多い場合、CSV ファイルでデータを作成し、取り込むこと

をお勧めします。

🎱 CSV ファイルのフォーマットについては、 「CSV ファイルのフォーマット」(P. 132)をご参照して下さい。

[会社マスタ] 設定画面下にある [CSV 取込] ボタンをクリックします。

| 0 | -          |              |          |       |                |        |       | Inclusion in the local division of the local division of the local |
|---|------------|--------------|----------|-------|----------------|--------|-------|----------------------------------------------------------------------------------------------------|
| - |            |              |          |       | D-0 0 00 00000 |        |       | in rel                                                                                                    |
|   | N II O III |              |          |       | GPS            | on NET |       | 00701                                                                                                    |
| _ | 84         | 836          | CSVBG.   |       |                |        |       |                                                                                                    |
| n | 185        |              | Lat      | 17291 |                | 68     | lan . |                                                                                                    |
| - | 900-F      | 0.016        | 1 1000   | WESH  | 4087           |        | 1     |                                                                                                    |
| ā | 09088      | 0.2.+#H10002 |          |       |                | (48    | 23    |                                                                                                    |
| 0 | 0700000    | PX+#80001    | 计规制的过去分词 | 6.34  | 08-4803-0201   | 194    |       |                                                                                                    |
|   |            |              |          |       |                |        | *     |                                                                                                    |
|   |            |              |          |       |                |        |       |                                                                                                    |

ファイルパスの[参照]ボタンをクリックします。

| Traffic Vision/MM / C | W丁-今間這 - Internet Explorer | 20 * |
|-----------------------|----------------------------|------|
| GPS on NET            | 【CSVデータ取込モード】              | MC-5 |
| ጋንተለለር<br>ክሏቲ-ኮ       | ●新規 ○上書き ○差分               |      |
|                       |                            |      |
|                       |                            |      |
|                       |                            |      |
|                       |                            |      |
|                       |                            |      |
|                       |                            |      |
|                       |                            |      |

[アップロードするファイルの選択]ダイアログが表示されます。ファイルを選択し、[開く]ボタンを選択します。

|                                                          | -カルディスク(C:) + CSV                                               | <ul> <li>CSVd清布</li> </ul> | 4 |
|----------------------------------------------------------|-----------------------------------------------------------------|----------------------------|---|
| 第21 ・ 新しいフォルター                                           |                                                                 | 耳•                         |   |
| £m ·                                                     | 權均                                                              |                            |   |
| Car_Mit.cov<br>Car_Mit.cov<br>Cus_Mit.cov<br>Drv_Mit.cov | CSV 7741),<br>CSV 7741),<br>CSV 7741,<br>CSV 7741,<br>CSV 7741, |                            |   |
| 0ff_Mst.csv                                              | CSV ファイル                                                        |                            |   |
|                                                          |                                                                 |                            |   |
|                                                          |                                                                 |                            |   |
|                                                          |                                                                 |                            |   |
|                                                          |                                                                 |                            |   |
|                                                          |                                                                 |                            |   |
|                                                          |                                                                 |                            |   |
| ファイル名(11):                                               |                                                                 | - TATO7740.(**             | • |

選択したファイルのパスが表示されるので、取込モードを選択し、取込実行をクリックして下さい。

尚、ファイルフォーマットエラー、不正な値(数値欄に文字を入力など)がある場合、データ件数上限値(100件)を超

えた場合など、取り込みエラーとなり取り込みが出来ていないデータがある場合があります。

| Traffic Vision/NH/ CS | NY -980 - Internet Explore |                     |                       |          |             |       |
|-----------------------|----------------------------|---------------------|-----------------------|----------|-------------|-------|
| GPS on NET            | (CSVデータ取込モード)              |                     | 和法律行                  | NC6      |             |       |
| 7748/02<br>8825-1-    | CRCSWOF, Palan             | ( #H                |                       |          |             |       |
|                       |                            |                     |                       |          |             |       |
| 🛄 CSV :<br>ເາ。        | ファイルの取込モードに                | ついては、 <u>「CSV フ</u> | アイルの取込モー              | - ドについて」 | _(P. 81)をご参 | 照して下さ |
| ✓ 取り<br>て肖            | )込み方法が、新規、追加<br>削除されます。    | 叩(上書き)の場合           | î、データベース <sup> </sup> | に登録されてい  | いるデータが一     | 部または全 |

## 6.1.9 乗務員マスタデータ設定

名称や端末との紐付け情報などをマスタ情報として管理します。端末と車両、端末と乗務員をそれぞれ紐付けることで、現在情

報画面の車両アイコンの吹き出し情報として表示することが可能です。

本章では、乗務員マスタの登録/編集/削除/CSV 取込について説明します。

尚、乗務員マスタは最大10,000件までしか登録が出来ません。

### 6.1.9.1 乗務員マスタ設定

乗務員は、フッタの[マスタ管理メニュー]の[乗務員マスタ]から開きます。

[乗務員マスタ] 設定画面上の各ボタンで新規/編集/削除を行います。

| RM         LXMDL           Safe         (ARCXA)         R. 10           Total         ARCA         RAMA         RAMA           Total         ARCA         RAMA         RAMA           Total         RAMA         RAMA         RAMA           Total         RAMA         RAMA         RAMA                                                                                                    | RM         LSVML           RM         LSVML           RM         LSVML           RM         LSVML           RM         LSVML           RM         LSVML           RM         LSVML           RM         LSVML           RM         LSVML           RM         RMR/VSVJ           RM         RMR/VSVJ           RM         RMR/VSVJ           RM         RMR/VSVJ           RMR/VSVJ         RMR/VSVJ           RMR/VSVJ         RMR/VSVJ                                                                                                    | 55:<br>48<br>42<br>43<br>43<br>43<br>43<br>43<br>43 | 76        |  |
|----------------------------------------------------------------------------------------------------|----------------------------------------------------------------------------------------------------|-----------------------------------------------------|-----------|--|
| 1000       1000       1000       1000       1000       1000       1000       1000       1000       1000       1000       1000       1000       1000       1000       1000       1000       1000       1000       1000       1000       1000       1000       1000       1000       1000       1000       1000       1000       1000       1000       1000       1000       1000       1000       1000       1000       1000       1000       1000       1000       1000       1000       1000       1000       1000       1000       1000       1000       1000       1000       1000       1000       1000       1000       1000       1000       1000       1000       1000       1000       1000       1000       1000       1000       1000       1000       1000       1000       1000       1000       1000       1000       1000       1000       10000       10000       10000       10000       10000       10000       10000       10000       10000       10000       10000       10000       10000       10000       10000       10000       10000       10000       10000       10000       10000       10000       10000       10000       10000                                                                                                          | Image: Control of Control of Con                                                                                                    | 68:<br>48<br>42<br>43<br>43<br>45<br>45<br>45       | <b>19</b> |  |
| Bit 200-1-0         Bit 3-0         Column         Column         Bit 2000         Bit 2000         <                                                                                                    | Biblich-of-<br>interestsi         Biblich-<br>Biblich-<br>interestsi         Biblich-<br>Biblich-<br>interestsi         Biblich-<br>Biblich-<br>B | 48<br>42<br>43<br>45<br>45<br>45                    |           |  |
| Bitantini         Bitalization         Bitalization <th>Interests         MARDED         MARDED         MARD</th> <th>42<br/>23<br/>18<br/>45<br/>18</th> <th></th> <th></th> | Interests         MARDED         MARDED         MARD                                                                                                    | 42<br>23<br>18<br>45<br>18                          |           |  |
| Image         7.6-00         Med Expression         7.7-95,000         Image           Chronic         24,-00         Med Expression         92.7-823000         Med           Chronic         24,-00         Med Expression         92.7-823000         Med           Chronic         24,-00         Med Expression         92.7-823000         Med           Chronic         24,-00         Med Expression         92.7-823000         Med           Chronic         24,-00         Med Expression         92.7-823000         Med           Chronic         24,-00         Med Expression         92.7-823000         Med           Chronic         24,-00         Med Expression         92.7-823000         Med           Chronic         24,000         Med Expression         92.7-823000         Med           Chronic         Med Expression         92.7-82300         Med         Med           Chronic         Med Expression         10.7-81-9000         Med         Med           Chronic         Med Expression         10.7-81-9000         10.89         Med           Chronic         Med Expression         10.89         10.89         Med                                                                                                    | 22200000         0/0-00         0/020000         0/020000         0/020000         0/020000         0/020000         0/020000         0/020000         0/020000         0/020000         0/020000         0/020000         0/020000         0/020000         0/020000         0/020000         0/020000         0/020000         0/020000         0/020000         0/020000         0/020000         0/020000         0/020000         0/020000         0/020000         0/020000         0/020000         0/020000         0/020000         0/020000         0/020000         0/020000         0/020000         0/020000         0/020000         0/020000         0/020000         0/020000         0/020000         0/020000         0/020000         0/020000         0/020000         0/020000         0/020000         0/020000         0/020000         0/020000         0/020000         0/020000         0/020000         0/020000         0/020000         0/020000         0/020000         0/020000         0/020000         0/020000         0/020000         0/020000         0/020000         0/020000         0/020000         0/020000         0/020000         0/020000         0/020000         0/020000         0/020000         0/020000         0/020000         0/020000         0/020000         0/020000         0/020000         0/020000         <                                                                                                    | 1231<br>1232<br>1422<br>1423<br>1434                |           |  |
| Image: Control of the control of the contro                                                                                                    | Defense         D/L-90         D/D-90         D/D-90 <thd d-90<="" th=""> <thd d-90<="" th=""> <thd d-90<="" t<="" td=""><td>128<br/>162<br/>128<br/>188</td><td></td><td></td></thd></thd></thd>                                                                                                    | 128<br>162<br>128<br>188                            |           |  |
| Prevento         Auto-err         Betallarmourr         Auto-bargano.         Betallarmourr           Preventor         740-00         Betallarmourr         01.425,000         488,000           Preventor         Betallarmourr         01.425,000         488,000         488,000           Preventor         Betallarmourr         01.425,000         488,000         488,000           Preventor         Betallarmourr         Betallarmourr         01.425,000         488,000           Preventor         Betallarmourr         Betallarmourr         01.425,000         488,000           Betallarmourr         Betallarmourr         Betallarmourr         01.425,000         488,000           Betallarmourr         Betallarmourr         Betallarmourr         01.425,000         488,000                                                                                                    | provisit         du/_fit         du/_fit         du/_fit         du/_fit           provisit         XL-min         du/_fit         du/_fit         du/_fit         du/_fit           provisit         XL-min         du/_fit         du/_fit         du/_fit         du/_fit           provisit         du/_min         du/_fit         du/_fit         du/_fit         du/_fit           provisit         du/_min         du/_fit         du/_fit         du/_fit         du/_fit                                                                                                    | 152<br>153<br>153                                   |           |  |
| Distance         7.1-mil         MRR (FTH-000)         LRR           Distance         MRR (V)         MRR (V)         MRR (V)           Distance         MRR (V)         MRR (V)         MRR (V)           Distance         MRR (V)         MRR (V)         MRR (V)           Distance         MRR (V)         MRR (V)         MRR (V)                                                                                                    | Distance         PL-M0         MAXEMIN TL-SECON           D/DOWN         MERICON         MERICON           Distance         MERICON         MERICON           Distance         MERICON         MERICON                                                                                                    | 48                                                  | E.        |  |
| D DEDuction         MERICIPACING         MERICIPACING </td <td>D DEVINO RERADIN. BREADIN.<br/>E shanna RERADA<br/>RERADA</td> <td>9636</td> <td></td> <td></td>                                                                                                    | D DEVINO RERADIN. BREADIN.<br>E shanna RERADA<br>RERADA                                                                                                    | 9636                                                |           |  |
|                                                                                                    | Distance Reacts                                                                                                    |                                                     |           |  |
|                                                                                                    |                                                                                                    | 148                                                 |           |  |
|                                                                                                    |                                                                                                    |                                                     |           |  |
|                                                                                                    |                                                                                                    |                                                     | 9         |  |

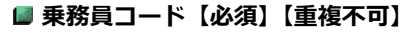

乗務員の識別 ID(システムの利用で必要(画面上に表示されるものではありません。))

「半角英数字、+、-」の入力が可能

#### 💵 乗務員名【必須】

乗務員の名称

「全角、半角」の文字入力が可能

#### 📓 電話番号

乗務員の電話番号

「半角数字、-」の入力が可能
#### 📓 個別番号

乗務員と紐付く端末の個別番号

二 端末の設定については、「端末マスタデータ設定」をご参照して下さい。

#### 📓 会社名

乗務員が所属する会社

会社の設定については、「会社マスタデータ設定」をご参照して下さい。

# 6.1.9.2 乗務員データ新規/編集/削除

乗務員データの新規/編集/削除について説明します。

#### ▶ [新規]、[編集]の場合

新規作成の場合は、[新規]ボタンをクリックします。

編集の場合は、[編集]ボタンをクリックするか、行をダブルクリックすると編集画面がポップアップで表示されます。

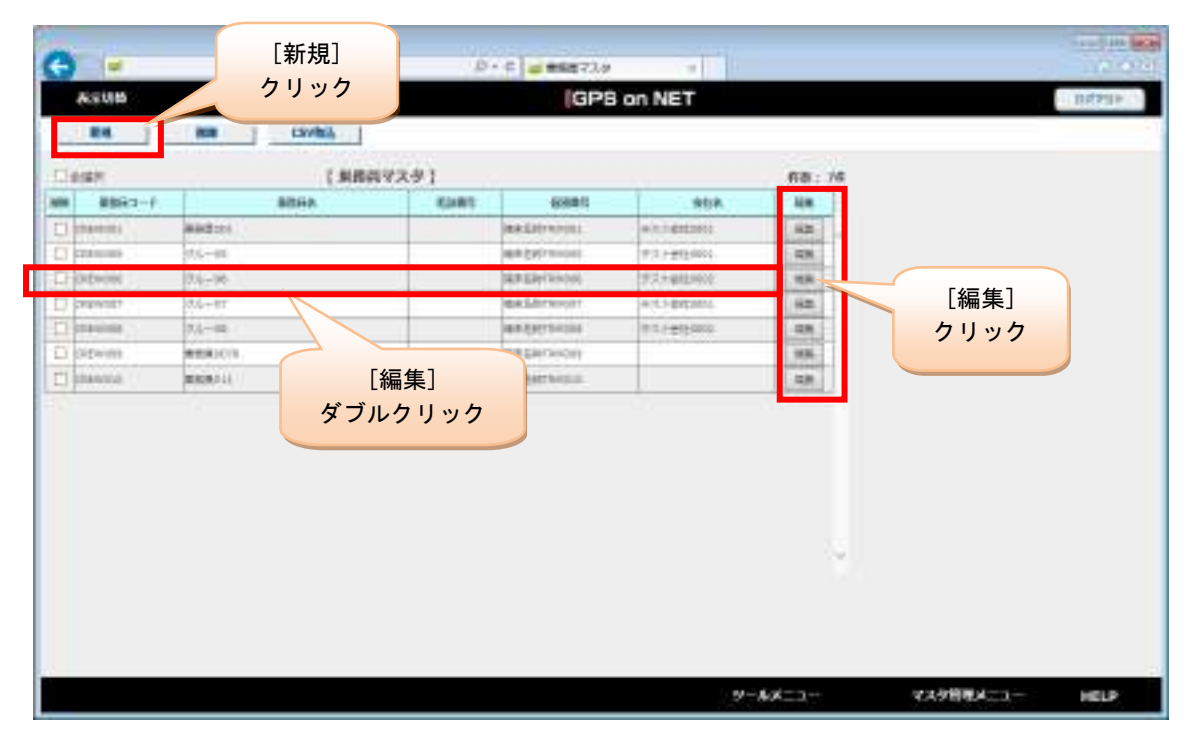

### 乗務員マスタ(編集)の各項目を入力します。

| N⊐-F<br>BA<br>SH<br>SU<br>A | Lasto<br>Lasto   | ANTAXOLIN (CHE)<br>OREWOOL<br>OLE-DE<br>MERSWITHMODE<br>FRANKLOOD | 2      |      | R.F | ML8 |    |
|-----------------------------|------------------|-------------------------------------------------------------------|--------|------|-----|-----|----|
| 約コード<br>前在<br>新年<br>8年<br>8 | 149980<br>149980 | CREWIDE<br>Crit-DE<br>MERSIETEHODE<br>TRA Nektoorz                | < <    |      |     |     | 14 |
| 94<br>इन<br>इंद             | 145903           | 014-DE<br>MERSINTERIOS<br>TIR HANDOUS                             | > >    |      |     |     |    |
| 厳七<br>断口<br>&               |                  | 編手名明TRHOOA<br>デスト編HICODII                                         | ><br>> |      |     |     |    |
| 160<br>A                    |                  | #FS#T8H064<br>#7.5#80001                                          | v<br>v |      |     |     |    |
| 6                           |                  | 7.X haddoou                                                       | ¥      |      |     |     |    |
|                             |                  |                                                                   |        |      |     |     |    |
|                             |                  |                                                                   |        |      |     |     |    |
|                             |                  |                                                                   |        |      |     |     |    |
|                             |                  |                                                                   |        | <br> |     |     |    |

### 更新ボタンをクリックします。

| SHATKAAAURAAAAA           SHATKAAAURAAAAA           SHATKAAAURAAAAA           SHATKAAAURAAAAAA           SHATKAAAURAAAAAAAAAAAAAAAAAAAAAAAAAAAAAAAA              | 8881 7 - C (888<br>888 (898)<br>8889<br>888<br>888<br>899<br>8   | 222<br>5188002<br>1234<br>thrinamdau8001       |     |  |  |  |
|----------------------------------------------------------------------------------------------------|------------------------------------------------------------------|------------------------------------------------|-----|--|--|--|
| DERTY - 1 16:00         222           ERETA 16:00         ELER-SCO           BLAREI         1234           BRA         trimminutuation           State         V | 98873-F 1898<br>68896 1898<br>88895<br>8888<br>888<br>986<br>986 | 222<br>5(5(6))2<br>1234<br>(thing thebasis(0)) | 7   |  |  |  |
| ERBIA IANA:<br>EXAMINE<br>ERA<br>DETA<br>DETA                                                                                                    | empa len)<br>Roma<br>Rad<br>Rad<br>Gita                          | ftER002<br>1234<br>thring materialS01          | ~   |  |  |  |
| EXERCIC 1234                                                                                                    | 823番4<br>G末4<br>9世4                                              | 1234<br>brinne metaeuti501                     | 3 3 |  |  |  |
|                                                                                                    | 688<br>0116                                                      | brina natusi501                                | 3 3 |  |  |  |
| 9#6                                                                                                    | 99 <b>4</b> 6                                                    |                                                | 9   |  |  |  |
|                                                                                                    |                                                                  |                                                |     |  |  |  |
|                                                                                                    |                                                                  |                                                |     |  |  |  |
|                                                                                                    |                                                                  |                                                |     |  |  |  |
|                                                                                                    |                                                                  |                                                |     |  |  |  |
|                                                                                                    |                                                                  |                                                |     |  |  |  |
|                                                                                                    |                                                                  |                                                |     |  |  |  |
|                                                                                                    |                                                                  |                                                |     |  |  |  |
|                                                                                                    |                                                                  |                                                |     |  |  |  |
|                                                                                                    |                                                                  |                                                |     |  |  |  |
|                                                                                                    |                                                                  |                                                |     |  |  |  |
|                                                                                                    |                                                                  |                                                |     |  |  |  |
|                                                                                                    |                                                                  |                                                |     |  |  |  |
|                                                                                                    |                                                                  |                                                |     |  |  |  |
|                                                                                                    |                                                                  |                                                |     |  |  |  |
|                                                                                                    |                                                                  |                                                |     |  |  |  |
|                                                                                                    |                                                                  |                                                |     |  |  |  |
|                                                                                                    |                                                                  |                                                |     |  |  |  |
|                                                                                                    |                                                                  |                                                |     |  |  |  |
|                                                                                                    |                                                                  |                                                |     |  |  |  |
|                                                                                                    |                                                                  |                                                |     |  |  |  |

「編集内容をデータベースに反映します。よろしいですか?」のダイアログが表示されますので、反映する場合は「OK」

をクリックします。

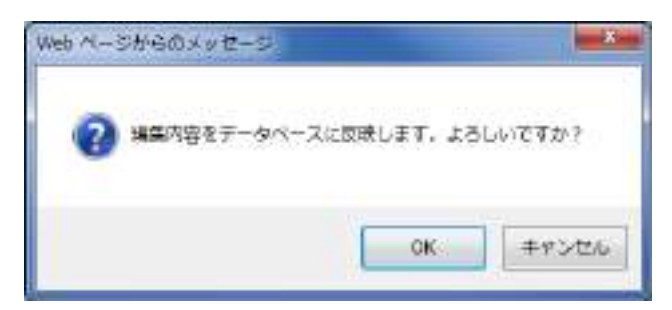

「更新が正常に実行されました。」のダイアログが表示されますので、「OK」をクリックします。

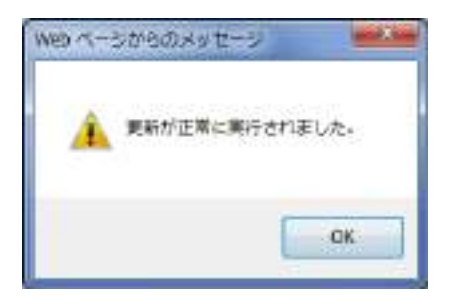

入力に誤りがある状態で更新ボタンをクリックした場合、「入力内容に誤りがあります。」のダイアログが表示されますので

「OK」をクリックします。

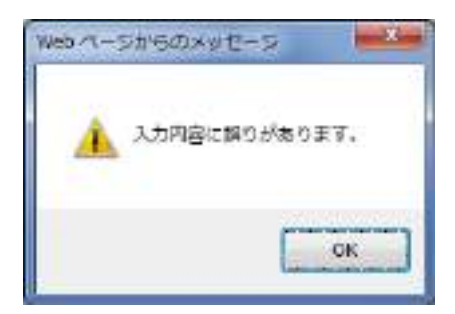

以下のように吹き出しが表示されるので、修正して下さい。

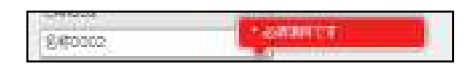

### [削除]の場合

[削除]チェックボックスを選択し、[削除]ボタンをクリックすることで対象の乗務員を削除出来ます。

| Activity         IGPS on NET         INFRAME           Image: Control Control Conte |                                                                                                    |           |          | 6     | • 6                 | -              |      |    | 1000     |
|----------------------------------------------------------------------------------------------------|----------------------------------------------------------------------------------------------------|-----------|----------|-------|---------------------|----------------|------|----|----------|
| NE         NE         NME           2         (ARE(V2.5')         F3: 16           1         ARE(0)         ARE(1)         ARE(1)           1         ARE(0)         ARE(1)         ARE(1)           1         ARE(0)         ARE(1)         ARE(1)           1         ARE(1)         ARE(1)         ARE(1)           1         ARE(1)         ARE(1)         ARE(1)           1         ARE(1)         ARE(1)         ARE(1)           1         ARE(1)         ARE(1)         ARE(1)           1         ARE(1)         ARE(1)         ARE(1)                                                                                                    |                                                                                                    | ASUM      |          |       | (GPB                | on NET         |      |    | 11434314 |
| NUMBER         NUMBER         NUMBER<                                                                                                    | Normal         Kann         Kann         Kann         Kann         Kann           Normal         Normal <t< th=""><th>-</th><th>2 ( 1882</th><th>19291</th><th></th><th></th><th>68:</th><th>76</th><th></th></t<>                                                                            | -         | 2 ( 1882 | 19291 |                     |                | 68:  | 76 |          |
| Making         Making         Making<                                                                                                    | MARGEN         MARGEN         MARGEN<                                                                                                    |           | алия     | KANT  | 69881               | .808           | 144  |    |          |
| Statistic         State         State         State           Exclusion         State         State         State           Exclusion         State         State         State           Exclusion         State         State         State           Exclusion         State         State         State           Exclusion         State         State         State           Exclusion         State         State         State           Exclusion         State         State         State           Exclusion         State         State         State           Exclusion         State         State         State           Exclusion         State         State         State           Exclusion         State         State         State                                                                                                    | NA-HI         BA (2017)         P3 (-21)         R8           SV(H)         NA-HO         SR (2017)         P3 (-21)         R8           SV(H)         NA-HO         SR (2017)         P3 (-21)         R8           SV(H)         NA-HO         SR (2017)         P3 (-21)         R8           SV(H)         NA-HO         SR (2017)         P3 (-21)         R8           SV(H)         SR (2017)         SR (2017)         R8         R8           SV(H)         SR (2017)         SR (2017)         R8         R8           SV(H)         SR (2017)         SR (2017)         R8         R8           SV(H)         SR (2017)         SR (2017)         SR (2017)         R8           SV(H)         SR (2017)         SR (2017)         SR (2017)         SR (2017)                                                                                                    |           | ##82001  |       | Real Internation    | +h:16222003    | 142  |    |          |
| Division         Division                                                                                                    | Drivini         Drivini         Drivini <t< td=""><td>Canal and</td><td>0.0-00</td><td></td><td>164 (197) Territori</td><td>#13 / #124000</td><td>438</td><td></td><td></td></t<> | Canal and | 0.0-00   |       | 164 (197) Territori | #13 / #124000  | 438  |    |          |
| QAL-ET         BALASTRONOT         4-3.4 Strand         BALA           Anima         XA-HA         BALASTRONOT         4.3.4 Strand         5.4.4 Strand           Strand         BALASTRONOT         BALASTRONOT         BALASTRONOT         BALASTRONOT           Strand         BALASTRONOT         BALASTRONOT         BALASTRONOT         BALASTRONOT           Strand         BALASTRONOT         BALASTRONOT         BALASTRONOT         BALASTRONOT                                                                                                    | Question         Question                                                                                                    | (Ewine)   | 2.4-96   |       | DEPENDING (M)       | 学习大编组织的        | .118 |    |          |
| Anima         7.4-40.         ARRAY (10.000.         ARRAY           20100         ARRAY (10.000.         ARRAY (10.000.         ARRAY           Animal         ARRAY (10.000.         ARRAY         ARRAY           Animal         ARRAY (10.000.         ARRAY         ARRAY                                                                                                    | Prime         PA-MA         PARRETING         PARRETING         PARRET                                                                              | 494187    | 0.0+01   |       | disk Lifter Hospitt | enti-entimate. | 62   |    |          |
| REAL         REAL         REAL           REAL         REAL         REAL                                                                                                    | Ecretiti         REBUCIN         REBUCIN         <                                                                                                    | aninia .  | 7.1-40   |       | 10.0.29770-004      | 17.1.1-#120000 | -48  |    |          |
| anna anarai                                                                                                    |                                                                                                    | (Swinh)   | (1)(())  |       | SER SHOWING IN      |                | 3686 |    |          |
|                                                                                                    |                                                                                                    | 144304    | #108,011 |       | ak berhick          |                | 148  |    |          |
|                                                                                                    |                                                                                                    |           |          |       |                     |                |      |    |          |

[削除]をクリックすると、「選択されたデータを削除してもよろしいですか?」のダイアログが表示されますので、

削除する場合は「OK」をクリックして下さい。

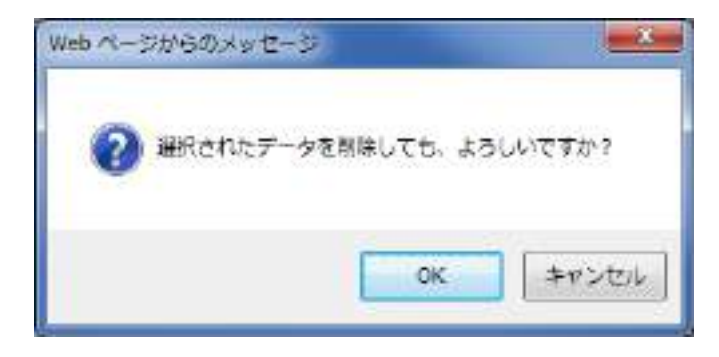

.....

# 6.1.9.3 乗務員マスタ取り込み(CSV ファイル)

CSV ファイルを使用し、一括で乗務員情報を取り込みます。入力数が多い場合、CSV ファイルでデータを作成し、取り込むこ

とをお勧めします。

🋄 CSV ファイルのフォーマットについては、 「CSV ファイルのフォーマット」(P. 132)をご参照して下さい。

[乗務員マスタ] 設定画面下にある [CSV 取込] ボタンをクリックします。

| 6 -          |           |          | 6     | • C                    | -                        |          |             | 110 40 |
|--------------|-----------|----------|-------|------------------------|--------------------------|----------|-------------|--------|
| ASUM         |           |          |       | (GPB                   | on NET                   |          | ne          | PSF 1  |
|              | - 10      | cavita). |       |                        |                          |          |             |        |
| Classe       |           | ( 8893   | 14.59 |                        |                          | 68:      | 16          |        |
| NR 8863-F    | 1         | NIGA.    | Kawa  | 6381                   |                          | 144      |             |        |
| [] phaema    | and to i  |          |       | IRACIDINATION.         | +(n.) gatassi            | 142      |             |        |
| [] craws     | 0.6-00    |          |       | 1848 (2917 Transister) | #13.1#EE0000             | 4.8      |             |        |
| CT (Detwine) | 2.0-96    |          |       | DEPENDING (St.         | 92+488900                | .118     |             |        |
| [] papents   | 0.0+81    |          |       | dik Littresport        | Hot.3 Britanni.          | 62       |             |        |
| () manima    | 7.1-40    |          |       | 10.0.10179-004         | 10.1.1- <u>011</u> -0000 | -48      |             |        |
| E) Ordening  | #10430/1  |          |       | SER SHECKNOWY          |                          | 10.00    |             |        |
| [] shansus   | #0808.01A |          |       | ab berhick             |                          | 48       |             |        |
|              |           |          |       |                        |                          |          |             |        |
|              |           |          |       |                        |                          | -62-64-0 | 44分钟和4二3一 网 | t.P    |

ファイルパスの[参照]ボタンをクリックします。

| Traffic Vision/MM / C | シブータRia - Internet Explorer |     |
|-----------------------|-----------------------------|-----|
| GPS on NET            | 【CSVデータ戦込モード】               | 間にる |
| ファイルバス<br>取込モード       | ●新規 ○上書き ○差分                |     |
|                       |                             |     |
|                       |                             |     |
|                       |                             |     |
|                       |                             |     |
|                       |                             |     |
|                       |                             |     |
|                       |                             |     |

77 / 144

[アップロードするファイルの選択]ダイアログが表示されます。ファイルを選択し、[開く]ボタンを選択します。

| アップロードするファイルの進行          |                      |                     | ×   |
|--------------------------|----------------------|---------------------|-----|
| 💽 🕘 · 📕 • コンピューター • ローカル | ディスク(C:) • CSV       | • • CSW2信布          | P   |
| 第2章 ◆ 新しいフォルター           |                      | F • 1               | 1 0 |
| 6m                       | 18:5                 |                     |     |
| Cer_Mst.csv              | CSV ファイル<br>CSV ファイル |                     |     |
| Cus_mst.csv              | CSX JF-(1)           |                     |     |
| 0f_Mst.csv               | CSY 27-414           |                     |     |
|                          |                      |                     |     |
|                          |                      |                     |     |
|                          |                      |                     |     |
|                          |                      |                     |     |
| ファイル名(凶):                |                      | aurossam(3)         | •   |
|                          |                      | <b>₩</b> <(Ω) = 𝑘 : | tes |

選択したファイルのパスが表示されるので、取込モードを選択し、取込実行をクリックして下さい。

尚、ファイルフォーマットエラー、不正な値(数値欄に文字を入力など)がある場合、データ件数上限値(10,000件)

を超えた場合など、取り込みエラーとなり取り込みが出来ていないデータがある場合があります。

| S Teffic Varue/MM / C | SVE-ORLA-Internet Exception    |                   |           | NUMBER OF |                    |          |     |
|-----------------------|--------------------------------|-------------------|-----------|-----------|--------------------|----------|-----|
| IGPS on NET           | ( CSVデータ取込モード )                |                   | RUZARIY   | 100 B     |                    |          |     |
| 7776002<br>1822-1     | сисэмон лясан<br>Фила Одай Сам | #S                |           |           |                    |          |     |
|                       |                                |                   |           |           |                    |          |     |
|                       |                                |                   |           |           |                    |          |     |
|                       |                                |                   |           |           |                    |          |     |
|                       |                                |                   |           |           |                    |          |     |
| 🛄 CSV<br>ເາ.          | ' ファイルの取込モード(                  | こついては、 <u>「CS</u> | ∨ ファイルの取ì | <u> </u>  | <u> シいて」</u> (P. 8 | 31)をご参照し | て下さ |
| ☑ 取<br>て              | り込み方法が、新規、〕<br>削除されます。         | 追加(上書き)の          | 場合、データベ   | ースに登録す    | きれているデ             | ータが一部ま   | たは全 |

# 6.1.10 利用者マスタデータ設定

利用者(ログインユーザ)を設定する画面です。参照出来るユーザや画面表示/非表示を設定することが出来ます。

本章では、利用者マスタの編集について説明します。

# 6.1.10.1 利用者マスタ設定

フッタの [マスタ管理メニュー] の [利用者マスタ] より表示します。

設定画面下の各ボタンで編集を行います。

| 0      |            |            | 810 W2-998 |          |         |            |       |
|--------|------------|------------|------------|----------|---------|------------|-------|
| ARCE   |            |            | GP         | S on NET |         |            | 00704 |
| 1      |            |            |            |          |         |            |       |
|        | 6          | 利用者マスタ)    |            | 48.28    |         |            |       |
| 3-010  | 1974118    | 11.0.9-1   | -          | NR.      |         |            |       |
| 1      | i bereit - | he#1022    | 879        |          |         |            |       |
| 28     | hasted     | 84800      | 2/2/8      | 42       |         |            |       |
| Ψ.     | 1000       | aireiti.   | este:      |          |         |            |       |
| 18     | alimine()  | atroit2    | #rtre      | 108      |         |            |       |
| 1      | armini).   | ervi0      | 197W       | 19.6     |         |            |       |
| 110011 | parent.    | 0.0711.1.0 | #12ml      | 62       |         |            |       |
| 111111 | - wetting  | Serie .    | -67578     | 42       |         |            |       |
|        |            |            |            | ÷        |         |            |       |
|        |            |            |            |          | 9-1321- | 73/9847_1- | HELP  |

### 📕 ユーザ ID【変更不可】

マスタ管理識別の為の ID(システムの利用で必要)

#### ■ ログイン ID【変更不可】

ログイン時のユーザ名

#### 📕 パスワード【必須】

ログイン時のパスワード

「半角英数字、+、-」の入力が可能

#### ■ 権限

### ユーザ権限

▶ 管理者/一般ユーザ:利用者の区別をするために使用

# 6.1.10.2 利用者データ編集

利用者データの編集について説明します。

#### ▶ [編集]

[編集]ボタンをクリックすると以下の画面がポップアップで表示されます。

| 0      |           |                       | D+0 42-988 | 411      |               |
|--------|-----------|-----------------------|------------|----------|---------------|
| ARCE   |           |                       | (GPS       | S on NET | DIFT          |
|        |           | (同時者マスク)              |            | 68. 20   |               |
| 7-416  | 1934.718  | 1009-1                | 89         | 82       |               |
| -      | teret.    | Back20022             | 1718       |          |               |
| #      | hasted    | 84800                 | 204        | 42       |               |
| 14     | and C     | address of the second | 811.0      | 28 J     |               |
| 18     | -alien 42 | advectal.             | ecte       | 408      |               |
| 4      | arm (1)). | attració              | 874        | 116      |               |
| 110011 | parent.   | 0.0711.1.8            | #13ml      | sin ;    |               |
| 111111 | Netto1    | Dentiti:              | -07678     | 42       |               |
|        |           |                       |            |          |               |
|        |           |                       |            | 9-8823-  | マスク世界メニュー HNP |

利用者情報画面の各項目を入力します。

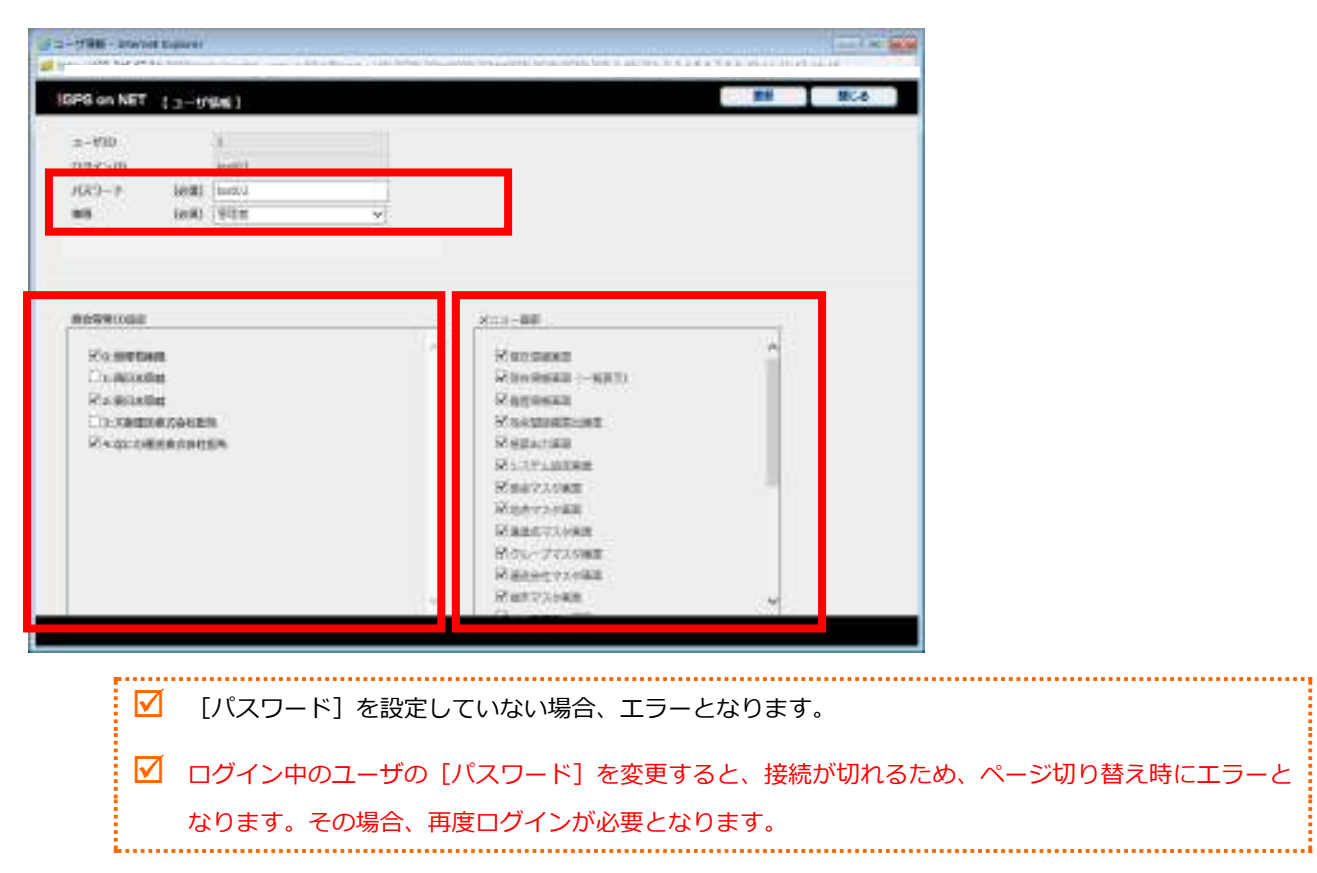

#### 更新ボタンをクリックします。

| PS on NET ( 3-tribs )                                                                | ## \$\$C&                                                                                                    |
|--------------------------------------------------------------------------------------|----------------------------------------------------------------------------------------------------|
| 2-910 1<br>077500 km/1<br>1(23-7 500) km/1<br>005 (9111 v)                           |                                                                                                    |
| Romeran<br>Romeran<br>Duansin<br>Romeran<br>Romeran<br>Romeran<br>Romeran<br>Romeran | XIII-BE<br>Norders<br>Norders<br>Norder<br>Norder<br>Nord |
|                                                                                      | Кластлова<br>Издетлова<br>Ивантлова                                                                                                    |

「編集内容をデータベースに反映します。よろしいですか?」のダイアログが表示されますので、反映する場合は「OK」

をクリックします。

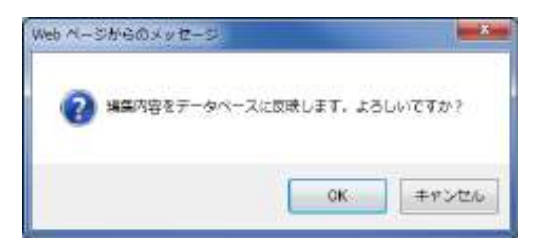

「更新が正常に実行されました。」のダイアログが表示されますので、「OK」をクリックします。

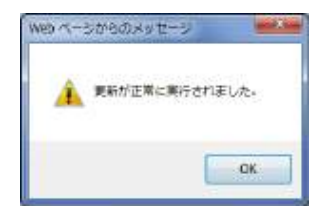

入力に誤りがある状態で更新ボタンをクリックした場合、「入力内容に誤りがあります。」のダイアログが表示されますので

「OK」をクリックします。

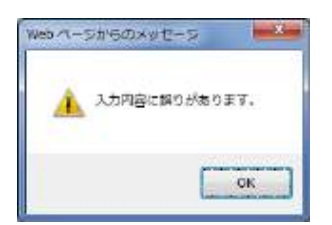

以下のように吹き出しが表示されるので、修正して下さい。

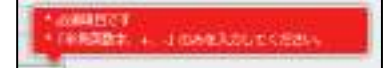

#### CSV ファイルの取込モードについて 6.1.11

本章では、マスタ情報を取り込むに当たっての、取込モードを説明します。

# 6.1.11.1 CSV ファイルの取込モード

.....

| No | 取込モード | 内容                                                              |
|----|-------|-----------------------------------------------------------------|
| 1  | 新規    | 既に登録されているマスタ情報を全て削除し、新規に CSV ファイルの情報を登録します。                     |
| 2  | 上書き   | 既に登録されている情報に対し、コードが一致するデータがあれば上書きします。また、登録され<br>ていなければ新規に登録します。 |
| 3  | 差分    | 既に登録されている情報に対し、コードが一致するデータは登録しません。また、登録されていな<br>ければ新規に登録します。    |

# 7 運用

現在情報画面で、車両の動態管理を行うことが出来ます。

本章では、動態管理の確認の方法や現在画面の説明を行います。

# 7.1 現在情報画面について

# 7.1.1 地図全画面表示

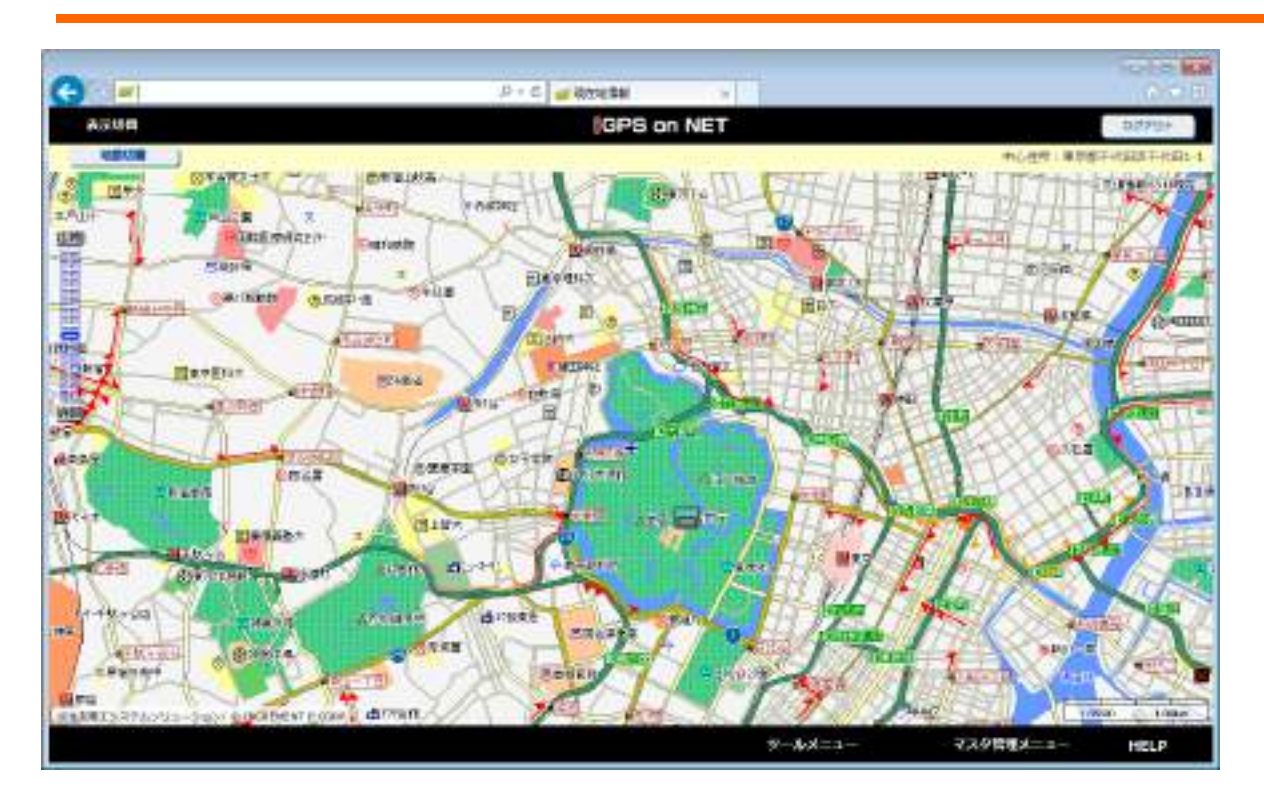

# 7.1.2 車両リスト地図画面

現在情報画面は車両リストを右に表示することが出来ます。

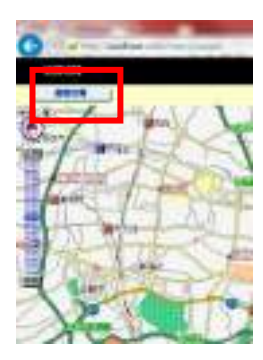

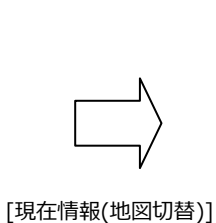

をクリック

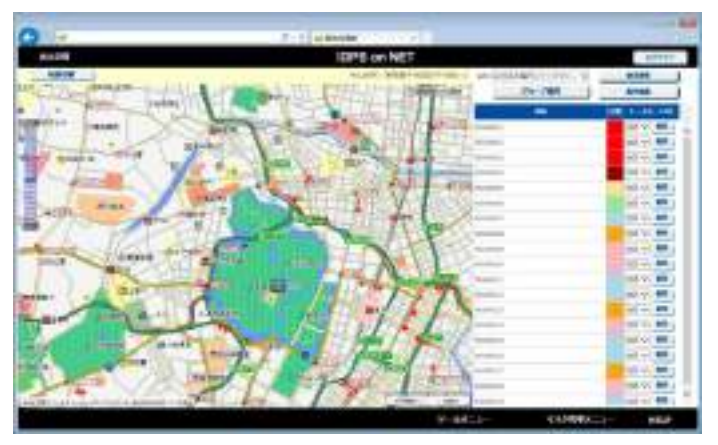

# 7.1.3 地図情報状態

地図中心位置の住所を表示します。

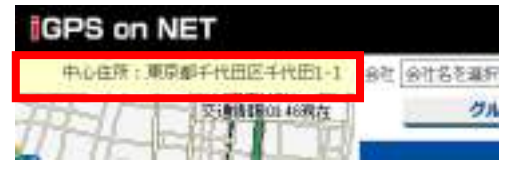

7.1.4 地図表示アイテム(車両アイコン)

動態管理している車両を下図の様なアイコンで表示します。(走行中の車両は、向きにより8方向の車両マークで表現します。)

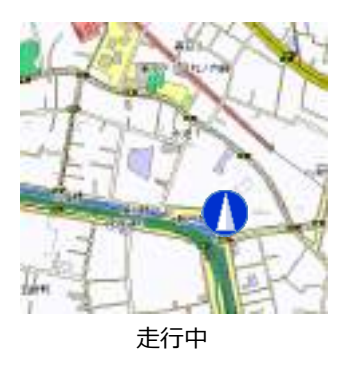

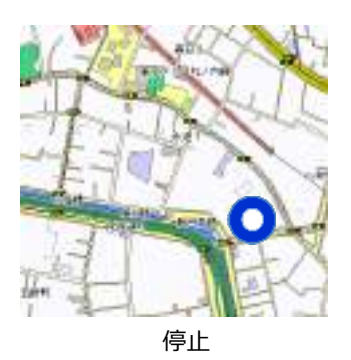

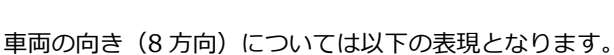

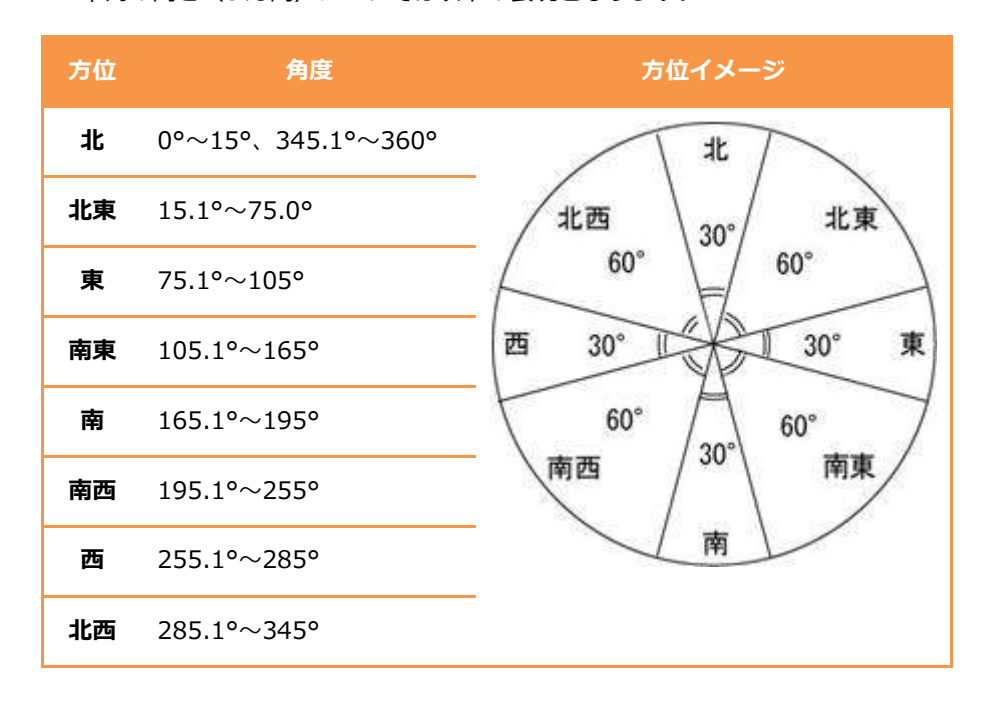

また、速度が4km/h以下の場合停止アイコンに変化します。

 車両名の設定については、「車両マスタデータ設定」をご参照して下さい。

 ※アイコンが重なった時、上から車両/拠点/地点/ランドマークの順番になります。

# 7.1.5 地図表示アイテム(その他アイコン)

登録した拠点/地点は、地図上に以下のアイコンで表示されます。

拠点は、種別により以下のアイコン表示となります。

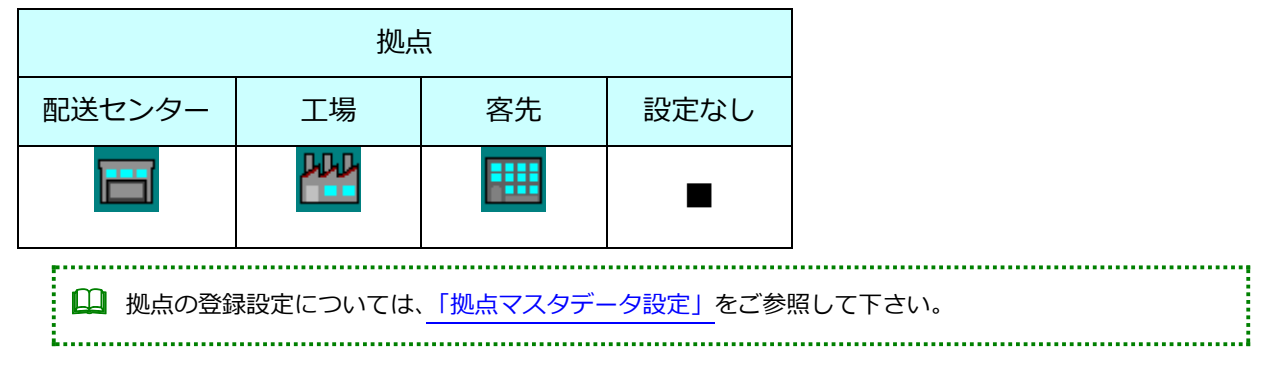

# 7.1.6 車両の重なり情報の表示

地図上でダブルクリックすると、赤色の円が表示され、円内に入っている車両情報を右下に一覧で表示されます。

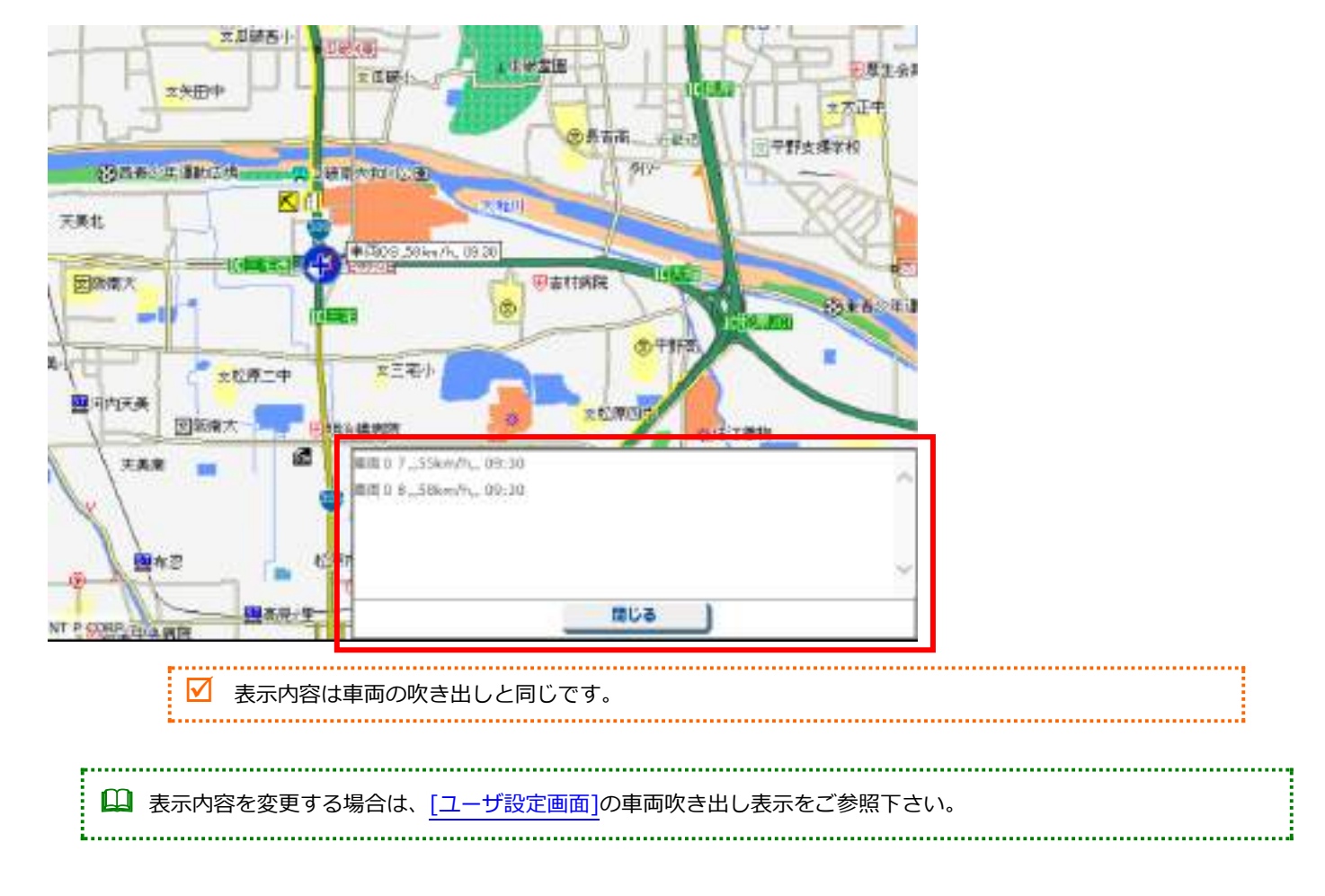

下記の例では、2台(車両07と車両08)が重なっている状態でダブルクリックして車両情報を表示させています。

# 7.1.7 車両リストウィンドウ

### 登録されている車両をリスト表示します。

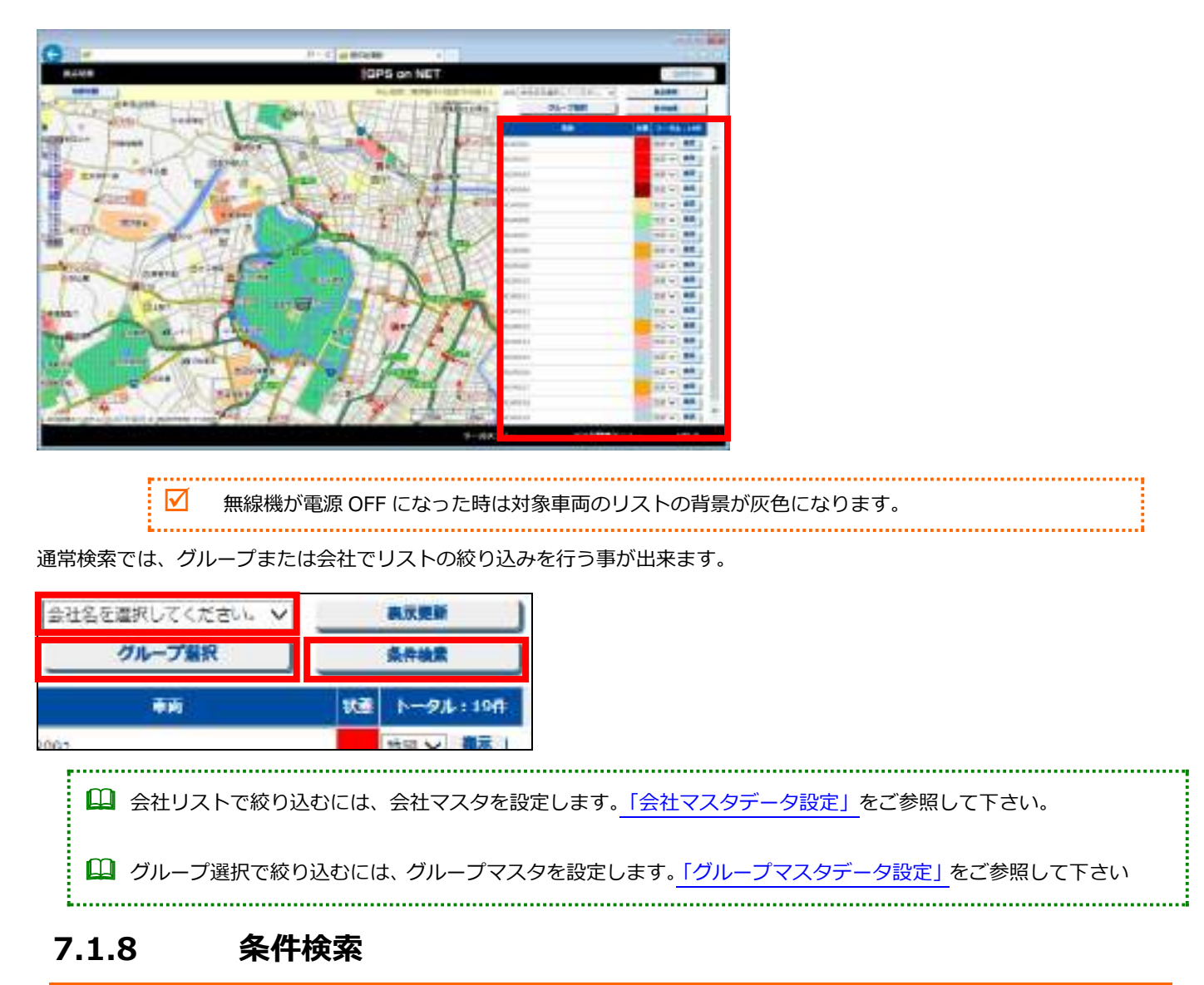

条件検索ボタンをクリックすると、地点、住所、施設、状態のいずれかの絞り込みを行う事が出来ます。

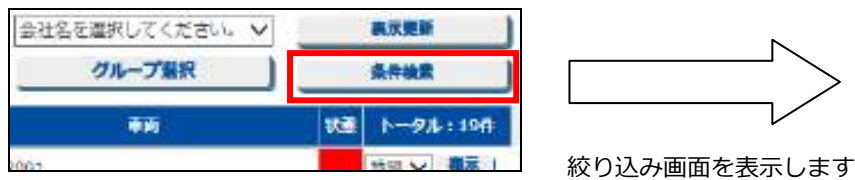

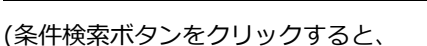

再度上記の通常検索画面に戻ります。)

| 空口 会社名々                                                                                                    | 縁用してい   | tern v   |          | 8.5.8.9 |     |
|----------------------------------------------------------------------------------------------------|---------|----------|----------|---------|-----|
|                                                                                                    | 75-71   |          |          | 804E    |     |
|                                                                                                    | ing Off | a Cine   | Caste    |         |     |
| The second second second second second second second second second second second second second second second se |         |          |          |         |     |
| *=====                                                                                                    | -1-0.94 | and i    |          |         |     |
| 0.54                                                                                                    |         |          |          |         |     |
| Zanzas                                                                                                    | 3       | 300 (11) | -049,049 | 4       |     |
|                                                                                                    | 1       |          | 1        |         |     |
| -                                                                                                    | -       | _        | -        |         |     |
| 1                                                                                                    | -       |          | u#       | 1-94-1  | -   |
| MEXICAL .                                                                                                    |         |          |          | 15 Y .  | R   |
| 1                                                                                                    |         |          | _        |         | - 2 |

# ■ [地点]

地点で絞り込みを行いたい場合、[地点]を選択します。

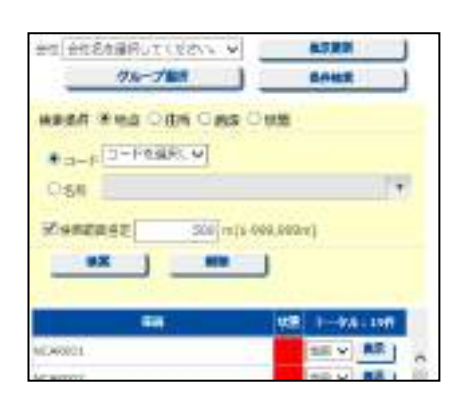

| No | 名称  | 内容                         |
|----|-----|----------------------------|
| 1  | コード | [地点マスタ]の地点コードから、絞り込みを行います。 |
| 2  | 名称  | [地点マスタ]の地点名称から、絞り込みを行います。  |

# ♦ [⊐−ド]

[コード]の場合、[地点マスタ]の地点コードを表示します。

| 会生 合作名在最終してください。 >  | 87.89       |
|---------------------|-------------|
| 9%-J#R              | BANKE       |
| HEAT HAD DON DAS DE | 155         |
| *                   |             |
| 064                 |             |
| 20488882 200 mp 400 | 1,002/0]    |
|                     | È/          |
|                     | 1           |
|                     | WE 1-041108 |
| MEAROREL            |             |

右の[▼]をクリックすると候補の一覧が表示されるので選択します。

| (#p-)          | D-HEMMUTSZEW |        |
|----------------|--------------|--------|
| 02.15          | US1          |        |
|                | 国际大学         | _      |
| 2 68E          | 通天徽          | (ref   |
|                | 大國院大園市       | 100    |
|                | 大海町          |        |
|                | 105001-0-    |        |
| and the second | 四天主帝         |        |
|                | 取せラドーム大阪     |        |
| □ 京良3          | - 坂神甲子園      | 168    |
| -              | 万歳山園         | Two CT |
| TT NORT        | 大质温穿空港       | [FOC   |

[検索範囲指定]で、検索名称の中心から半径どれだけの距離(単位:m)を対象とするかを設定します。

| 会社 会社名女婦何してください。 >                        | ASER          |
|-------------------------------------------|---------------|
| 7%-788                                    | BANKE         |
| weat the Oth Cas Of                       | 0.55          |
| A DEFERRE                                 | 1000          |
| a gepter transmit                         | 100           |
| 1.24                                      | 1.17          |
| · 200[m]3-09                              | 9,002(4)      |
| 9X   89                                   | Ľ.            |
| 18 A. A. A. A. A. A. A. A. A. A. A. A. A. |               |
| -                                         | 108 1-04-10F  |
| MC245801                                  | -             |
| Advantation .                             | 100 M 88 1 10 |

[検索]ボタンをクリックします。選択したコードの座標に地図が移動します。

また、検索範囲指定に合わせて地図上に円を描きます。

指定した範囲内に存在する車両のみが車両リストに表示されます。存在しない場合は車両リストには何も表示されません。

尚、検索結果を解除するためには、[解除]ボタンをクリックして下さい。

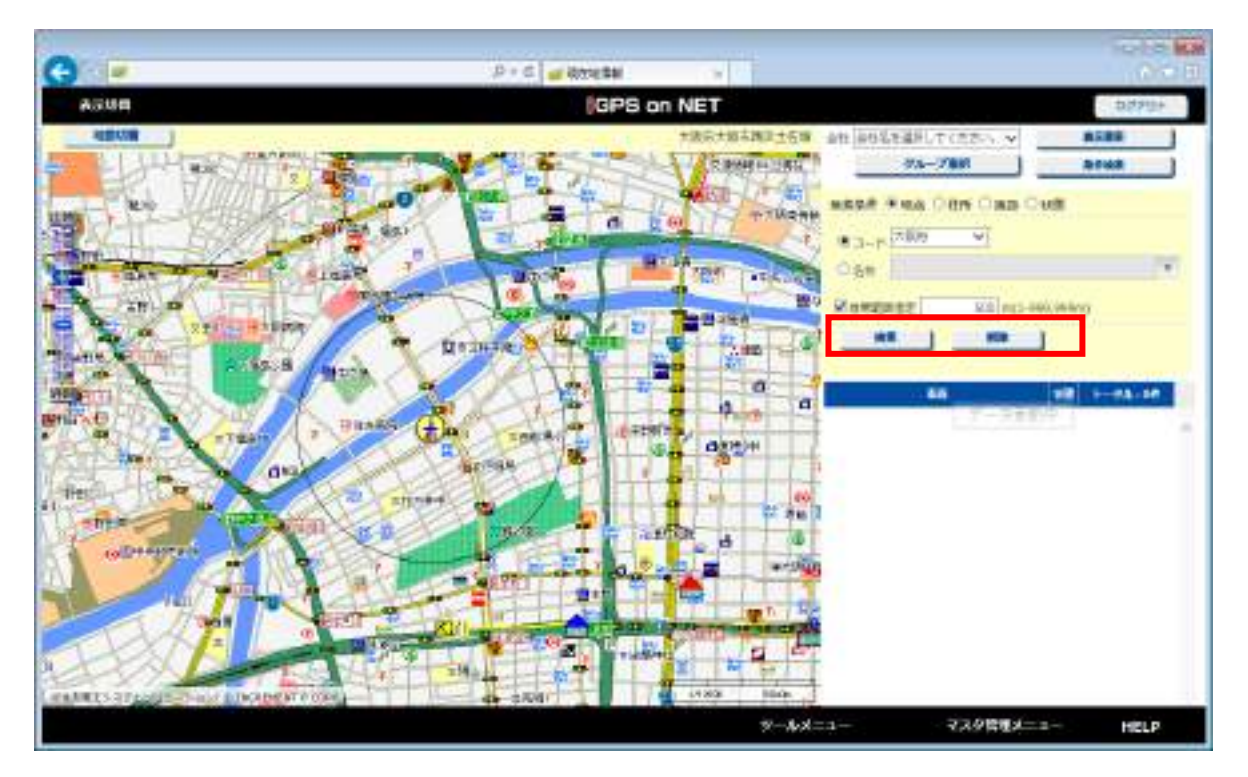

### ▶ [名称]

"名称"を選択し、入力欄に入力します。入力後に「Enter」キーを押下して下さい。

右の[▼]をクリックすると候補の一覧が表示されるので選択します。

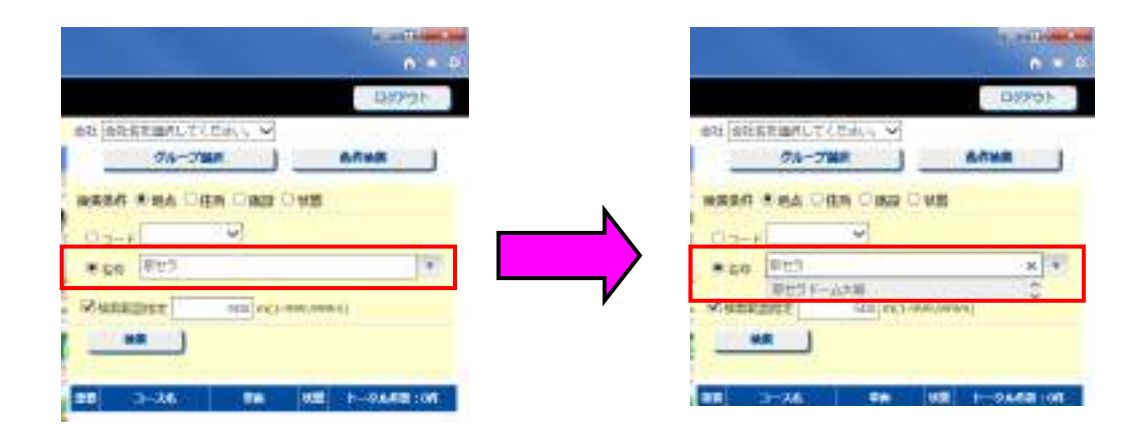

その後の検索方法については、「コード」での検索方法と同様です。

### ■ [住所]

住所で絞り込みを行いたい場合、[住所]を選択ます。

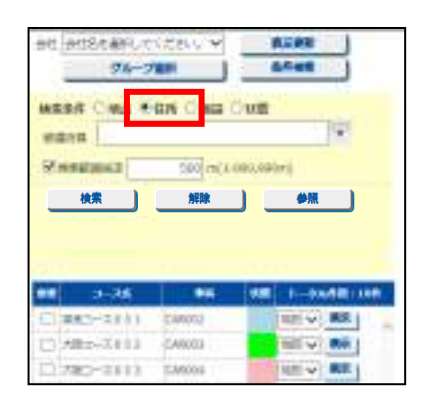

| No | 名称   | 内容              |
|----|------|-----------------|
| 1  | 都道府県 | キーボードでフリー入力します。 |

### ▶ [都道府県]

入力欄に検索したい住所を入力します。例では、"愛知県"を入力しています。

### 入力後に「Enter」キーまたは「参照」ボタンを押下して下さい。

都道府県未入力の状態で「Enter」キーまたは「参照」ボタンを押下すると、都道府県の一覧が表示されます。

|                                                             | • • |
|-------------------------------------------------------------|-----|
| 13/17:01                                                    | 97  |
| 93-78A ATHR                                                 | J   |
| wana Ina Ina                                                | Ē   |
| MR         MR         MR           MR         MR         MR |     |
|                                                             |     |
| 88 >-26 88 838 1-2468:0                                     | n.  |

右の[▼]をクリックすると候補の一覧が表示されるので選択します。

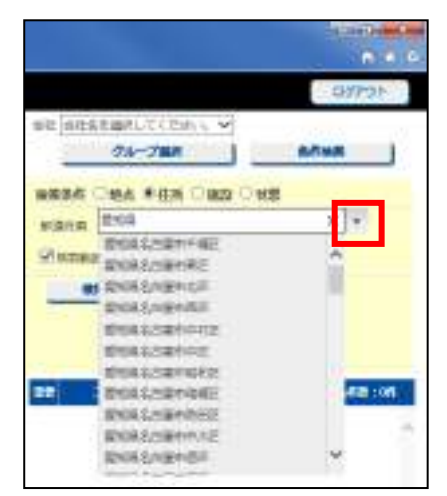

[検索範囲指定]で、検索名称の中心から半径どれだけの距離(単位:m)を対象とするかを設定します。

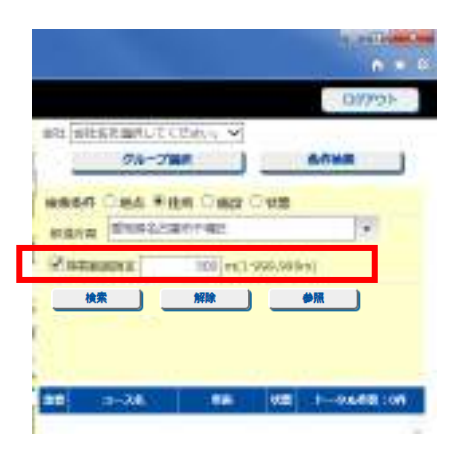

[検索]ボタンをクリックします。選択した名称の座標に地図が移動します。

また、検索範囲指定に合わせて地図上に円を描きます。

指定した範囲内に存在する車両のみが車両リストに表示されます。存在しない場合は車両リストには何も表示されません。

尚、検索結果を解除するためには、[解除]ボタンをクリックして下さい。

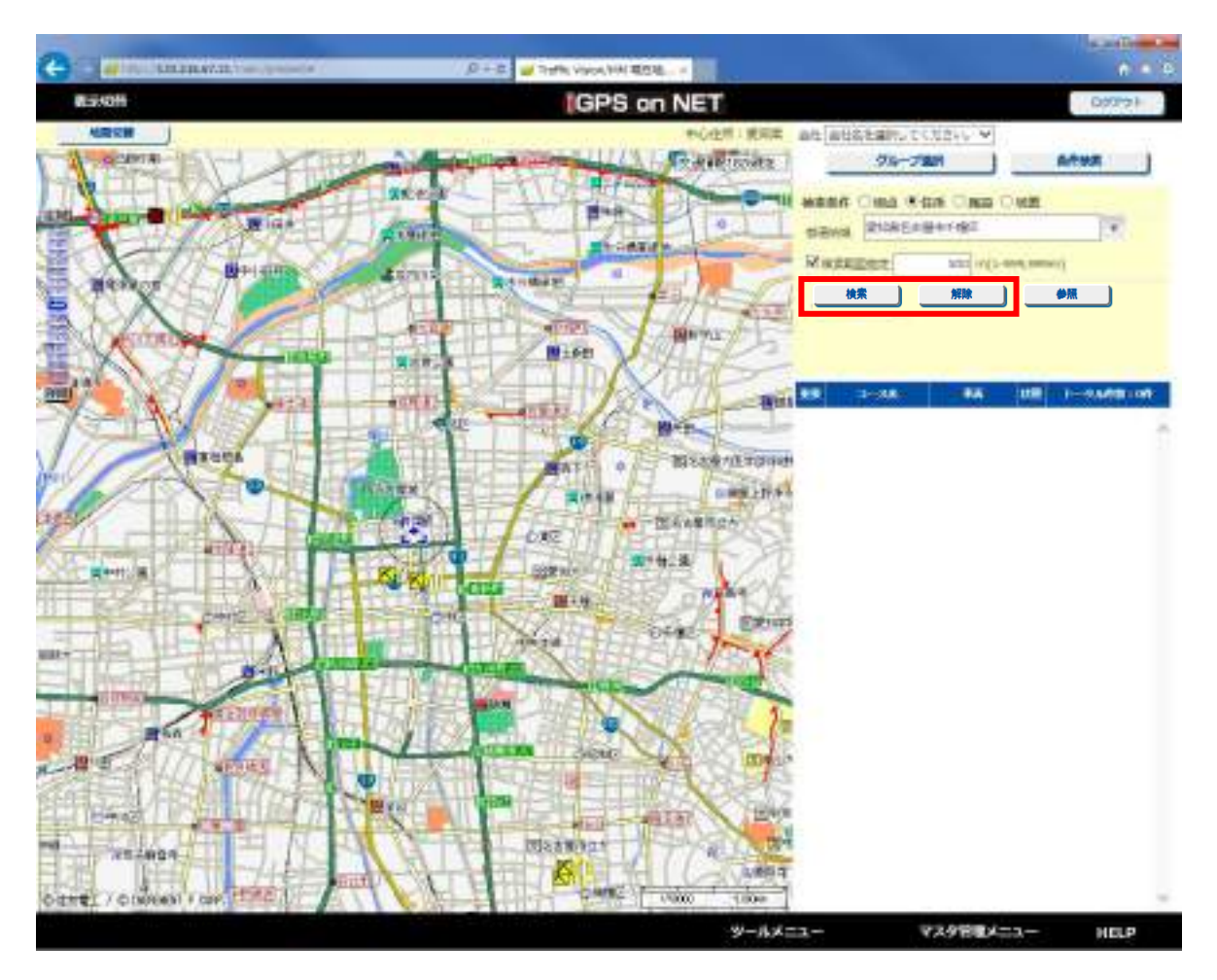

### ■ [施設]

施設で絞り込みを行いたい場合、[施設]を選択します。

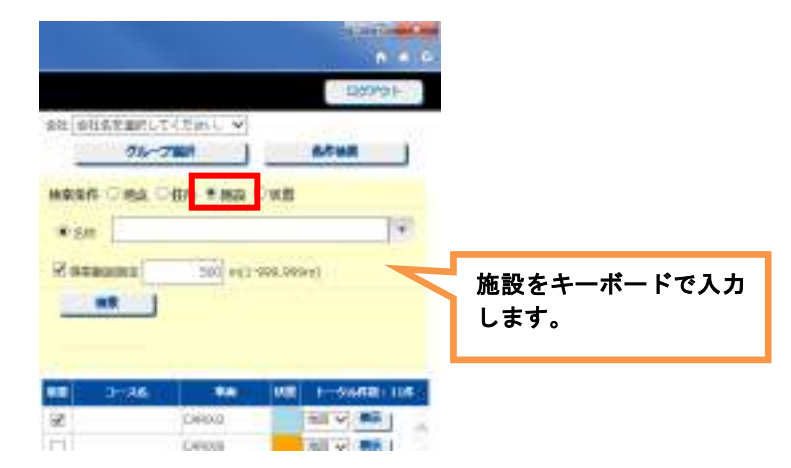

| No | 名称 | 内容                 |
|----|----|--------------------|
| 1  | 名称 | 名称をキーボードでフリー入力します。 |

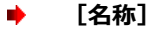

"名称"を選択し、入力欄に入力します。入力後に「Enter」キーを押下して下さい。

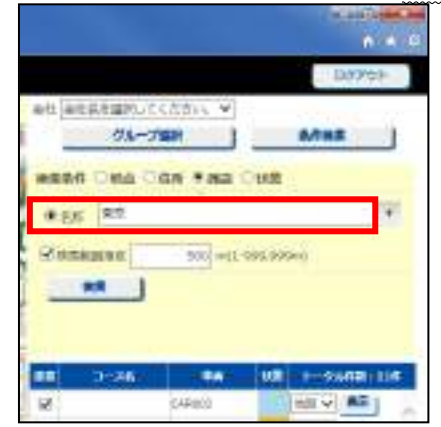

右の[▼]をクリックすると候補の一覧が表示されるので選択します。 ※部分一致検索が可能です。

|          |                          |       | 107  |
|----------|--------------------------|-------|------|
| att att  | 24-788                   | -     |      |
| ****     | Onb Can Has Out          |       |      |
| * 5.47   | R#                       |       | K ·  |
| Rate     | EDERGRETANADAUE          | -     | -    |
|          | 第三十1957~新聞教              |       |      |
| -        | ANTIGERE                 |       |      |
| <b>.</b> | ●第2日第2月                  |       | 110  |
| 12       | NOV P METERS             |       | 1    |
|          | 80+3498<br>80+3498A98598 |       | 4    |
| ET !     | CAULT.                   | NICY. | NR ( |

[検索範囲指定]で、検索名称の中心から半径どれだけの距離(単位:m)を対象とするかを設定します。

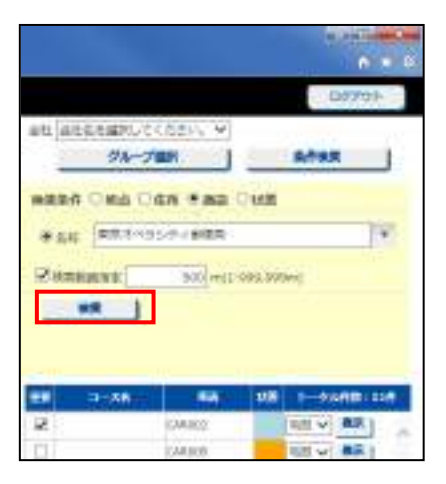

[検索]ボタンをクリックします。選択した名称の座標に地図が移動します。

また、検索範囲指定に合わせて地図上に円を描きます。

指定した範囲内に存在する車両のみが車両リストに表示されます。存在しない場合は車両リストには何も表示されません。

尚、検索結果を解除するためには、[解除]ボタンをクリックして下さい。

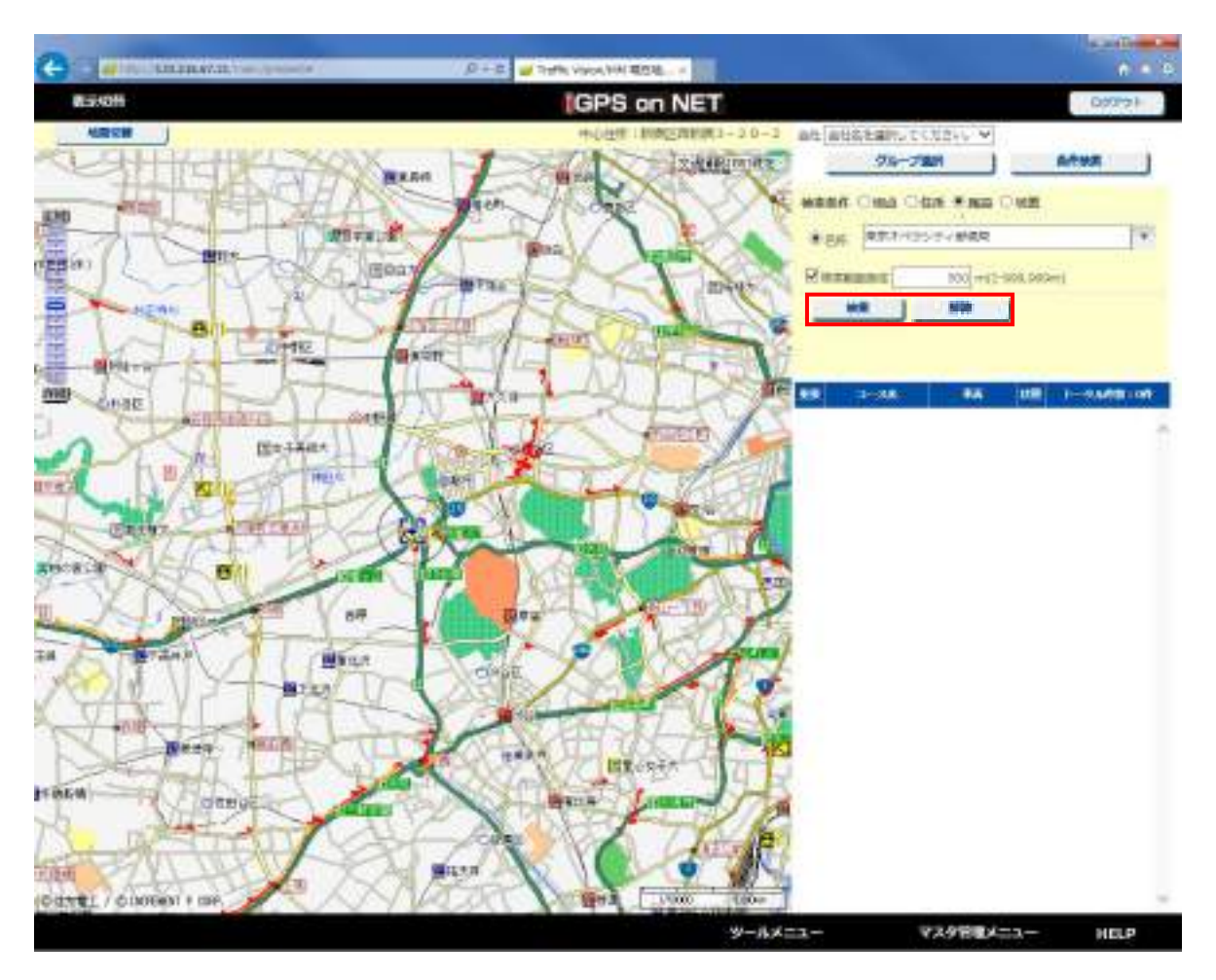

### ■ [状態]

地点で絞り込みを行いたい場合、[状態]を選択します。

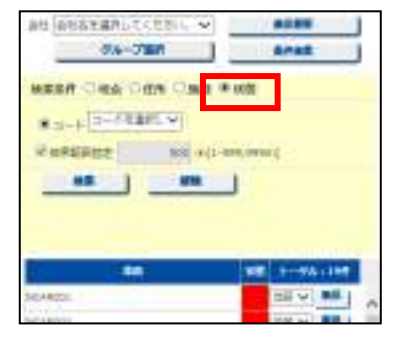

| No | 名称    | 内容             |
|----|-------|----------------|
| 1  | コード   | 車両状態の名称を選択します。 |
| •  | [コード] |                |

右の[▼]をクリックすると候補の一覧が表示されるので選択します。

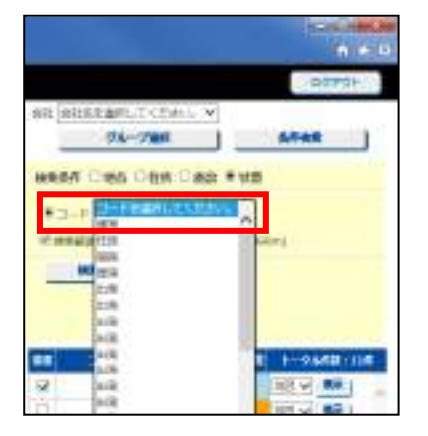

[検索]ボタンをクリックします。車両リストが、選択したコードの車両のみに絞り込まれます。

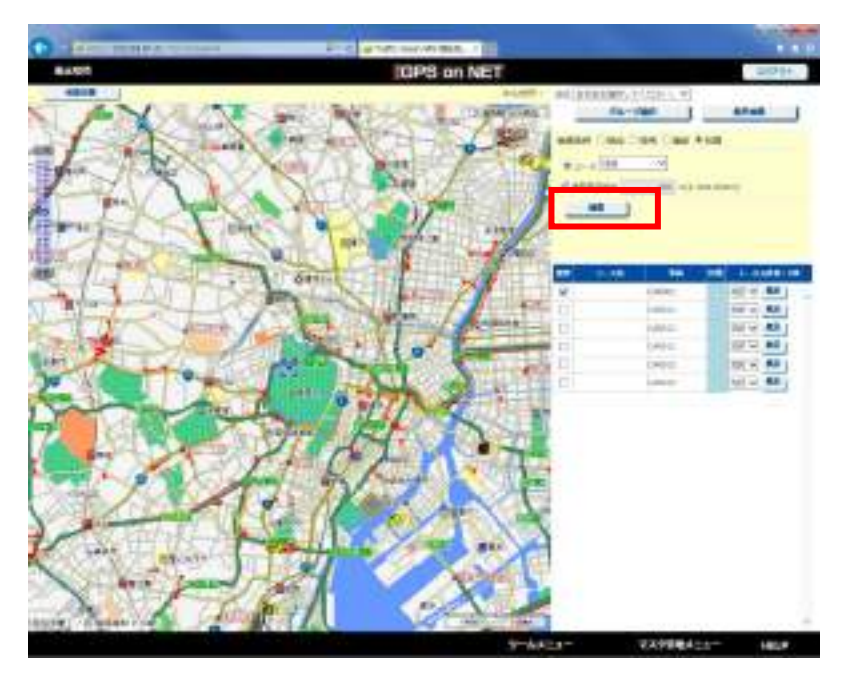

# 7.1.9 車両状態色について

車両リスト画面の状態の背景色は車両状態と同じ色となります。

|      |                                  |   |     |           | P   | > 07            | 23-  |
|------|----------------------------------|---|-----|-----------|-----|-----------------|------|
|      |                                  | 4 | ¢   | +         | ŧ   | Ð               | =    |
|      |                                  |   |     |           | i D | 99951           |      |
| 2t   | 会社名を選択してください。<br><b> クループ届</b> 訳 | ì |     | Uフレ<br>条件 | 52  |                 |      |
| 25   |                                  |   | 508 | 1 1-      | 9N  | <b>fill</b> (5) | Liff |
| 희    | CARDOL                           |   |     | 地田        | •   | 8.5             |      |
| 0    | CAR002                           |   |     | 地震        |     | 義泉              |      |
| 白    | C48,003                          |   |     | 地市        | •   | 業末              |      |
| 10   | CARD04                           |   |     | -15       | •   | 観景              |      |
| 10   | CARDOS                           |   |     | 端田        | •   | 88              |      |
| 12   | CAROOS                           |   |     | 地員        |     | 8.8             |      |
| 10   | CARDOT?                          |   |     | 透离        |     | <b>R</b> .R.    | 1.3  |
| 103  | CARDON                           |   |     | 地名        | •   | 調末              |      |
| 1007 |                                  |   |     |           | -   | -               |      |

# 7.1.10 最新位置情報を取得する方法

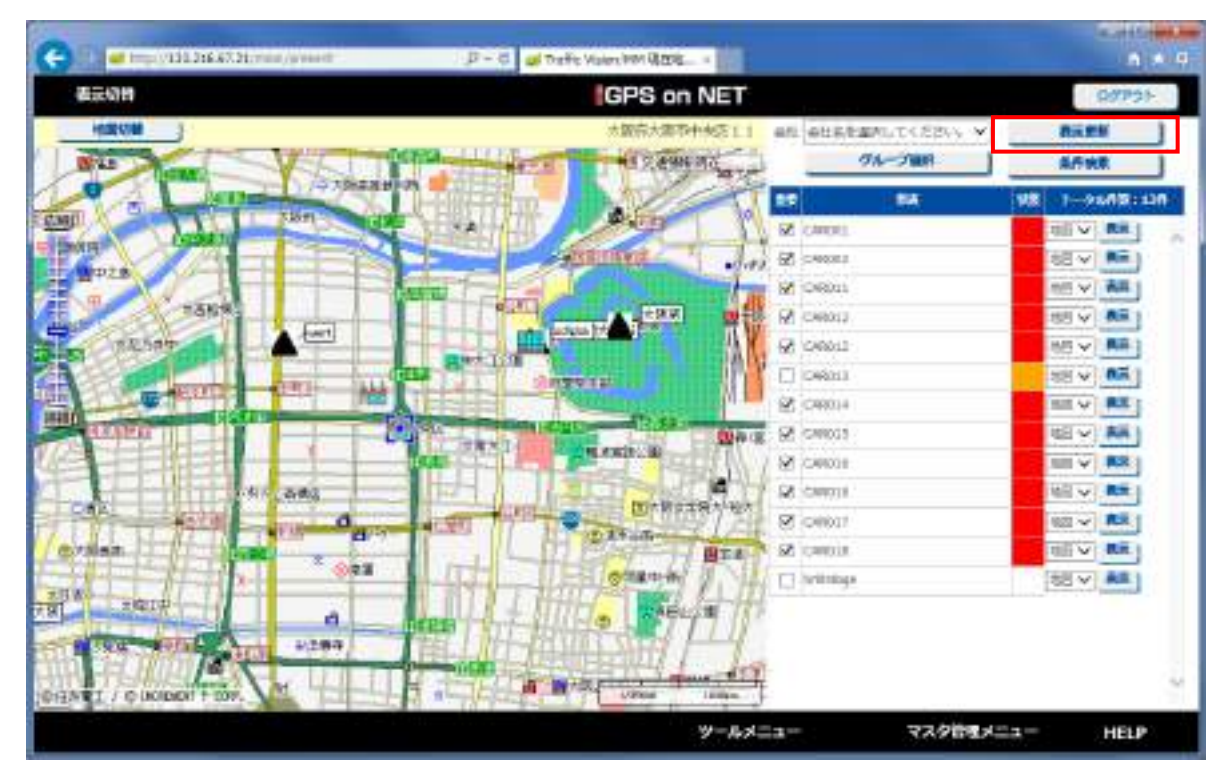

[表示更新]ボタンをクリックします。手動で車両の最新の位置情報を取得し表示します。

#### 車両一覧ウィンドウ 7.1.11

1 車両1 セルとして、車両の状態を一覧で表示します。

| G -                                                                                                    |                                                                                                    |                                                      | $\mu + a$                                            | a bele state                                                                        |                                                                  |                                                         |                                                     | 575                                                                                                    |
|----------------------------------------------------------------------------------------------------|----------------------------------------------------------------------------------------------------|------------------------------------------------------|------------------------------------------------------|-------------------------------------------------------------------------------------|------------------------------------------------------------------|---------------------------------------------------------|-----------------------------------------------------|----------------------------------------------------------------------------------------------------|
| ACCURA                                                                                                    |                                                                                                    |                                                      |                                                      | GPS or                                                                              | NET                                                              |                                                         |                                                     | atter.                                                                                                    |
| da-2 de-                                                                                                   | Seam-time-                                                                                              | - +it with an                                        | TINES WAR                                            | 1 Dill                                                                              |                                                                  |                                                         |                                                     |                                                                                                    |
| Alian (Andread<br>Alian (Andread<br>Alian (Andread<br>Alian (Andread<br>Alian (Andread)<br>Alian (Andread) |                                                                                                    |                                                      |                                                      | Allentation<br>Allentational II<br>FORITOR<br>Carriers A<br>Results<br>II<br>Survey | Renters                                                          | CHECK<br>REALTING<br>CHECK<br>CHECK<br>CHECK<br>H       | Alexandro Colo<br>ATE<br>ST<br>Strand<br>Color<br>A | entere<br>ettarente<br>enterente<br>enterente<br>enterente                                                                                                    |
| ACACOS<br>SARANA ANALAS<br>El San Analas<br>El San Analas<br>El San Analas<br>El San Analas                | NONETIN<br>TEARTONICE<br>BUTE<br>ELEMENT<br>BUTE<br>BUTE<br>BUTE<br>BUTE<br>BUTE<br>BUTE<br>BUTE<br>BUT | NGATU<br>Takit bengan<br>Gurb (TA<br>Gard)<br>B<br>B | NARAL<br>AMATEMATIK<br>SALATIS<br>ALA<br>Ilawa<br>Ma | NUMUR<br>Patronette<br>NALTANETE<br>NALTAN<br>BR                                    | ACANTES<br>TRADUCTORINATES<br>TRADUCTORI<br>LLA<br>Electric<br>B | HORDIN<br>Description<br>Substance<br>Car<br>Desca<br>S | North<br>Reconstruction<br>and the<br>Second        | MARINE<br>MERCENTRA<br>MERCENTRA |
| NUMBER OF STREET                                                                                           |                                                                                                    |                                                      |                                                      |                                                                                     |                                                                  |                                                         |                                                     |                                                                                                    |
|                                                                                                    |                                                                                                    |                                                      |                                                      |                                                                                     |                                                                  | Adda-                                                   | 739886                                              | ar HELP                                                                                                    |

[グループ]、[会社]を選択することで、車両の絞り込みが出来ます。

また、車両一覧の合計台数および車両状態ごとの合計を表示します。

| 0                                                                        |                                      |                                    | $\mu + a$          | a week inter                                                 |                                          |                                                             |                                                                                                    |                                                                  |       |       |      |
|--------------------------------------------------------------------------|--------------------------------------|------------------------------------|--------------------|--------------------------------------------------------------|------------------------------------------|-------------------------------------------------------------|----------------------------------------------------------------------------------------------------|------------------------------------------------------------------|-------|-------|------|
| A-2016                                                                   | dear.clinks                          | + at at at at.                     | entres a de        | GPS o                                                        | n NET                                    |                                                             |                                                                                                    | phier                                                            |       |       |      |
| 40/4081<br>Autoriticites<br>4/81/200<br>020<br>Neuro,A.<br>#<br>#40/4001 | 車両の絞                                 | り込み                                |                    | 合計台                                                          | and a second                             | NCHING<br>REALTING<br>CON<br>CONTINUE<br>R<br>CONTINUE<br>R | Advantación<br>Altra de Cale<br>Altra<br>Recola<br>Altra<br>Altra<br>Alo | enseue<br>militationg.fcz<br>militationg.fcz<br>Bit<br>distation |       |       |      |
| ARTING THE                                                               | 166819439<br>8778<br>68<br>63+0<br>8 | raeraença<br>Sugirta<br>Ganîs<br>B | AND TRANSIT        | Thirtheology<br>NH 170<br>United the<br>Constitution<br>Bill | DECEMBERATOR<br>TOTAL MOR<br>MARKET<br>B | aportania<br>Surativitie<br>Gal<br>Daris<br>S               | Nacionality<br>Restaura<br>Tanco<br>Re                                                                                                    | NELLENSE<br>NELL<br>EA<br>Date<br>RE                             |       |       |      |
| ital<br>anno 10                                                          |                                      |                                    |                    |                                                              |                                          |                                                             |                                                                                                    |                                                                  |       |       |      |
|                                                                          |                                      |                                    |                    |                                                              | <del></del>                              | 442a-                                                       | 739884                                                                                                    | а- нар                                                           |       |       |      |
|                                                                          | Ø                                    | 無線機力                               | <sup>;</sup> 電源 OF | F になっ                                                        | た時は対                                     | 象車両の <sup>.</sup>                                           | セルの背                                                                                                    | 景が灰色にな                                                           | ≩ります。 |       |      |
|                                                                          |                                      |                                    |                    |                                                              |                                          |                                                             |                                                                                                    |                                                                  |       | ••••• | <br> |

□□ 車両状態の設定については、「システム設定」をご参照して下さい。

□□ 車両の表示項目の設定については、「ユーザ設定」をご参照して下さい。 \_\_\_\_\_\_

# 7.1.12 状態一覧

### 状態一覧を表示します。

| -     | ganes on |      |      | _    | -   |      | Tops |       | 11111 W /1 |    | -              |            |      |      |     |
|-------|----------|------|------|------|-----|------|------|-------|------------|----|----------------|------------|------|------|-----|
| 10000 |          |      |      |      |     |      | GPS  | ON NE |            | ~  |                | A.MITTAIN. |      | Hara | 91- |
| 103   |          | 340  | -    | 5405 | 105 | 194  | 18.0 | 1826  | 1089       |    | TACARME.       |            | 1001 |      |     |
| 4123  | - terms  |      |      | 9132 |     |      |      |       |            | -  | -              | 017        |      | 1102 | ~   |
|       |          |      |      |      |     |      |      |       | _          |    |                |            |      | 887  | 1   |
| -     |          |      |      | -    |     |      |      |       |            |    |                |            |      | -    | -1  |
|       |          |      |      |      |     |      |      |       |            |    |                |            |      |      |     |
|       |          |      |      |      |     |      |      |       | -          | ~  |                | -          |      |      | ~   |
| н     | 10       | - 10 | - 18 | н.   | 30  | - 11 | - #  | -18   | - 10       |    |                |            |      |      | 1   |
|       |          |      |      | -    |     |      |      |       |            | •  |                |            |      |      |     |
|       |          |      |      |      |     |      |      |       |            | 1  |                |            |      |      |     |
|       |          |      |      |      |     |      |      |       |            |    |                |            |      |      |     |
|       |          |      |      |      |     |      |      |       | -          |    |                |            |      |      |     |
|       |          |      |      |      |     |      |      |       |            | 1  |                |            |      |      |     |
|       |          |      |      |      |     |      |      |       |            |    |                |            |      |      |     |
|       |          |      |      |      |     |      |      |       |            | _  |                |            |      |      |     |
|       |          |      |      |      |     |      |      |       |            | 9- | 64 <u>2</u> 1- | マスケ的       | XC1- | HE   | 2   |

## ■ マイク設定状態

1~20までのマイク設定状態に対応した車両名を表示します。

### ■ マイク設定状態未設定

マイク状態が未設定の車両名を表示します。

### 📓 外部情報線

1~3までの外部情報線状態に対応した車両名を表示します。

| □ 状態の設定については、「システム設定」をご参照して下さい。 |
|---------------------------------|
|---------------------------------|

# 8 運用の設定

本章では、「iGPS on NET」の設定について説明します。

# 8.1 運用画面

本章では、「iGPS on NET」の運用に関する画面について説明します。

# 8.1.1 システム設定画面

設定は、ツールメニューの[システム設定]をクリックします。

尚、あるログインユーザがシステム設定(編集)を行った場合、他のログイン中のユーザ画面にその情報が表示されるのは、画 面を切り替えたタイミングまたは再度ログインし直したタイミングとなりますのでご注意下さい。

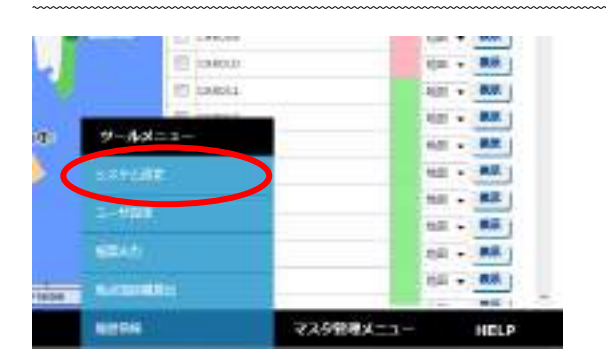

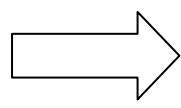

| -     |               |         |          | -                                                                                                    |                |                  | -     |                                                                                                    |
|-------|---------------|---------|----------|----------------------------------------------------------------------------------------------------|----------------|------------------|-------|----------------------------------------------------------------------------------------------------|
|       |               |         |          | internet.                                                                                                    |                | K oministration  |       | MLTR:                                                                                                    |
|       | CELEBRATE E S |         |          |                                                                                                    | -              | · Apontocontract |       | 0.5491                                                                                                    |
|       | Fairline .    | 74.0088 | COLUMN . | Lineter                                                                                                    | 1. 1991        | A COMPANY        | 1.100 | 1) BERICESSERBIR/                                                                                                    |
| 10.00 | prices.       |         | agit     | Contraction of Contraction of Contra |                | adams (1981)     |       | (1-898)                                                                                                    |
| 48.1  | (state        |         | wars.    | 115 scale                                                                                                    |                | WHAT NEET        |       |                                                                                                    |
| 983   | (Aldese       | -       | 0813     | 13168                                                                                                    |                | HERS (VAL)       |       | Canton Parks                                                                                                    |
| 1084  | D-DA          |         | 609134   | TAILUE                                                                                                    |                |                  |       | 11-80                                                                                                    |
| 6825  | 10478         |         | 88213    | 150.8                                                                                                    | ·              |                  |       | Contract Contract Con |
| 100   | PHONE         | -       | 10210    | 10000                                                                                                    |                |                  |       | 87681018                                                                                                    |
| (627  | 5.988         | -       | 88857    | 17938                                                                                                    | - <b>III</b> • |                  |       | #7479975.288395. #89                                                                                                    |
| 1000  | Dista         |         | 03518    | [1990E                                                                                                    | 1000           |                  |       |                                                                                                    |
| 100   | 2101          | -       | 80018    | 11000                                                                                                    |                |                  |       | (2-8088)                                                                                                    |
| 01000 | (sing         |         | (68232   | 20108                                                                                                    | - <b>1</b>     |                  |       |                                                                                                    |

■ [マイク設定状態の設定を採用する]を使用する場合

| GPS                   | an NET                                                                                  | 200                                                                                                    |
|-----------------------|-----------------------------------------------------------------------------------------|----------------------------------------------------------------------------------------------------|
|                       |                                                                                         |                                                                                                    |
| 110 A                 |                                                                                         | HLHE                                                                                                    |
| 175                   | O ADMISCHERENTS                                                                         | 0.549                                                                                                    |
| マイク協業状態展開             | a de Madalitation                                                                       | D BERREN SPREAM                                                                                                    |
| ·                     |                                                                                         | II-HTORS MACHE                                                                                                    |
| + MB38 12MM           |                                                                                         | (1-446)                                                                                                    |
| · MB13 1346           | H###3 (1.041) 100 +                                                                     | a sidestary                                                                                                    |
| +) ###24 [##730 -     |                                                                                         | U-80                                                                                                    |
| • • • • • • • • • • • |                                                                                         | S%/                                                                                                    |
| + MERA 1000E -        |                                                                                         | 8880098                                                                                                    |
| + MB157 17035 -       |                                                                                         | #7479993.288295. #BN                                                                                                    |
| + 00210 (1917)        |                                                                                         | -OPELETARY SALEVILLE                                                                                                    |
| * MERS (1983) *       |                                                                                         | (2-8888)                                                                                                    |
| + 00820 20078         |                                                                                         |                                                                                                    |
|                       | CONSTRUCT         CONSTRUCT           710         8000000000000000000000000000000000000 | Interference           Interference           Providence           Providence <t< td=""></t<> |

#### 車両状態設定

現在地情報画面において、車両状態、およびそれに対応する表示色を設定します。

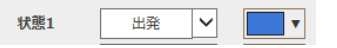

車両状態コンボボックス右側のボタンをクリックすると、色の設定ダイアログが表示され、表示色の設定を行うことが出来ます。

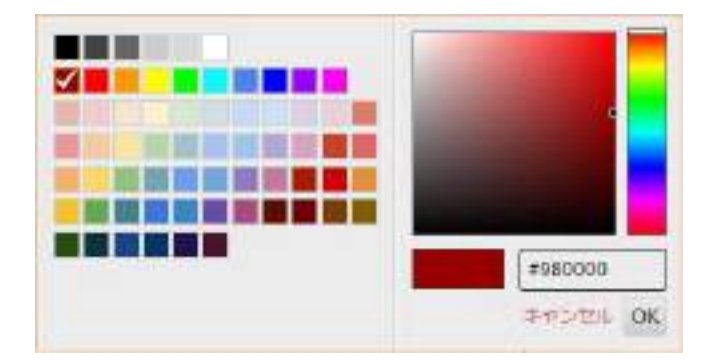

■ [外部情報線の設定を採用する]を使用する場合

|           |             |        |                      | GPS on NET        |                     |
|-----------|-------------|--------|----------------------|-------------------|---------------------|
|           |             |        |                      |                   |                     |
| 1         |             |        | PUBLIC C             | (C                | HLHE                |
| 0.945     | CRUSTER THE | 475    |                      | * APRRECEPTERTS   | 0.544               |
|           |             | 74,000 | inche:               | THE REPORT OF A   | D REALIZING SPREAM  |
| 10.001    | [ritek      | •      | week links           | チェック 🗾 💻          | IN-HTANA MACHE      |
| (10)      | 1/978       |        | H0138 12938          | Mary reason 100 - | 11-000              |
| 000       | 2004        | -      | MBER 1314            |                   | a summer            |
| 1084      | [1408       |        | HIRLA LATE           |                   | CI-RD               |
| 6023      | 1008        | •      | NUTES COMM           |                   |                     |
| HER       | D-DM        | -      | water liente         | -                 | #X801548            |
| (687)     | 5.988       |        | 89857 (1703)         | -                 | N7A0970L288835. 880 |
| 100       | NUM         |        | HELE LIVE            | -                 |                     |
| 1000      | 2108        |        | Selfands ( 1996-1996 |                   | (2-0000)            |
| - Anterna | (sing )     | -      | 408200 20100E        | -                 |                     |

現在地情報画面において、外部情報線状態、およびそれに対応する表示色を設定します。

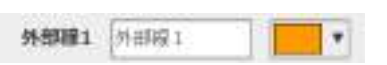

外部情報線状態コンボボックス右側のボタンをクリックすると、色の設定ダイアログが表示され、表示色の設定を行うことが出

来ます。

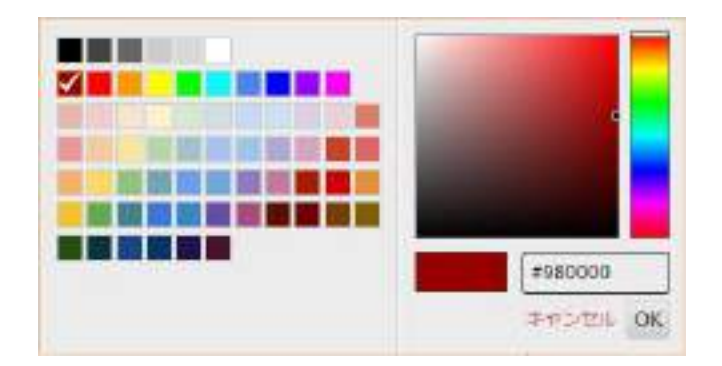

#### 📓 停止判定

|   |       |           |        |        |           | GPS o  | n NET   |              |      |          | - <b>H</b>         |
|---|-------|-----------|--------|--------|-----------|--------|---------|--------------|------|----------|--------------------|
|   |       |           |        |        |           |        |         |              |      |          |                    |
| 1 |       |           |        |        | 108182    |        |         |              |      |          | HLHZ               |
|   | 2430  | EUSTREES. | MTD.   |        |           | 1      | C APRIL | SOBRES       | WTS. | 0.544    | 6                  |
| T |       |           | 74,088 | HEAT   |           |        | 3       | e der Mendia | æ    | 10.000   | NUMPORT NUMPORT    |
|   | 1893  | Dettelle  | •      | MMIL   | Lines     |        | -       | (98)         | •    |          | IC-HTORN MACHE     |
|   | CB/H  | NUMBER OF | +      | 40522  | 13938     |        | www.    | 18481        | -    |          | 196                |
|   | 100   | [Animat   | -      | 10013  | 13148     |        | +###3   | 1848.1       | - 1  | * 100    |                    |
|   | 1084  | [iventer  |        | 109134 | [latter - |        |         |              |      | The star | ARANG TONS RECENT  |
|   | 1000  | (inter    | •      | 88213  | [150.81   | - III- |         |              |      |          | 1                  |
|   | -     | D-DIM     | -      | -      | 10008     |        |         |              |      | チェック     | 東京会社公共市            |
|   | 1007  | 5.988     | -      | 88857  | 17938     |        |         |              |      | (M2A/22) | T.28835. #87       |
|   | 100   | Distant   |        | 03518  | [1990E    | 1000   |         |              |      | - wie    | CONSTRUCTOR STATES |
|   | 1000  | Dist      | -      | 80018  | [1993B    |        |         |              |      | (2-8884  | C                  |
| 3 | 01009 | (sing     |        | HE222  | 20408     | - 11   |         |              |      |          |                    |

9-84Es- 73.988.

| 73959XE1- | HEUP |  |
|-----------|------|--|
|           |      |  |

| No | 名称                          | 内容                           |  |  |  |  |
|----|-----------------------------|------------------------------|--|--|--|--|
| 1  | しない                         | 停止判定をしません                    |  |  |  |  |
| 2  | 前回取得位置から移動距離が~m 以下の場合、停止と判定 | 移動距離による判定を 1~999m の範囲で実施します。 |  |  |  |  |
|    | (1~999)                     | 停止と判定された場合、車両が停止アイコンに変化します。  |  |  |  |  |
| 3  | 今回取得速度が~km/h以下の場合、停止と判定     | 速度による判定を 1~99km の範囲で実施します。   |  |  |  |  |
|    | (1~99)                      | 停止と判定された場合、車両が停止アイコンに変化します。  |  |  |  |  |

#### [外部情報線の設定を採用する]を使用する場合

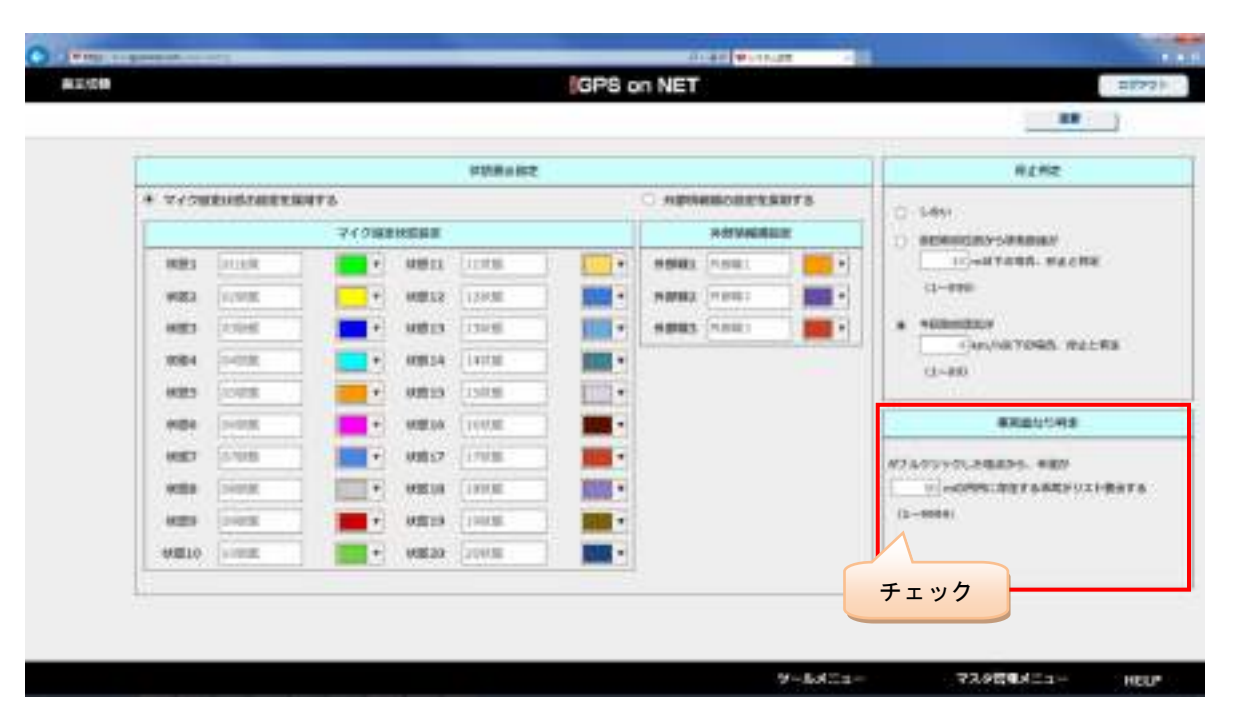

| No | 名称                          | 内容                         |
|----|-----------------------------|----------------------------|
| 1  | ダブルクリックした地点から、半径が~m の円内に存在す | 現在地情報画面において、ダブルクリックした中心からの |
|    | る車両がリスト表示する(1~9999)         | 範囲を設定し、その範囲内の車両重なりを判定します。  |

## 各作業完了後、[更新]をクリックします。

|        |              |          |          | 00000000      |         |           |         | HANE                 |
|--------|--------------|----------|----------|---------------|---------|-----------|---------|----------------------|
| O WASH | NEXESCREEK R | MT6      |          |               | 2       | * APRABOL | TECHNYS | 0.489                |
|        |              | 74588    | 「「「「「」」  |               |         | 840       | ANDROLE | D managayoanaan      |
| inits. | Hore He .    |          | semina . | 1100          |         | -         |         | 11)+47848.86688      |
| HIER   | 2798         | -        | 6852     | 12848         | - 11    | 9.092     |         | (1-##0               |
| 023    | 1.192.5      |          | 9813     | 13828         | •       | 1003      |         | * *005000            |
|        | 5-490M       |          | 10214    | LYME          | - 100 · |           |         | (1) EL               |
| (485   | 15948        | -        | HELS     | inite.        |         |           |         | 1. 2227              |
| 1080   | [seetat      |          | 0282.0   | 11170         |         |           |         | ###\$\$C#C#          |
| 080    | 0.90B        | <b>1</b> | HELP.    | 1.000         |         |           |         | #73/721/21/88/95-88/ |
| 1000   | [south       | 1 TER    | -        | 1000          |         |           |         |                      |
| 1000   | 2148         | -        | 00010    | 1.000 million |         |           |         | (2-9989)             |
| - 1000 | -Some        |          | 10020-   | Louis         |         |           |         |                      |

以下のメッセージが表示されるので、[OK]をクリックして下さい。

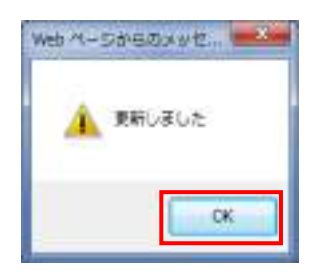

# 8.1.2 ユーザ設定画面

設定は、[ツールメニュー]の[ユーザ設定]をクリックします。

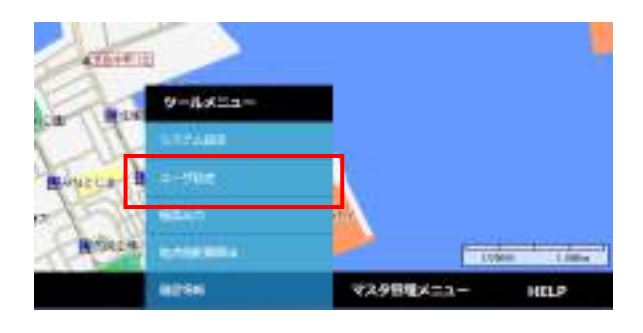

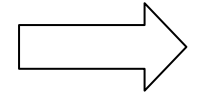

|                                                  |                                                                                                    |      |                                    | 10 |  |
|--------------------------------------------------|----------------------------------------------------------------------------------------------------|------|------------------------------------|----|--|
|                                                  | ALMAN                                                                                                    |      | 810FP-0                            |    |  |
| -                                                | HEAR V                                                                                                    |      | Trictal Bill                       |    |  |
|                                                  | and the second second se |      | 00 mail. 52                        |    |  |
|                                                  | wateringthe                                                                                                    |      | *8445                              | _  |  |
| nam Marris Damari Centari<br>Altri Denna Manuari |                                                                                                    |      | C Mannes<br>12 antiko<br>12 antiko |    |  |
| etar.                                            | Tunini Cumun                                                                                                    |      | B-M-MBRITE                         |    |  |
| Multiples.                                       | SYEMETE CHEMICAL                                                                                                    | Read | R4308                              |    |  |
|                                                  | 9200                                                                                                    | 910  | Pada                               |    |  |
| -                                                | 1000-000                                                                                                    | 200  | 2.00                               |    |  |
| ####2467.001                                     |                                                                                                    | 117  |                                    |    |  |
| NACESSIE!                                        | 2                                                                                                    |      |                                    |    |  |
|                                                  |                                                                                                    |      |                                    |    |  |

#### 📓 現在地画面

#### 画面初期表示設定

ログイン後の初期表示画面を設定します。

[地図のみ表示]/[地図表示+リスト表示]を選択します。

#### 車両電源 OFF 状態

電源 OFF 車両のアイコンを地図画面上に表示するか否かを設定します。

### ■ 地点間距離算出

### 有料道路

優先する/優先しない/使用しない を設定します。

## フェリー

使用する/使用しない を設定します。

#### 優先比率

時間優先/距離優先 を設定します。

#### 動的旅行時間

VICS 使用する/VICS 使用しない を設定します。

#### ■ 地図関連

## 地図描画自動更新間隔(秒)

地図描画の自動更新間隔を10~999秒の間で設定します。

#### 地図デフォルト縮尺

地図を画面表示した時のデフォルト縮尺を設定します。

1/1000~1/1280万の設定が出来ます。

#### 地図初期表示位置

地図の初期表示位置を設定します。

#### VICS 情報

地図画面上に VICS 交通情報を表示するか否かを設定します。

#### ■ ランドマーク

#### アイコン表示

ランドマークのアイコンの表示/非表示を設定します。

#### 吹き出し表示

ランドマークの吹き出し表示/非表示を設定します。

※アイコンが表示されていない場合、吹き出しは表示されません。

#### 車両吹き出し表示

#### 車両名称表示モード

アイコンに表示している吹き出しの"車両名称"の表示/非表示を設定します。

#### 乗務員表示モード

アイコンに表示している吹き出しの"乗務員名"の表示/非表示を設定します。

105 / 144

#### 速度表示モード

アイコンに表示している吹き出しの"速度"の表示/非表示を設定します。

#### 状態表示モード

アイコンに表示している吹き出しの"状態"の表示/非表示を設定します。

※車両名称、乗務員の名称が長いと、吹き出しが表示されない場合があります。

#### 車両一覧画面設定

[現在情報(車両一覧)]の車両情報の表示内容を設定します。

#### 車両名

"車両名称"の表示/非表示を設定します。

#### 状態

"状態"の表示/非表示を設定します。

#### 速度

"速度"の表示/非表示を設定します。

#### 現在位置

"現在位置"の表示/非表示を設定します。

#### 乗務員

"乗務員名"の表示/非表示を設定します。

#### 方向

"方向"の表示/非表示を設定します。

#### 時刻

"時刻"の表示/非表示を設定します。

# 9 地点間距離算出機能について

「iGPS on NET」では、地点間の距離及び目安時間を算出することが出来ます。

到着地点の予想時刻を求める際に参考にする事が出来ます。

本章では、地点間の所要時間/距離の算出について説明します。

# 9.1 距離算出画面について

[ツールメニュー]の[地点間距離算出]より表示します。

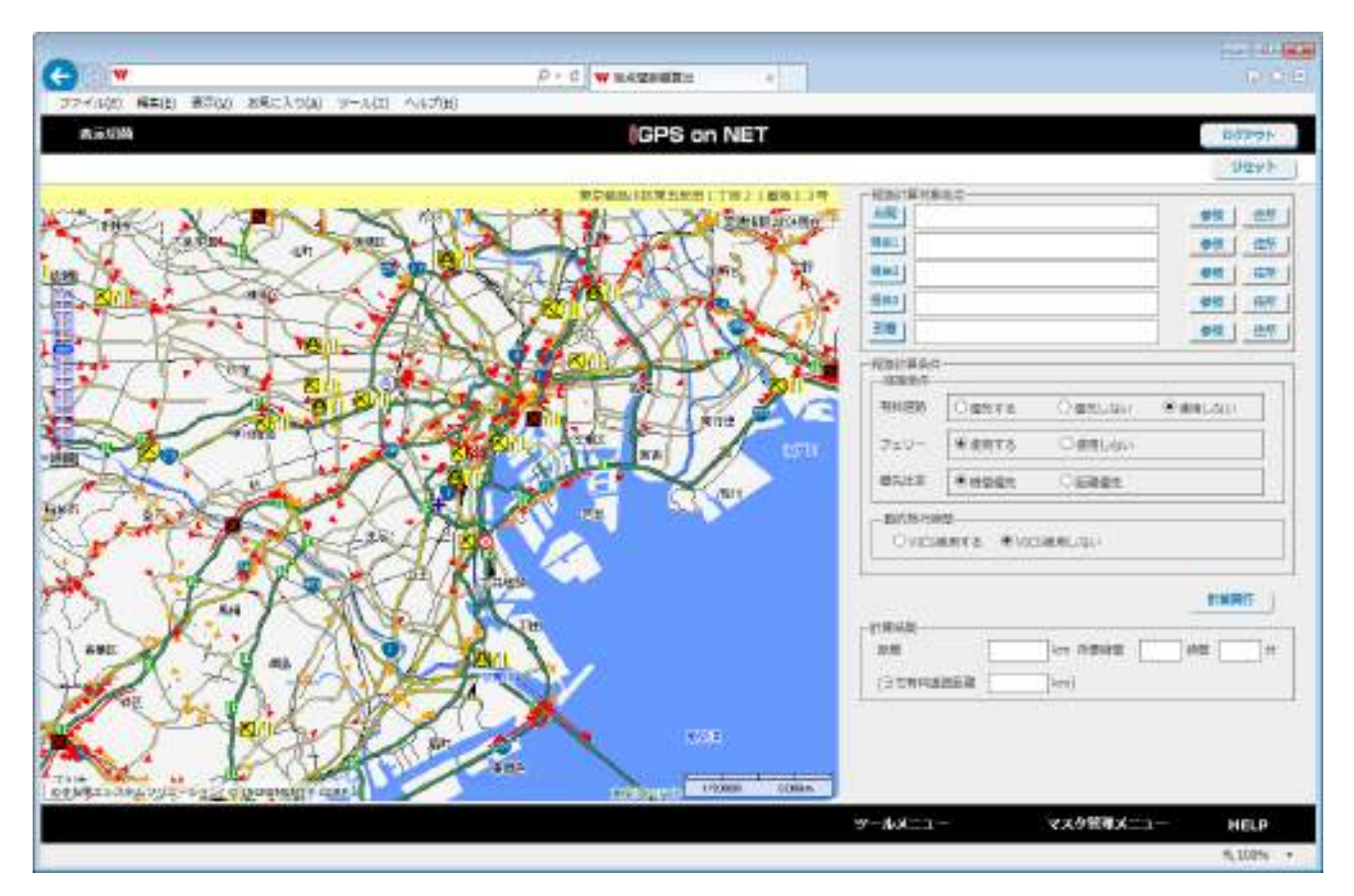

#### 💵 リセット

距離計算結果、及び地点のクリアを行います。

#### 📓 経路計算対象地点

経路計算を行う地点リストを設定します。[住所]か、[拠点マスタ]・[地点マスタ]から地点を設定することが出来ます。

#### ■ 経路計算条件

所要時間算出時に使用する経路計算条件項目を設定します。

| No | 項目     | 設定値                  | 内容                           |
|----|--------|----------------------|------------------------------|
| 1  | 有料道路   | 優先する/優先しない/使用しない     | 有料道路(高速道路等)を使用するか否かの設定       |
|    |        |                      | 優先する:優先的に使用する                |
|    |        |                      | 優先しない:使用してよいが可能な限り使用しない      |
|    |        |                      | 使用しない:絶対に使用しない               |
| 2  | フェリー   | 使用する/使用しない           | フェリーを使用するか否かの設定              |
|    |        |                      | 使用する:使用してよいが可能な限り使用しない       |
|    |        |                      | 使用しない:絶対に使用しない               |
| 3  | 優先比率   | 時間優先/距離優先            | 所要時間/距離のいずれを優先した結果とするかを設定    |
|    |        |                      | 時間優先:所要時間が短くなるルートを優先する       |
|    |        |                      | 距離優先:所要距離が短くなるルートを優先する       |
| 4  | 動的旅行時間 | VICS 使用する/VICS 使用しない | VICS 交通情報(リアルタイムの交通情報)を利用し考慮 |
|    |        |                      | するか否かを設定                     |
|    |        |                      | VICS 使用する:VICS 交通情報を考慮する     |
|    |        |                      | VICS 使用しない:VICS 交通情報を考慮しない   |

※「有料道路:使用しない」、「フェリー:使用しない」と設定した場合、本州~四国間の地点間距離計算はエラーとなります。

### 📓 計算実行

地点間距離算出を実行します。

# ■ 経路計算結果

経路計算結果を出力(出力は、距離(km:小数点以下3位(m単位)まで出力)と所要時間(分))します。

有料道路を使用した場合はその距離も出力します。

尚、所要時間1分未満は切り上げとなります。
## 9.2 距離算出の求め方について

- ① [出発]地点、[経由 1~3]地点、[到着]地点を設定します。
- ② 計算条件の[経路条件]から、[有料道路]・[フェリー]・[優先比率]を選択します。
- ③ [動的旅行時間]の[VICS 使用する]・[VICS 使用しない]を選択します。[VICS 使用する]を選択すると、計算実行時現在の VICS 交通情報を用いた計算結果を算出することが出来ます。
- ④ [計算実行]をクリックします。下部に計算結果が表示されます

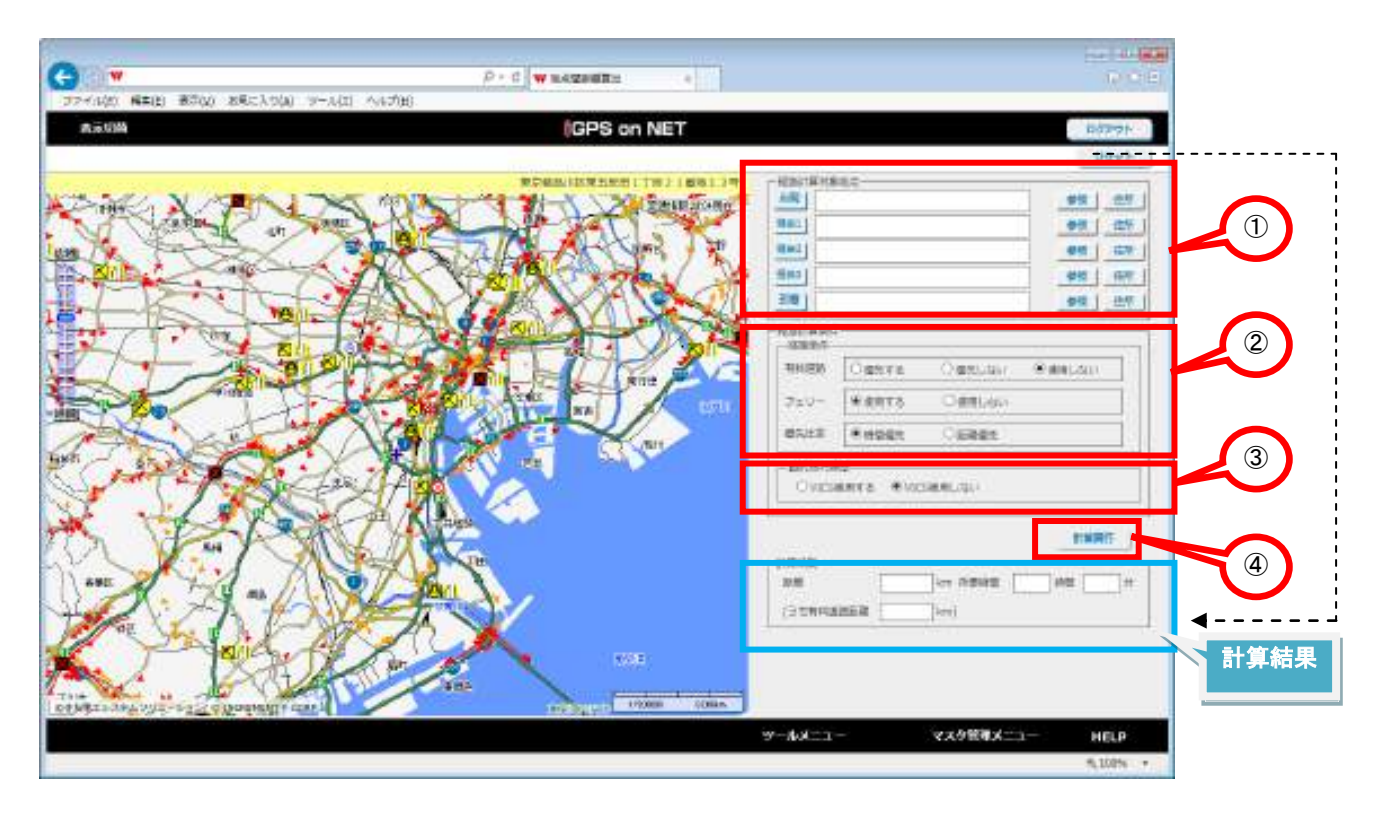

✓ フェリーの所要時間および距離は直線距離として概算が計算結果に反映されます。

.....

✓ フェリーの航路は直線で表示されます。

### 9.2.1 距離算出の例

出発地点を住所によるフリー入力、到着地点を[拠点マスタ]、[地点マスタ]から設定し、地点間距離算出を行う方法を紹介

します。

■ 出発地点を入力します。

| 出席   | (参照) 往         | M   |
|------|----------------|-----|
| Ee:  | <b>2</b> 5     | T   |
| Het  | 98   8         | 211 |
| Gent | 9R   8         | 31  |
| 318  | <b>951</b> 1 8 | Ŧ   |

[住所]ボタンになっていることを確認し、住所を入力します。

例として、"東京都"を入力し、[参照]ボタンをクリックします。[Enter]ボタン押下でも構いません。

[▼]ボタンが表示されるので、クリックします。

| 出房 東京都 | <br>- 215 | 10.75   |
|--------|-----------|---------|
| EH1]   | 御夜        | 住所      |
| 8023   | -         | -2.81   |
| 6m1]   | PIT       | (1)(1)  |
| Re.)   | 95        | - 12 12 |

入力した"東京都"の下位(市区郡)住所の一覧が表示されます。

| の 第二 東市             | ai       | ×                 | 951   | 在門    |
|---------------------|----------|-------------------|-------|-------|
| 841 BS              | 柳千代田区    | 21                | - 101 | -6.5  |
| · #5                | See.     |                   |       | -     |
| 用石                  | 161世区    |                   | 100   | 14471 |
| 843 <b>(</b> 16)    | alei EII |                   | 912   | 198   |
| 2.80 ( <b>1</b> ,90 | 國文學回     |                   | 011   | 100   |
| - 107               | 國有美国     |                   | _     |       |
| 8256 # #J           | NUMBER   |                   |       |       |
| -120109 (#15)       | 都に東区     |                   |       | _     |
| 有許認 東方              | 「新島川宮    |                   | HLAN  |       |
| 85                  | 8741M.2  |                   |       | =     |
| 2=12 東西             | 國大田区     | ~                 |       |       |
| and the second      | Burne O  | Contract and Land |       | _     |

以降、『一覧から選択 → [参照]ボタンをクリック → [▼]ボタンをクリック → 一覧から選択』の操作を繰り返すこと

で、"東京都千代田区飯田橋1丁目1番地1号"のように「号番地」レベルの住所まで指定することが出来ます。

| 出資         | 東京総千代田区総田橋1丁日1番均1門 X | \$95E | am |
|------------|----------------------|-------|----|
| <b>採在1</b> |                      | 創版    | 住所 |
| En2        |                      | 912   | 任所 |
| ilian I    |                      | -     | 住所 |
| 彩帯 (       |                      | 931   | 位所 |

■ 到着地点を入力します。

出発地点と同様、地点を指定します。ここでは、マスタから指定する方法について説明します。

[住所]ボタンをクリックすると[マスタ]ボタンに変わります。これにより、拠点マスタおよび地点マスタのデータを利

用することが出来るようになります。

| - 短期計算対象地点                 |                       | 一招NG(算対条地)()          |           |
|----------------------------|-----------------------|-----------------------|-----------|
| ▲用 東京邮子代田区酸田橋1丁目1番411号 × ▼ | 学研 住所                 | 動量 東京都千代田臣療臣権1丁員1番約1号 | 91X (2.11 |
| Wat.                       | (#F# 41 1             | Har                   | 000 (C25  |
| E42]                       | クリッ                   | <b>7</b>              | 911 (27)  |
| 1643 j                     | 00                    |                       | 01 GR     |
| 3/0                        | 938 (2.7 <del>5</del> | <u></u>               | 72.0      |

[参照]ボタンをクリックすると、[▼]マークが表示されます。

| -  -  -  -  -  -  -  -  -  -  -  -  - | Care 1 (see 1 | - 福田市第3条地点<br>米野1 東京市「東田市」の日本市場・丁田・美市・五 |      |      |
|---------------------------------------|---------------|-----------------------------------------|------|------|
| More 1 More 1 More 1 More 1 More 1    |               |                                         | -    |      |
| <u></u>                               |               |                                         | -    | 110  |
| 941                                   | 9995          | <b>*</b>                                | 御祭   | ER   |
| <b>把43</b>                            | PR .          |                                         | 学校   | 0.65 |
| 214                                   | BE 2201       | <u>##  </u>                             | * ØR | 928  |

[▼]マークをクリックすると、拠点マスタおよび地点マスタの一覧が表示されますので、その中から選択します。

| 出版    | 真宗都千代田芝編田橋1丁目1番地1号                              |    | 朝  | 金新    |
|-------|-------------------------------------------------|----|----|-------|
| 9841  |                                                 | 10 | -  | 18.75 |
| En1   |                                                 |    | -  | 住村    |
| 201 J |                                                 |    | -  | 連新    |
| 50    |                                                 | +  |    | 72.9  |
|       | 5WATER田 (MG (5WAT)480)<br>5WAT#12 (865 (5W)480) |    | クリ | ック    |

[計算実行]をクリックします。

| 12.1    |                                                                                                    |            | 91 25       |
|---------|----------------------------------------------------------------------------------------------------|------------|-------------|
|         |                                                                                                    |            | 92 30       |
| 15W     | 104/2_05/E:55                                                                                                    | (1480)     | • •         |
| 4004/1- | la contra de la contra de la co | 0.00000000 | 100.0000.00 |
| MALINE. | *days                                                                                                    | O #ttLavi  | Calibra     |
| 7±0-    | Cente                                                                                                    | ●現代の知ら     |             |
| #:::#   | * 4008A                                                                                                    | 〇秋秋堂社      | 1           |

地図に経路が表示され、経路計算結果が出ます。

結果は、距離がmレベルまで、所要時間が分レベルまで表示されます。

尚、所要時間については、1 分未満は切り上げで表示されます。

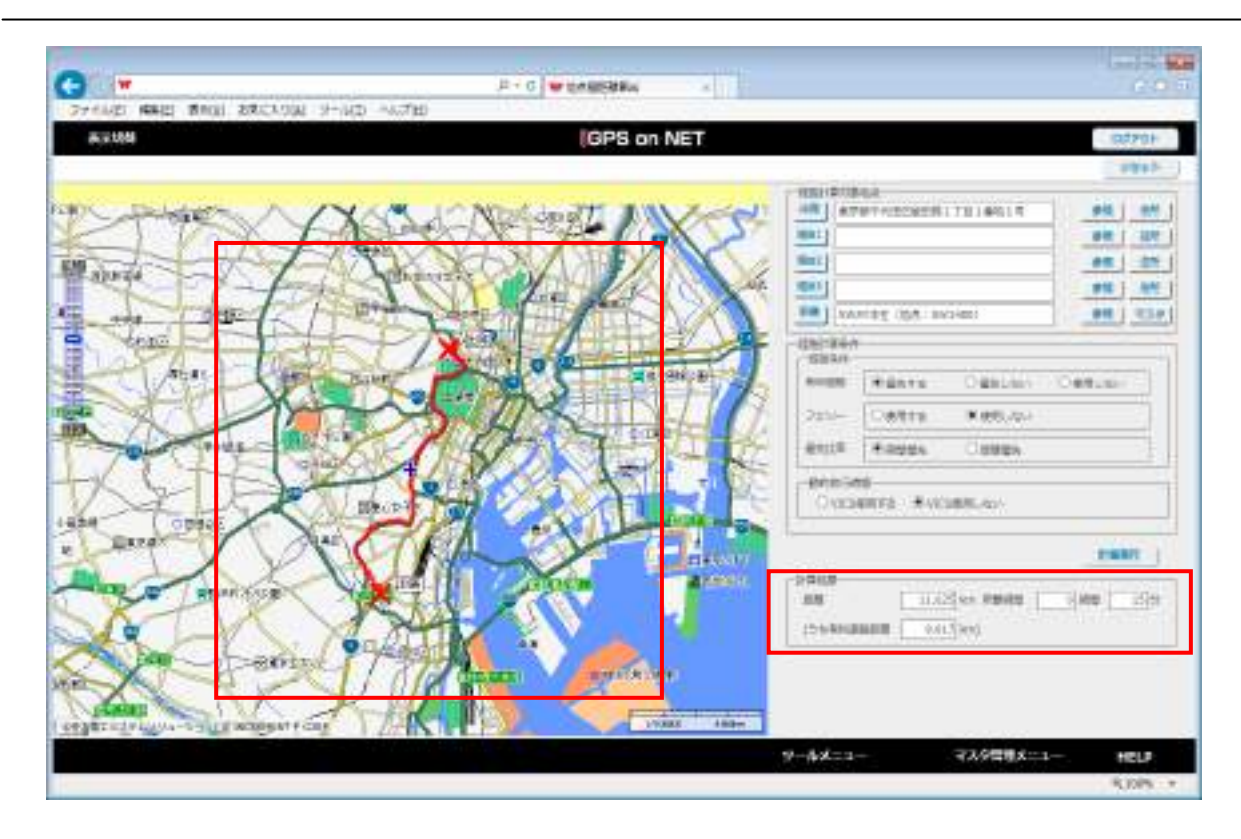

## 9.3 地点登録の方法について

地点を登録する方法は以下の4種類あります。

#### ■ 地名直接入力

経路計算対象地点に住所を直接入力します。

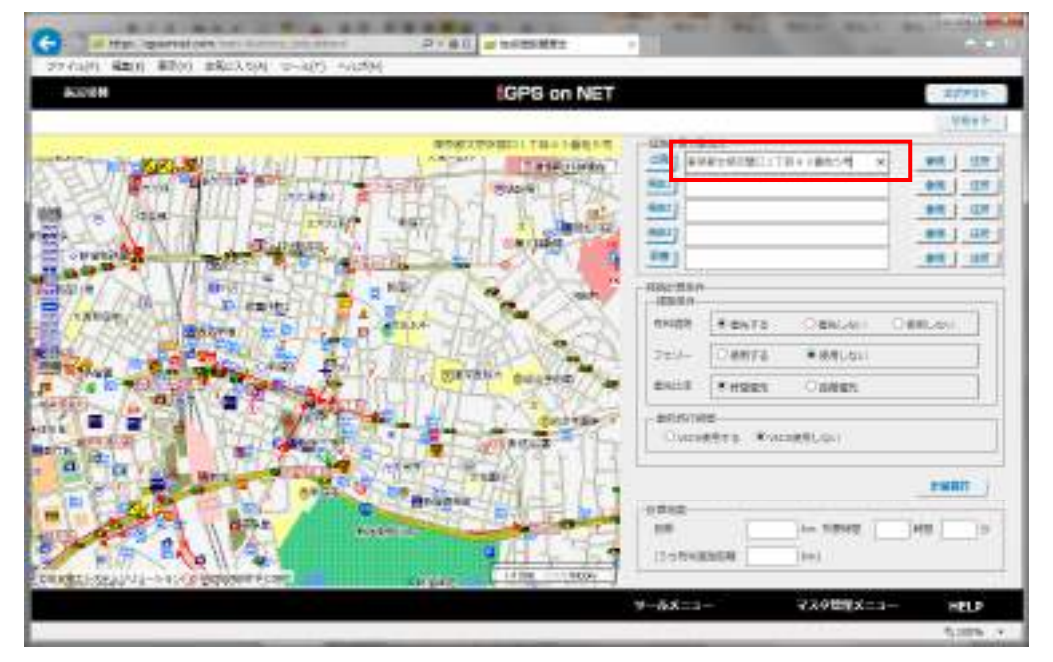

#### ■ 住所から地図を移動する

入力した地点の順番の名称(出発、経由1、経由2、経由3、到着)まで、カーソルを移動します。

例では出発地点に住所を入力します。

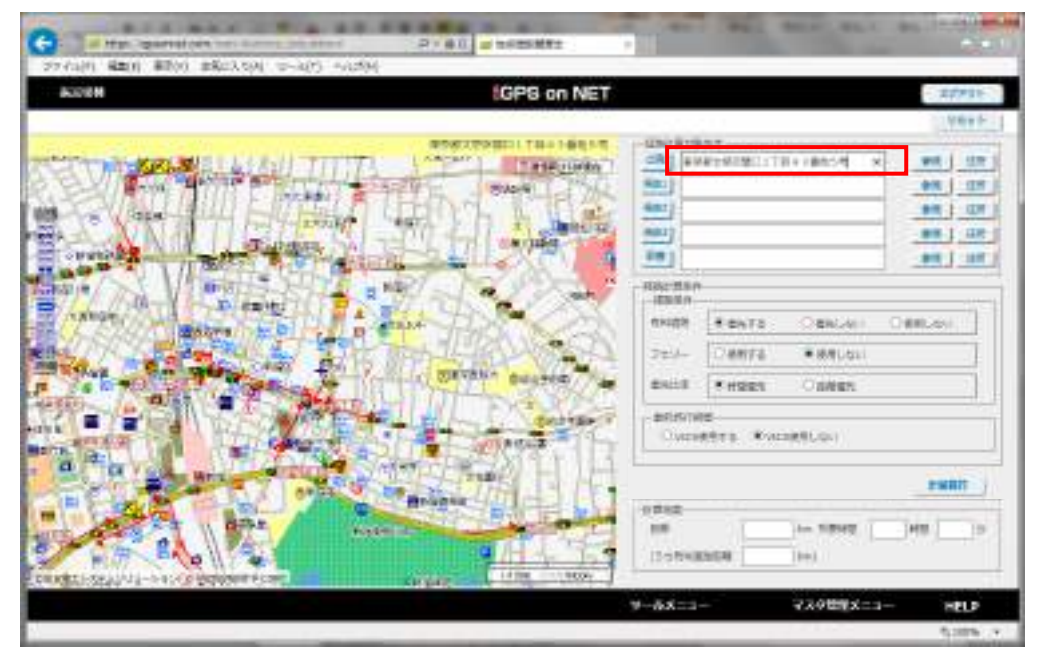

| HIT I ALL ITANY AREAS WER GER FILLER                                                                                                    |                                                                                                    | _                                                                                                    |            |            |
|----------------------------------------------------------------------------------------------------|----------------------------------------------------------------------------------------------------|----------------------------------------------------------------------------------------------------|------------|------------|
| 20 m Ville                                                                                                    | GPS on NET                                                                                                    |                                                                                                    |            | 07711      |
|                                                                                                    | the second second second second second second second second second second second second second second second s                                                                                                    | Change of the second second seco                                                                                                    |            | nakt-      |
| PROVIDENT AND A CONTRACT OF A CONTRACT OF A  |                                                                                                    | Cartalos                                                                                                    | K PERMIT   |            |
| BL// Brief Bartin Barting Barting                                                                                                    | ALC: NO                                                                                                    |                                                                                                    |            | ##   0.01  |
|                                                                                                    |                                                                                                    | <ul> <li>A second second s</li></ul> | 121        | #8 ST      |
| A ANN IN THE THE MELLING L                                                                                                    | x                                                                                                    | astronicas                                                                                                    |            | 44 ( 521 ) |
| Spanned and the state of the state of the st |                                                                                                    | 1                                                                                                    |            | 44 GN      |
|                                                                                                    |                                                                                                    | case<br>ste                                                                                                    |            |            |
| A PROPERTY AND A DESCRIPTION OF A DESCRIPTION OF A DESCRI |                                                                                                    |                                                                                                    | OBRANI O   | 88.01      |
|                                                                                                    | RANGER 17                                                                                                    | Dienta                                                                                                    | ·##[.611   | 1          |
| A BALLEY COME AND A BALLEY                                                                                                    | 101 BUILDER                                                                                                    | 1.1                                                                                                    | Oswen      |            |
|                                                                                                    | C. C. T. C. S. C. S.                                                                                                    | 0.45/1988                                                                                                    |            |            |
| and the state of the state                                                                                                    | US mult                                                                                                    | Verders Wve                                                                                                    | 2(85).(24) |            |
|                                                                                                    | MALENTE.                                                                                                    |                                                                                                    |            |            |
|                                                                                                    | THE R. L. PINK                                                                                                    | 4                                                                                                    |            |            |
|                                                                                                    |                                                                                                    | an an an an an an an an an an an an an a                                                                                                    | 11- 7610   | Ne (10-)   |
| A REAL CONTRACTOR                                                                                                    | 1 1 1 1 1 1 1 1 1 1 1 1 1 1 1 1 1 1 1 1                                                                                                    | CANCERNING                                                                                                    | 1000       |            |
| CONTRACTOR OF CONTRACTOR OF CONT                                                                                                    | and the second second se |                                                                                                    |            |            |
|                                                                                                    | 5.162                                                                                                    |                                                                                                    | Stappen A  | HELP       |

"出発"にカーソルを移動します。メニューが表示されるので、"この地点を地図の中心に"を選択します。

地図が指定した住所の位置に移動します。

| G                     | R-80 - 1715881                                                                                                    | AND AND ADDRESS OF                                                                                                    | And I Could be a set |
|-----------------------|----------------------------------------------------------------------------------------------------|----------------------------------------------------------------------------------------------------|----------------------|
| NAME AND AND AND A    | GPS on NET                                                                                                    |                                                                                                    | 07711                |
|                       |                                                                                                    | CARTERION<br>ACTIVITIES<br>ACTIVITIES<br>ACTIVIT |                      |
| A STATE STREET STREET | Because<br>and the second second se | ITRUS<br>MR to SEHS<br>(Sekhapateini)                                                                                                    | •                    |
|                       |                                                                                                    | ゲールメニュー マスクロリスコ                                                                                                    | -1- HELP             |
|                       |                                                                                                    | J                                                                                                    | 4,18% +              |

#### ■ [参照] ボタンで選択

経路計算対象地点の [参照] をクリックして地名/マスタから検索します。

住所地名または、拠点/地点マスタに登録している地点がリスト表示されます。

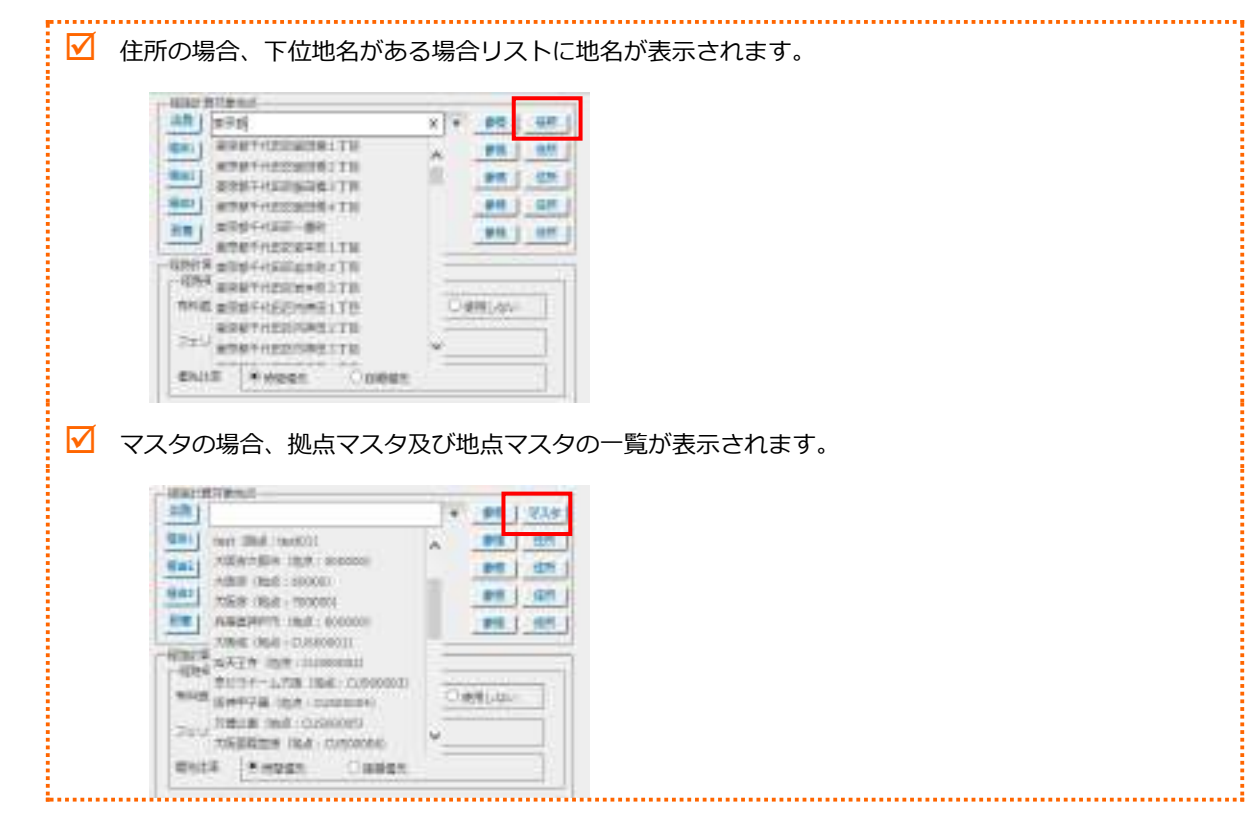

#### ■ 地図上から選択

地図画面上にてダブルクリックし、表示されたメニューから地点を登録します。

登録したい地点を地図上でダブルクリックすると、ダブルクリックした場所に"דが表示され、住所が変更されます。

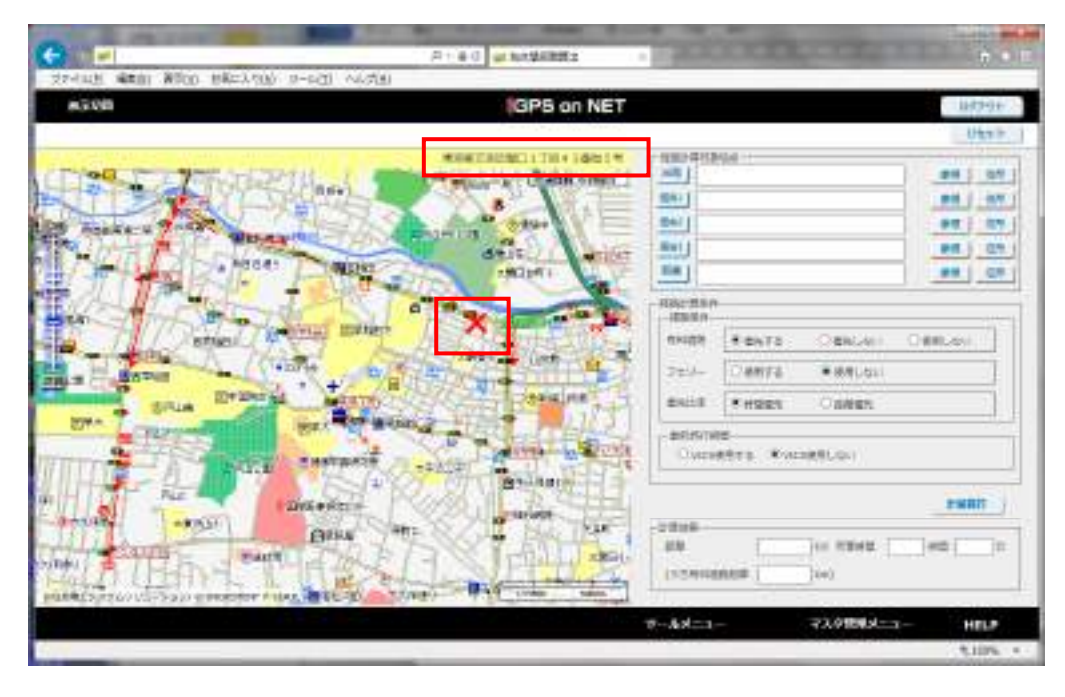

115 / 144

登録したい順番に対し、順番の名称(出発、経由1、経由2、経由3、到着)まで、カーソルを移動します。

例では"出発"にカーソルを移動しています。メニューが表示されるので、"表示住所をこの地点に"を選択します。

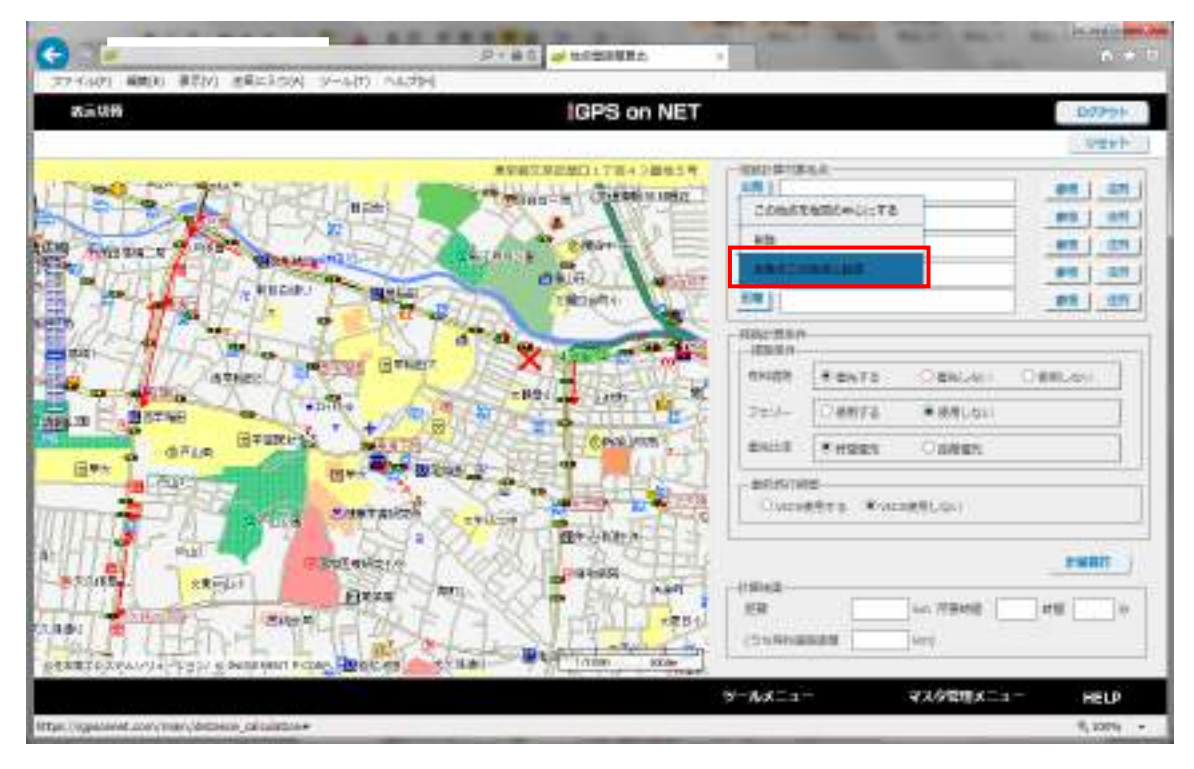

[出発]に地点情報が表示されます。

| 9Lix 088           |                          | GPS on NET                                    |                |               |          | 107701           |
|--------------------|--------------------------|-----------------------------------------------|----------------|---------------|----------|------------------|
|                    |                          |                                               | and the second |               |          | Uest             |
| 100 TT 7 F. H      | RTH I THE                | 「中国工業に発行す」で利用する第一<br>第四日の第二日 - CTOLERS MARKED |                | \$12年11月11-77 | 14.28039 |                  |
| JID AVE            | States -                 |                                               | -              |               | 1000 N   | 98 00            |
| Restaura Trate and | Bartel - Akal            | and the second second                         | Bell           |               |          | 81 (1)           |
| THE TOWN           | e) august                | 1911                                          | 1.00           |               |          | 98 0             |
| ALT SEL            | the second               |                                               | - Hale Main    |               |          | ni - Ponnik Para |
| HITSWARD           | AND BEAR                 | X                                             | 0,510.9        | 1 CATS        | OBAGAIL  | Ottool           |
| Halles A. A        | alle and a               | The sector of the                             | 724-           | Canta         |          | 1                |
| 6.5.10 UPUR        | ALL MENTER               | essane                                        | -              | * #923        | Osten    |                  |
| WPA RUSS           | HAT BOARD                | 規則に出し                                         | - #16145/14    | 12            |          |                  |
|                    | a consensit a            |                                               | Overs          | ROTE WAR      | 2(KSLQ4) |                  |
| THE ALL            | International Providence | ALL REAL PROPERTY.                            | 1              |               |          | 29887            |
| -#20EF             | ENEXU Pha                | 1 1 1 1 1 1 1 1 1 1 1 1 1 1 1 1 1 1 1         | 21845          |               |          |                  |
| ALL STREET         | MARTINE                  | C. Carlina                                    | 100            | 1 2 mil       | In Sense | 148. 1           |
| al I LEDITA        | L Er Frank               | AND LONG MAN                                  | - DSB08        | 82.8          | and .    |                  |

# 10 履歴表示機能について

動態管理している車両の履歴(車両位置や状態)を確認することが出来ます。

本章では、走行履歴の表示の方法について説明します。

## 10.1 履歴表示について

指定期間に走行した指定車両の履歴情報(車両の現在位置を蓄積した情報)を履歴リスト上と地図画面上に表示することが出

来ます。走行履歴情報は CSV 形式に保存出来ます。

### 10.1.1 履歴表示画面について

履歴表示画面は、[ツールメニュー]の[履歴表示]より表示します。

履歴表示を行う車両を車両リストから選択します。

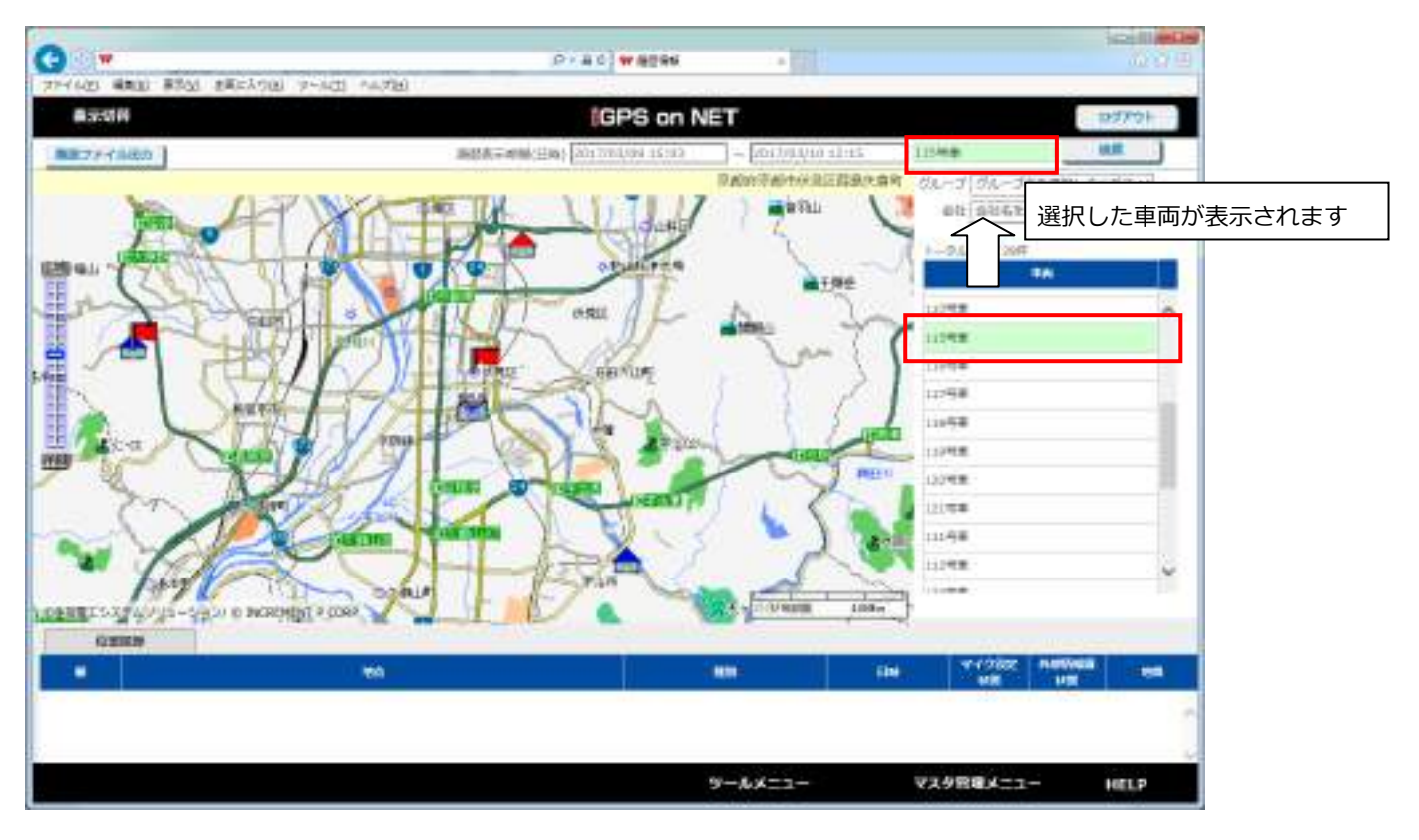

#### 履歴を表示する期間を設定します。

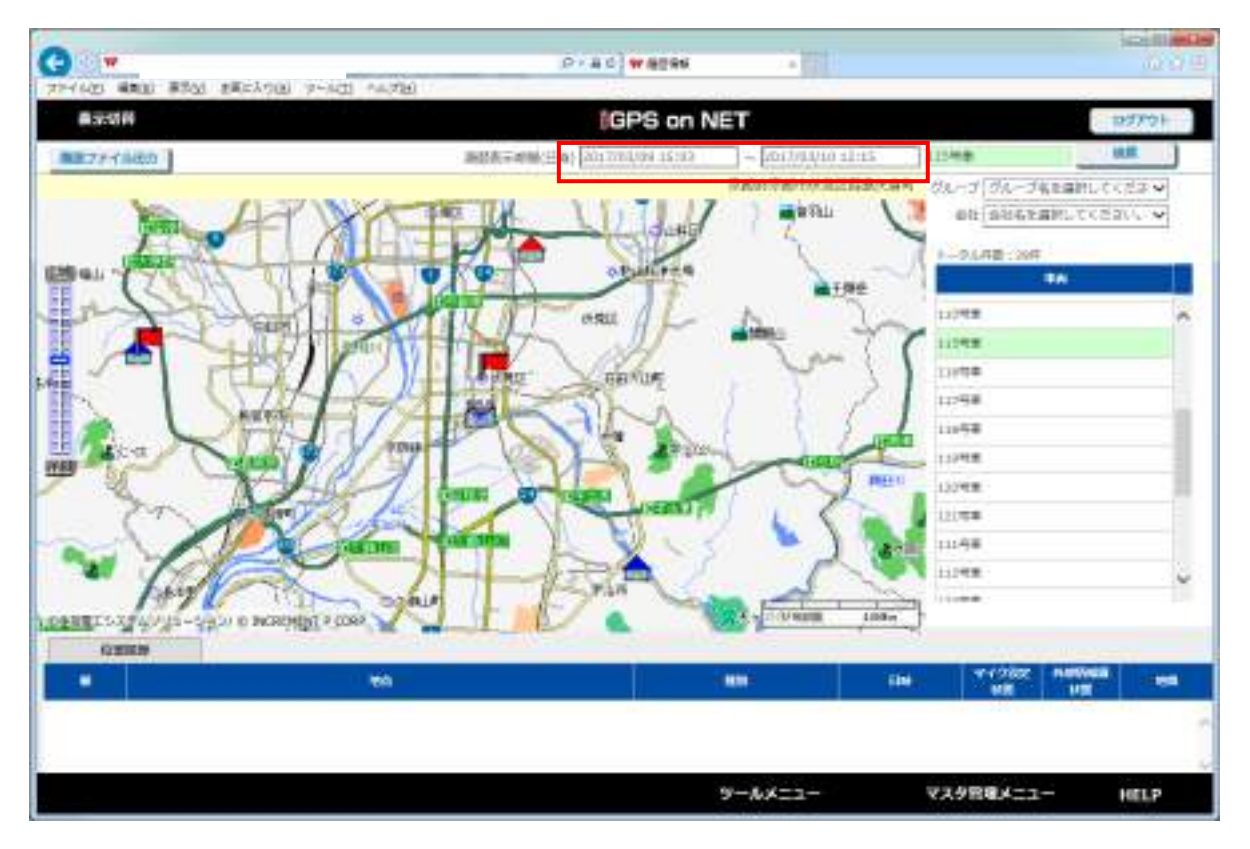

手入力および、カレンダーから設定出来ます。最大1週間を設定出来ます。

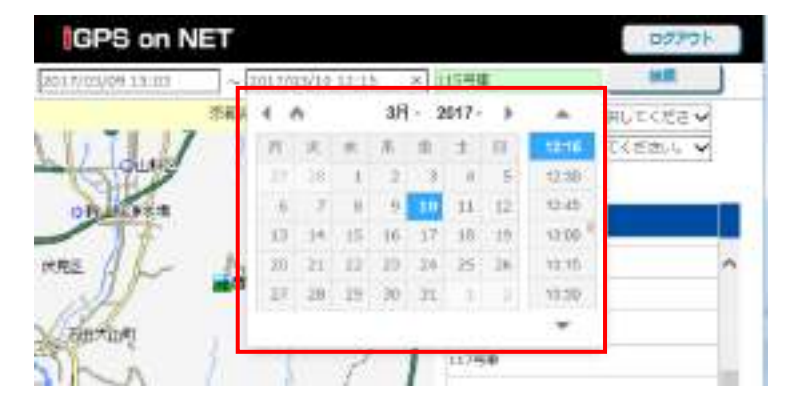

[検索] をクリックします。

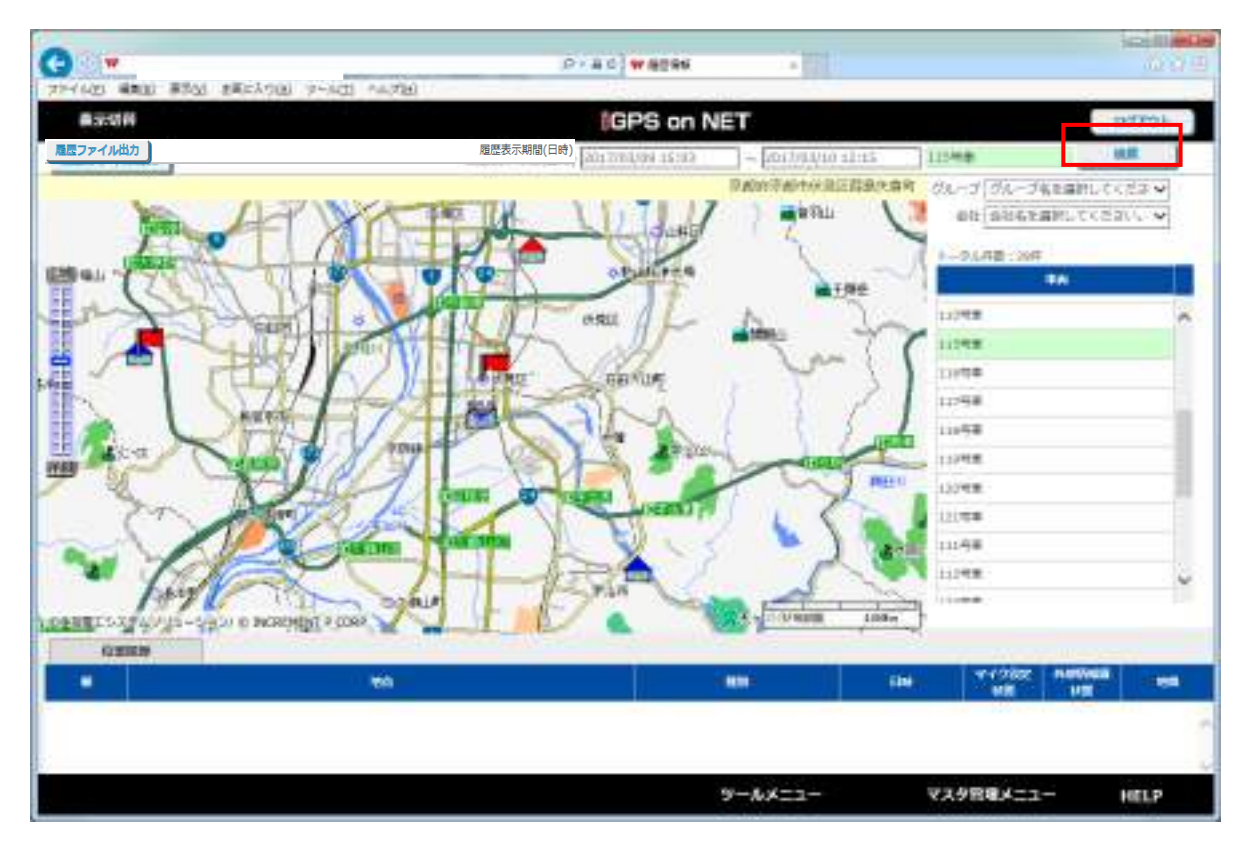

地図上に対象車両のアイコンが表示され、位置履歴情報が下部に一覧で表示されます。

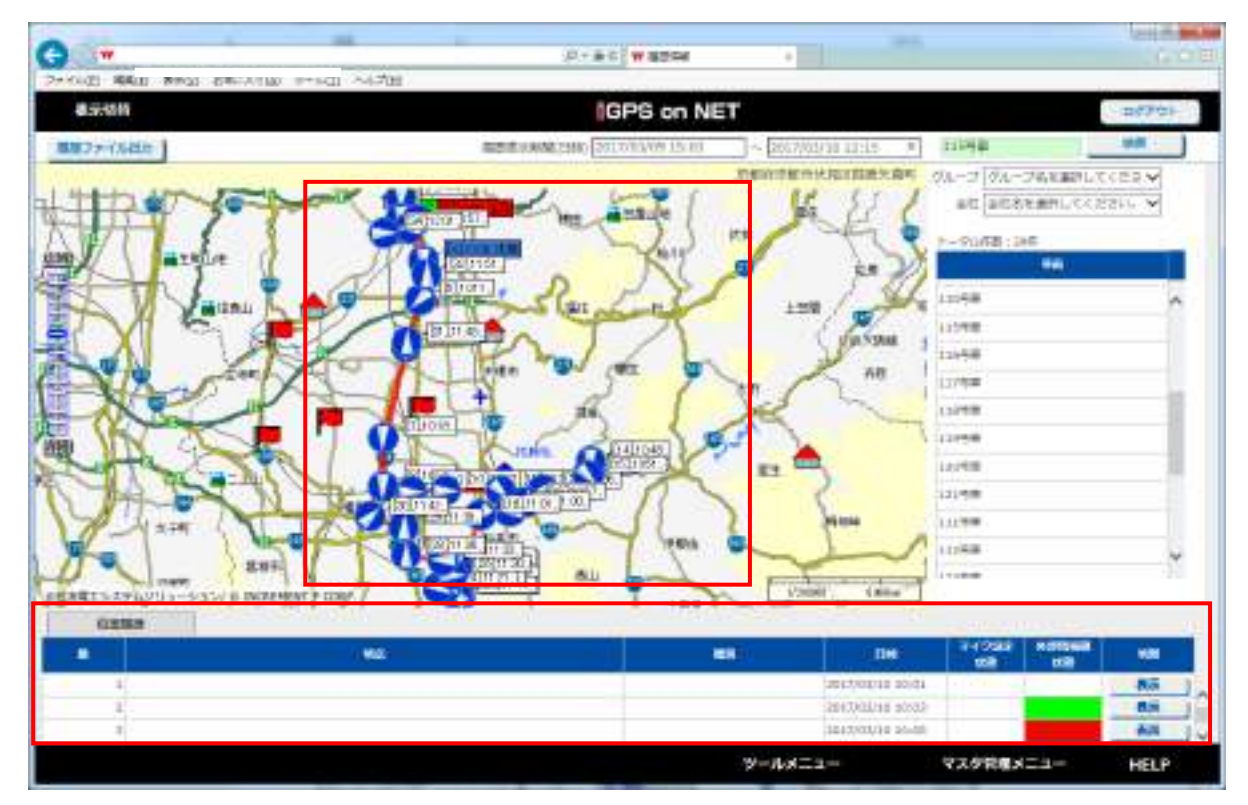

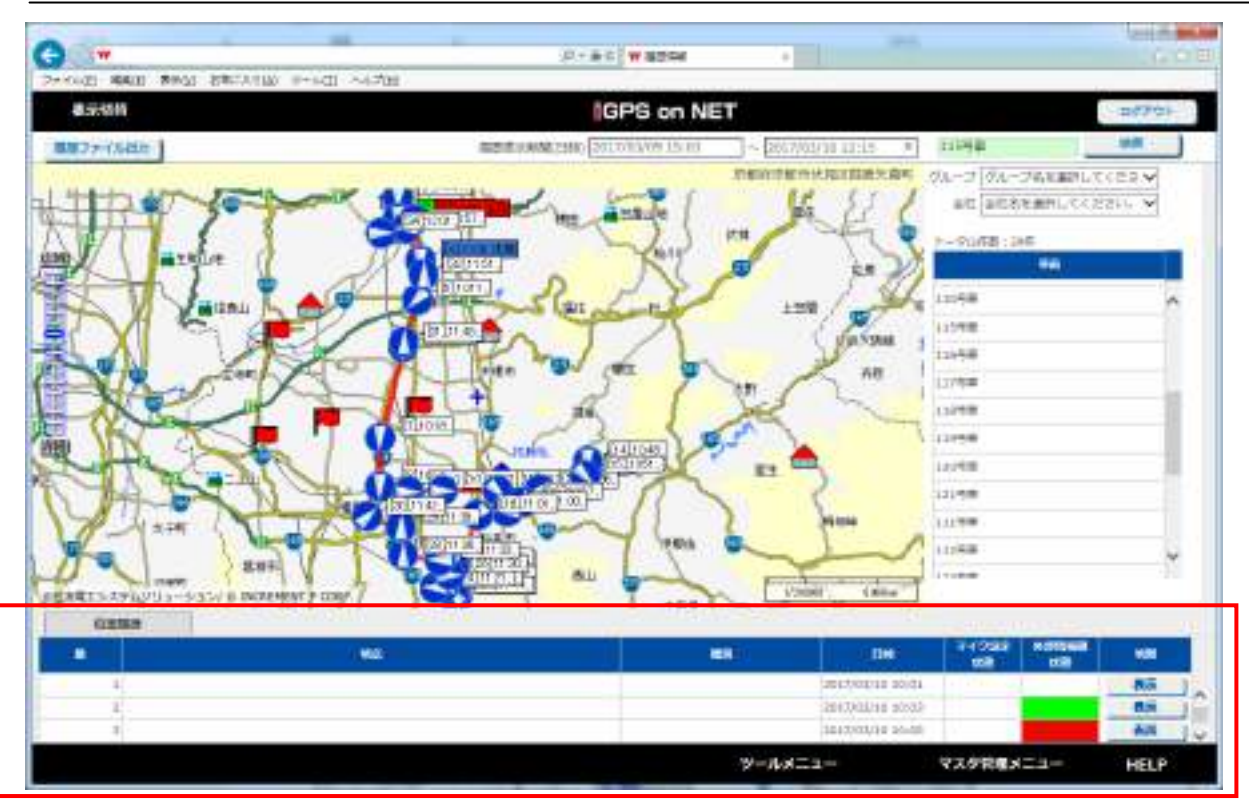

車両を CSV 出力する場合は、履歴ファイル出力ボタンをクリックします。

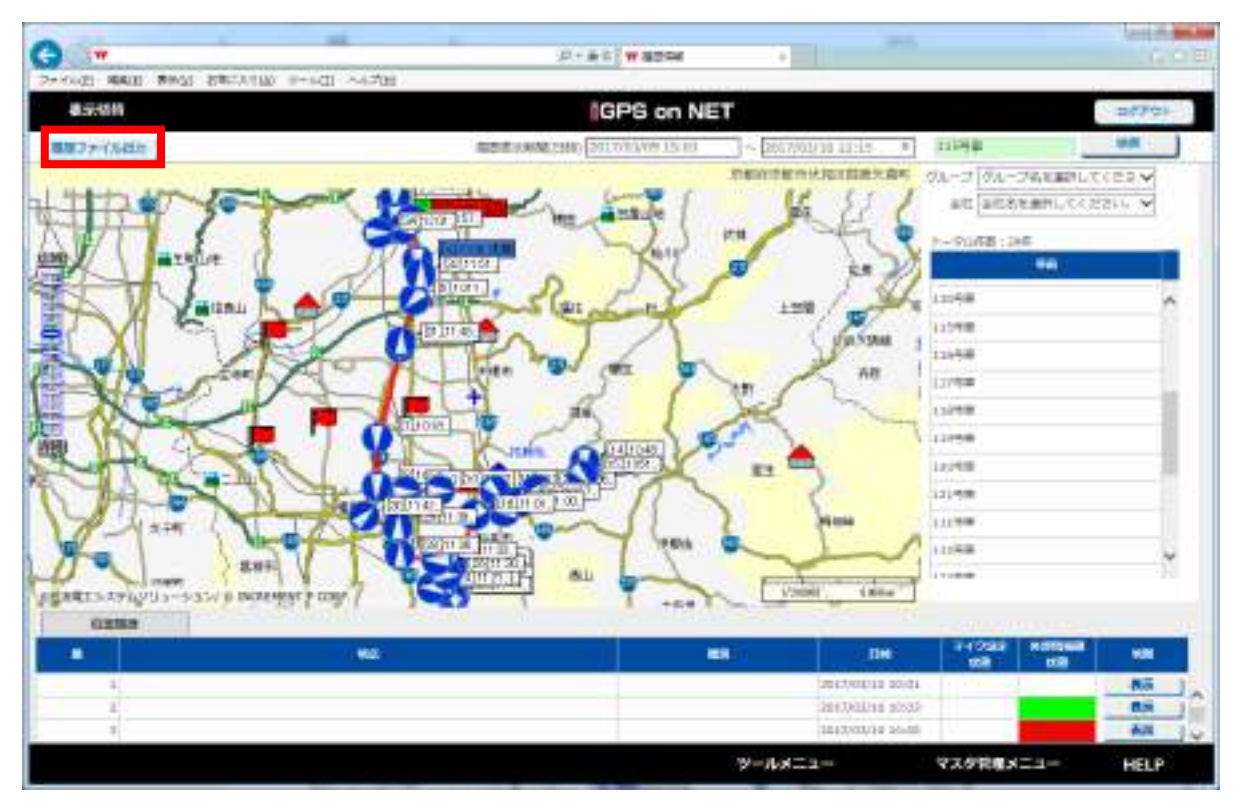

| 6         |                 |              | DATE of Taffe spectral BT |              |
|-----------|-----------------|--------------|---------------------------|--------------|
| 8940      | H               |              | GPS on NET                | 0779F        |
| <b>83</b> | naset [arrothat |              |                           |              |
| 10        | ane Liscolisme  |              |                           |              |
|           | -148            | 846          |                           |              |
|           | C CANOCE        | 100002       |                           |              |
|           | CARLT           | 補助日的oper/    |                           |              |
|           | CICANDE         | 100560000    |                           |              |
|           | C CAREPS        | ·##1589421   |                           |              |
|           | CARLOS          | #明日前(022)    |                           |              |
|           | C) CANCER       | WELSHOOD     | 3                         |              |
|           | C I DAMADA      | 運動 Effective |                           |              |
|           |                 | 80           |                           |              |
|           |                 |              | 9-AA=2- 77                | や日間メニュー HELP |

車両を CSV 出力する場合は、[出力対象日](①) [対象車両](②)を選択し、[出力](③)で対象車両の履歴データを出力します。

[出力ボタン]をクリックすると"履歴情報取得中"と表示されます。

| 選択 | 卓西二    | 1-15    | 車両名      |   |
|----|--------|---------|----------|---|
|    | CAR001 | 車面マス    | 夕01-追加   | , |
|    | CAR002 | 市市マス-   | タロ 2 ~追加 |   |
|    | CAR003 | 履歷情報取得中 | - iĒħ0   |   |
|    | CAR004 | 車両マス・   | 夕04-追加   |   |
|    | CAR005 | 車面マス    | 夕05-遮加   |   |
|    | CAR005 | 車面マス・   | 夕口6-追加   |   |
|    | CAR007 | 車面 0 7  |          |   |

しばらくすると、[履歴出力]ダイアログが表示され、出力する件数をお知らせします。

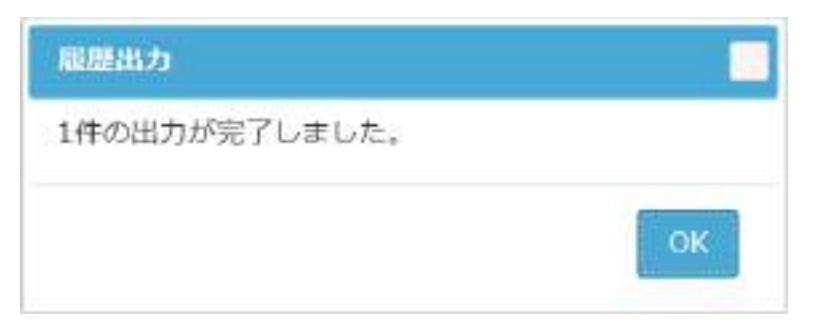

WEB ブラウザの保存のダイアログが表示されるので、保存して下さい。

以下は、InternetExplore で[出力ボタン]をクリックした時に表示された時に表示されたダイアログです。

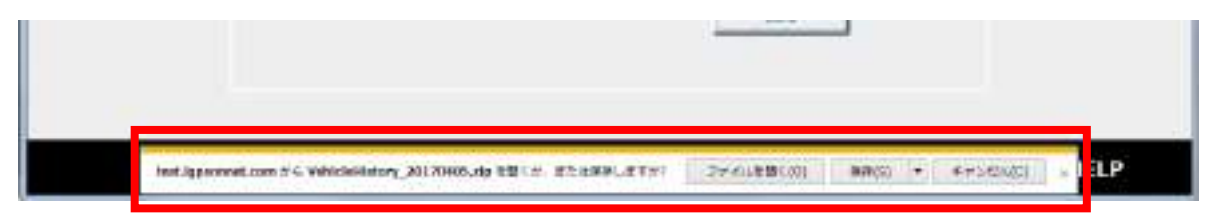

出力名は"VehicleHistory\_日付.zip"です。また、zip 展開後のフォルダ内には"車両コード\_出力開始日\_出力終了日.csv"の形

式で履歴情報が格納されます。

# 11 車両追跡機能について

動態管理している車両の追跡が出来ます。最大4台可能です。

本章では、車両追跡の方法について説明します。

11.1 車両追跡について

### 11.1.1 車両追跡画面について

車両追跡は、[地図切替]-[車両追跡]より表示します。

車両を指定し、車両を追跡することが出来ます。車両アイコンが地図の中心に表示され、車両の移動に伴い地図が移動します。

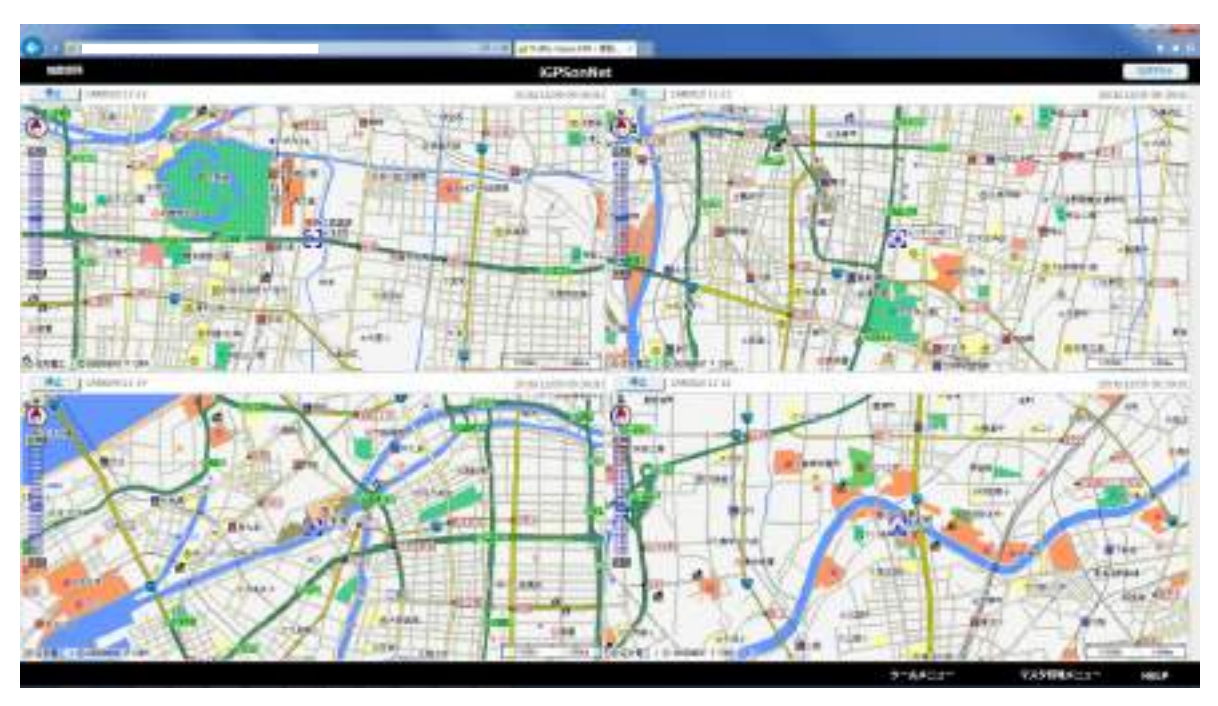

### 11.1.2 車両追跡の方法

[車両追跡]画面を開いた時は、以下の画面が表示されます。車両が選択されていません。

追跡したい車両を選ぶため、車両ボタンをクリックします。

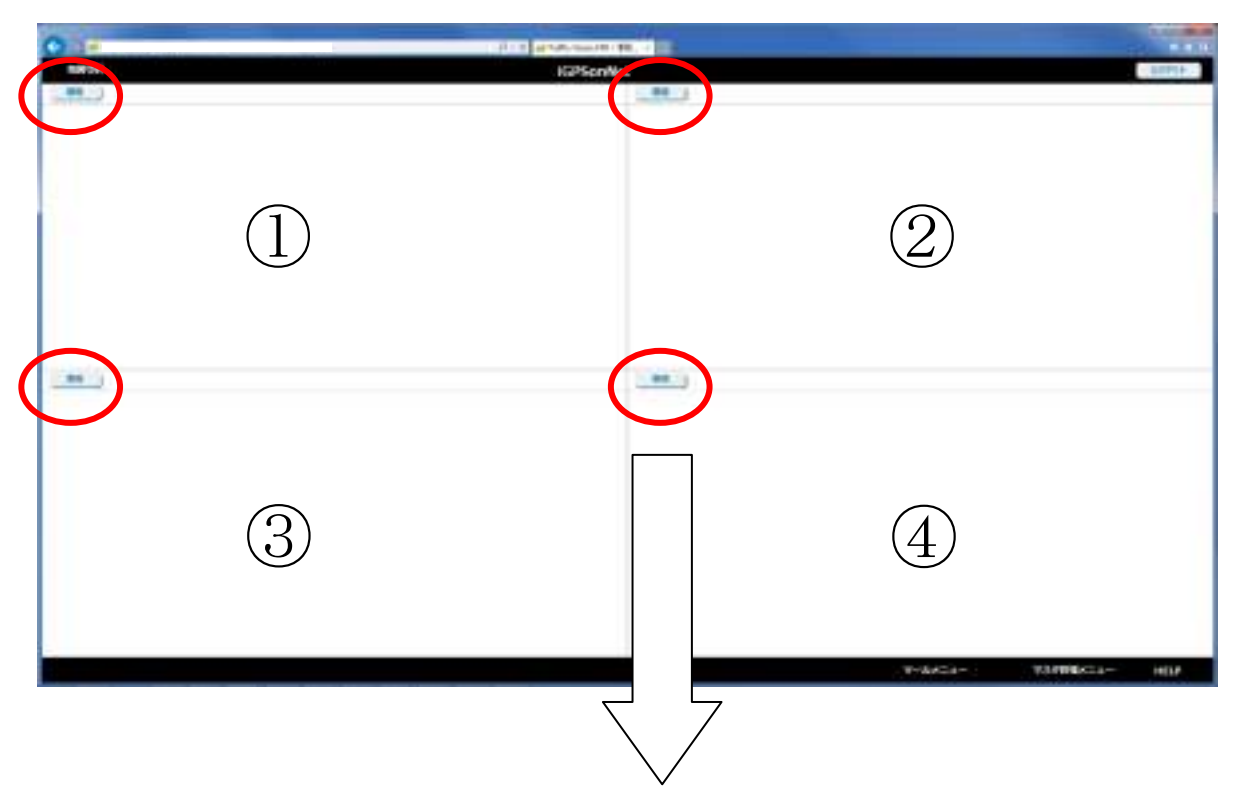

以下の画面が表示されます。

追跡したい車両をダブルクリックすると車両が選択され、[車両追跡]画面に戻ります。

| 144        |                                                                                                    | COLUMN AND ADDRESS          |                                     |      |         |                  |
|------------|----------------------------------------------------------------------------------------------------|-----------------------------|-------------------------------------|------|---------|------------------|
| TUDOR INC. |                                                                                                    | (IEI)                       | and the second                      |      |         | 10000            |
| 1812 ( I   |                                                                                                    |                             |                                     |      |         |                  |
|            | The second second second                                                                                                    | _                           | -                                   | _    | -       |                  |
|            |                                                                                                    |                             |                                     | 1.00 |         |                  |
|            | A CONTRACT OF A CONTRACT OF A  | 31.0<br>41.0<br>47.00       | 1052-7011<br>1053-7011<br>1053-7011 |      |         |                  |
|            | Contraction of Contraction of Contra | 11 pr                       |                                     |      |         |                  |
|            |                                                                                                    | 44 (40)<br>41 (4)<br>41 (4) |                                     |      |         |                  |
|            | Contract Contract Con | 41.4<br>47.4<br>31.44       |                                     |      |         |                  |
|            |                                                                                                    | 41.40                       |                                     |      |         |                  |
|            | -                                                                                                    |                             | 1                                   |      |         |                  |
|            |                                                                                                    |                             |                                     |      |         |                  |
|            |                                                                                                    |                             | -                                   |      | 7-8422- | 10.000 A22- 1414 |

選択した車両と地図が表示されます。定期的に情報が更新され、車両追跡が出来ます。

車両追跡をやめる場合、[停止]ボタンをクリックします。

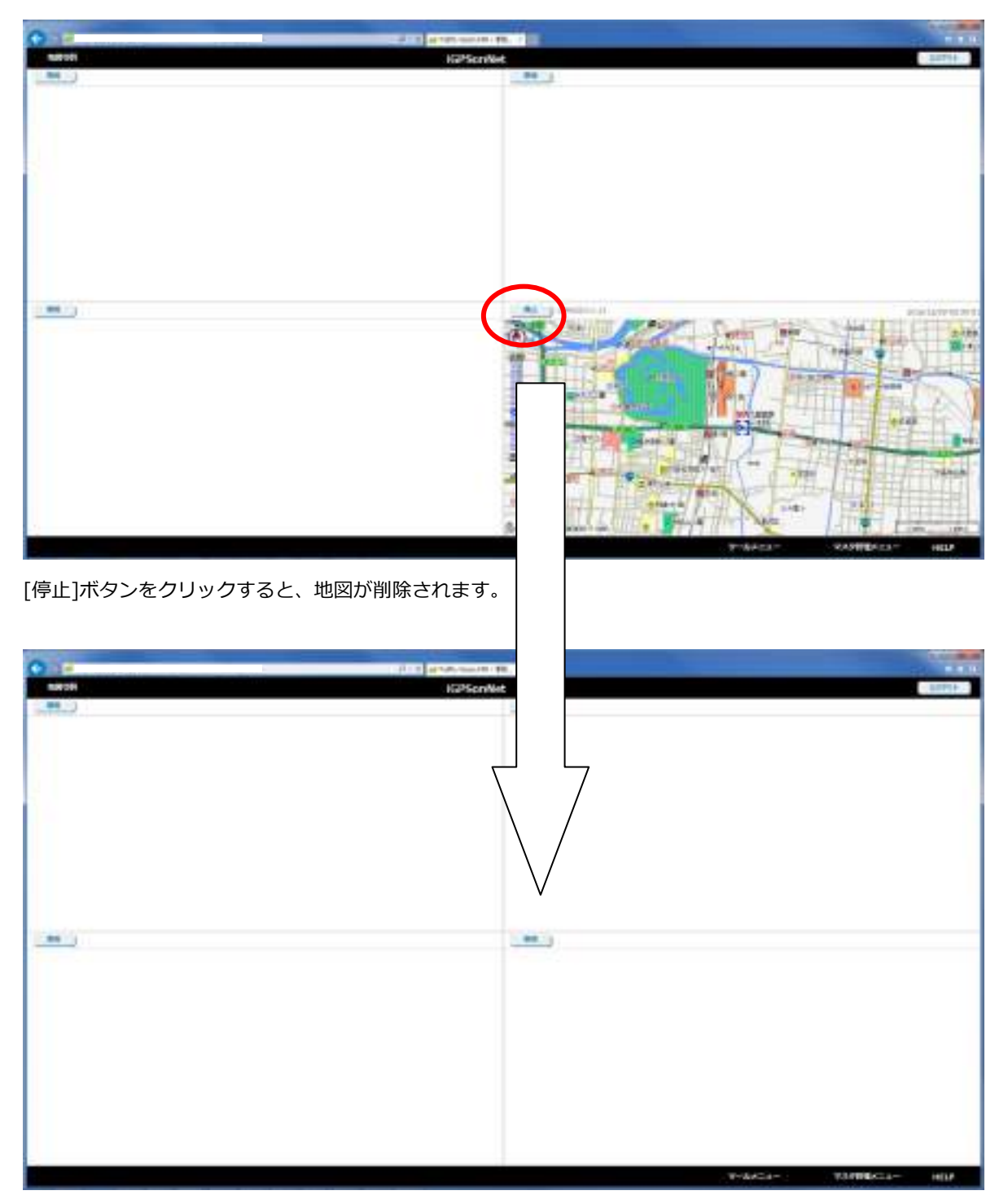

# 12 地図上のマークについて

本章では、地図上に表示される記号やマーク、交通規制情報のマークについて説明します。本マークの表示/非表示の設定は出

来ません。

①地図記号・マーク(標準)

| 名称         | 記号        |
|------------|-----------|
| 都道府県庁      | 0         |
| 市役所/都内区役所  | ۲         |
| 町村役場       | 0         |
| 警察署        | $\otimes$ |
| 官公庁/気象台    | 뿅         |
| 裁判所/検察庁    | Ŷ         |
| 税務署        | ¢         |
| 営林署        | ж         |
| 測候所        | ተ         |
| 駐在所/派出所    | Х         |
| 消防署        | Ŷ         |
| 保健所        | ۲         |
| 郵便局        | ۲         |
| NTT        | Ø         |
| 自衛隊        | P         |
| 工場         | ×         |
| 発電所/変電所    | 弦         |
| 小/中学校      | Ż         |
| 高等/ろう/養護学校 | ۲         |

| 名称          | 記号  |
|-------------|-----|
| 大学          | 文   |
| 高専          | 文   |
| 短期大学        | 闵   |
| 病院          | æ   |
| 神社          | ਸ   |
| 寺院          | æ   |
| 高塔          | X   |
| 記念碑         | Û.  |
| 煙突          | á   |
| 電波塔         | ሯ   |
| 油井/ガス井      | #   |
| 灯台          | *   |
| 坑口/洞口       | ሐ   |
| 城跡          |     |
| 史跡/名勝/天然記念物 |     |
| 噴火口/噴気口     | ē   |
| 温泉/鉱泉       | መ   |
| 採鉱地         | *   |
| 採石地         | Cir |

| 名称         | 記号       |
|------------|----------|
| 重要港        | £        |
| 地方港        | £        |
| 漁港         | J.       |
| 海水浴場       | ٥        |
| ゴルフ場       | 4        |
| 飛行場        | -        |
| 公園         | <b>x</b> |
| 公園(墓地/霊園)  | T        |
| IC/ランプ/JCT | 10       |
| ЈСТ        |          |
| 交差点        | #        |
| 信号機        | •••      |
| トンネル       |          |
| ホテル        | đ        |
| デパート       | đ        |
| フェリー発着場    |          |
| マリーナ       |          |
| 駐車場        | P        |
| 駅:JR       | 9        |

記号

•

<del>\</del>

6

趡

函

1

Ω

幼

бIY

<u>ж</u>

囶

| 名称       | 記号              | 名称       | 記号         | 名称                      |
|----------|-----------------|----------|------------|-------------------------|
| 駅:JR 以外  | <u>91</u>       | キャンプ場    |            | 劇場・その他                  |
| 駅:地下鉄    | <u>9</u>        | 遊園地      |            | 一方通行 <mark>(※1</mark> ) |
| サービスエリア  | SA              | エッソ      |            | 遊技場                     |
| パーキングエリア | PA              | エネオス     | EVERS      | 大使館                     |
| Щ        | -               | ジョモ      | JOMO       | 公共施設                    |
| レジャーランド  | ۲               | コスモ      |            | 図書館                     |
| 博物館/美術館  | 置               | モービル     | Повії      | その他の店舗                  |
| 主要フェリー港  |                 | 出光       | ۲          | 幼稚園/保育園                 |
| スキー場     | \$              | シェル      | ۲          | ホームセンター                 |
| 市場       | 围               | ギグナス     | <u>\$7</u> | 集合住宅                    |
| 動物園      | ଲ               | ゼネラル     | 122        | キリスト教会                  |
| 植物園      | <mark>88</mark> | 三井石油     |            | 料金所                     |
| 水族館      | ٠               | 九州石油     |            |                         |
| 運動施設     | ۲               | ガソリンスタンド |            |                         |

※1 矢印マークの黒表示部分は、透過色で表示しません。

## ②地図記号・マーク (コンビニエンスストアー関連)

| 名称       | 記号             |
|----------|----------------|
| ローソン     | 0              |
| ファミリーマート | Family<br>Mart |
| セブンイレブン  | *              |
| サンクス     | 1997           |
| デーリーストア  | 0              |
| ホットスパー   | <b>@</b>       |

| 名称          | 記号        |
|-------------|-----------|
| サークル К      | ®         |
| am/pm       | <u>am</u> |
| スリーエフ       | 2142      |
| サンエブリイ      | <b>1</b>  |
| ミニストップ      | 爸         |
| ココストア(COCO) | C.C.L     |

| 名称        | 記号 |
|-----------|----|
| コンビニ      | Ø  |
| セイコーマート   | ۲  |
| コミュニティマート | ٨  |
| セーブオン     | 5  |
|           |    |
|           |    |

### ③地図記号・マーク(大手スーパー関連)

| 名称       | 記号           |
|----------|--------------|
| イトーヨーカドー | 2            |
| ダイエー     | •            |
| 西友       | <b>(</b> 22) |
| ジャスコ     | JUÇIO        |
| サティ      | SAT          |
| スーパー     | SUP<br>ER    |

| 名称       | 記号   |
|----------|------|
| 東急ストア    | Ð    |
| マルエツ     | สมัย |
| いなげや     | 1716 |
| 相鉄ローゼン   | 6    |
| 生協(COOP) | coop |
| Aコープ     | ۸    |

| 名称     | 記号            |
|--------|---------------|
| ライフ    |               |
| マルショク  | 3             |
| ウエルマート | 222<br>10.000 |
| 主婦の店   | 主要の店          |
|        |               |
|        |               |

### ④地図記号・マーク(店舗関連)

| 名称      | 記号        |
|---------|-----------|
| ディスカウント | ØS        |
| パンケーキ   | -         |
| ドラッグストア | ۲         |
| 花屋      | Æ         |
| 本屋      | <b>T</b>  |
| 食料品     | Food      |
| 雑貨      | <b>11</b> |

| 名称        | 記号  |
|-----------|-----|
| ショッピングセンタ | 8   |
| コナカ       |     |
| ΑΟΚΙ      | 603 |
| 青山        | 龍山  |
| 洋品店       | đ   |
| アシックス     | 888 |
| ミズノ       | 22  |

| 名称      | 記号             |
|---------|----------------|
| ビクトリア   |                |
| アルペン    | <b>e</b> n     |
| スポーツ洋品店 | 2              |
| 大型家具店舗  | <sup>字</sup> 具 |
| 大型靴店舗   | 靴              |
| 大型電気店舗  | ELE            |
| ジョーシン   | kshin          |

⑤地図記号・マーク(レストラン関連)

| 名称      | 記号                  |
|---------|---------------------|
| すかいらーく  |                     |
| デニーズ    | <b>1</b>            |
| ロイヤルホスト | 999                 |
| フォルクス   | <b>19</b>           |
| 吉野屋     |                     |
| 不二家     | •                   |
| リンガーハット | 93 <b>6</b><br>7523 |
| ガスト     | ti21-               |
| スエヒロ    |                     |
| CASA    | CASH                |
| ジョナサン   | •                   |

| 名称          | 記号         |
|-------------|------------|
| あさくま        |            |
| ビッグボーイ      |            |
| 京樽          | <b>古</b> 携 |
| 藍屋          | āt₩        |
| 夢庵          | 419<br>816 |
| 王将          | 王将         |
| さと          | <u>32</u>  |
| ココス(COCO'S) | REC        |
| びっくりドンキー    | 和日本        |
| レッドロブスター    |            |
| レストラン       | <b>m</b>   |

| 名称      | 記号        |
|---------|-----------|
| 喫茶店     |           |
| 和食      | <b>80</b> |
| 洋食      | 洋         |
| 中華      | 0         |
| ファミール   | 291       |
| サンデーズサン | <b>8</b>  |
| フレンドリー  | FRIENDLY  |
| 安楽亭     | 28        |
| とんでん    | 620       |
| バーミヤン   |           |
|         |           |

### ⑥地図記号・マーク(ファーストフード関連)

| 名称       | 記号         |
|----------|------------|
| マクドナルド   | Μ          |
| モスバーガー   | <b>600</b> |
| ケンタッキー   |            |
| ミスタードーナツ | -          |

| 名称        | 記号 |
|-----------|----|
| ロッテリア     | 2  |
| КАКА      |    |
| サーティーワン   | 81 |
| ファーストキッチン | ٩  |

| 名称       | 記号       |
|----------|----------|
| 森永ラブ     | <u>e</u> |
| ファーストフード | <b>8</b> |
| サブウェイ    | 222      |
| ハーゲンダッツ  |          |

### ⑦地図記号・マーク (ビジネス関連)

| 名称     | 記号          |
|--------|-------------|
| 銀行     | Ē           |
| ガス会社   | GAS         |
| 電力会社   | 翻           |
| 機械会社   | <b>1</b> 22 |
| 電気機器会社 | 0           |
| 食品会社   | faul        |
| 倉庫     | ÚF          |
| 繊維会社   | ŭ           |
| 建設会社   | 飷           |

| 名称     | 記号              |
|--------|-----------------|
| その他の会社 | 5 <del>6</del>  |
| ヤマト運輸  |                 |
| 佐川急便   | <b>**</b> 2     |
| 西濃運輸   | 翻               |
| サカイ    | <b>25</b>       |
| 日通     | <del>81</del> 2 |
| 福山通運   | 周               |
| 運送会社   | æ               |
| 保険会社   | 保               |

| 名称          | 記号              |
|-------------|-----------------|
| 金融会社        | <del>金</del>    |
| 証券会社        | 証               |
| JA          | -IA             |
| りそな銀行       | ٩               |
| みずほ銀行       |                 |
| 三井住友銀行      | 1 <sup>pt</sup> |
| 三菱東京 UFJ 銀行 | Θ               |
|             |                 |
|             |                 |

### ⑧地図記号・マーク(自動車関連)

| 名称     | 記号  |
|--------|-----|
| トヨタ    | æ   |
| 日産     | •   |
| ホンダ    |     |
| 三菱     | Анс |
| マツダ    |     |
| いすゞ自動車 |     |
| スバル    | 2   |

| 名称      | 記号    |
|---------|-------|
| ダイハツ    | 2     |
| スズキ     | 3.849 |
| ヤナセ     | YPHER |
| ベンツ     | ⊘     |
| BMW     | 0     |
| VW/AUDI | 0     |
| VOLVO   | 52552 |

| 名称       | 記号        |
|----------|-----------|
| その他自動車販売 |           |
| オートバックス  | and a     |
| イエローハット  | <b>8</b>  |
| オートテック   | <u>/1</u> |
| カーショップ   |           |
| レンタカー    | 91-       |
| 教習所      | ø         |

#### ⑨交通規制情報マーク

| 名称              | 記号              |
|-----------------|-----------------|
| オンランプ規制/オフランプ規制 | X               |
| チェーン規制          | <mark>ž8</mark> |
| 故障車             | 2               |
| 工事              | K               |
| 災害等             | <b>!</b>        |
| 作業              | e               |
| 事故              | $\times$        |
| 車線規制            | <u>í i</u>      |

| 名称          | 記号        |
|-------------|-----------|
| 進入禁止        | •         |
| 速度規制        | <b>60</b> |
| 対面通行        | 1         |
| 片側通行/片側交互通行 |           |
| 大型通行止め      | 8         |
| 通行止め        | $\otimes$ |
| 凍結          | <u> 2</u> |
|             |           |

# 13 CSV ファイルのフォーマット

## 13.1 CSVファイルの共通フォーマット

本章では、各種データ(CSV ファイル)のデータ共通フォーマットについて説明します。

#### データの単位、区切り

- ▶ 1行に1件のデータを格納
- ひ行コードは、「CR」「LF」
- > 各データの区切りは、「,」(カンマ)

#### データ順

> フォーマットの「No.」は、左から数えた順番

#### データ型

- 》 数字型の場合、数値をそのまま格納(例:123,)
- > 文字数は、そのデータの最大文字数を表現(半角文字での数値、全角文字の場合は半分)、或いは最大桁数
- ▶ 最大文字数(桁数)より小さい場合は、左詰。(スペースや0等は入れない)
- ) 固定長のデータは、そのデータ長分セット
- ▶ 固定長と明記していないものは、指定文字数以下の可変長、但しスペース埋め(数値型の場合は 0)し固定長も可能
- > 日付は、8 桁固定(「YYYYMMDD」)とする
- 時間は、4 桁固定(「HHMM」)とする

#### データの省略

- ▶ 数字、あるいは文字列を書き込まずに、「,」(区切り記号)のみを書き込んでいる状態
  - 例)次のデータでは、3番目の項目は省略

#### 123,ABC,,456DEF

- 》「必須」欄に○印があるものについては、省略不可 省略されている場合、データ読み込みエラーとなる
- 「備考欄」にデフォルト値が記入されている場合、省略可能 省略した場合、備考欄のデフォルト値を設定

#### 禁止文字

- ) 「′」(アポストロフィー)
- ) 「,」(カンマ)
- > 「CR」または、「LF」の改行コード(改行部分を除く)

# 13.2 車両マスタファイルフォーマット

| No | 項目名      | 形式             | 文字数 | 必須 | 備考                     |
|----|----------|----------------|-----|----|------------------------|
| 1  | 車両コード    | 半角英数字、「+」「-」記号 | 15  | 0  | 一意のコード(同じコードの重複は出来ません) |
| 2  | 車両名称     | 文字列            | 64  | 0  | 任意の名称(画面上に表示されます)      |
| 3  | 車両番号     | 文字列            | 20  |    | ナンバープレートの情報など          |
| 4  | (内部管理情報) | 半角数字           | 2   | 0  | 半角数字 0 固定              |
| 5  | (内部管理情報) | 半角数字           | 2   |    | 設定不可(文字設定しない)          |
| 6  | (内部管理情報) | 半角文字数字         | 5.1 | 0  | 半角数字 0 固定              |
| 7  | (内部管理情報) | 半角文字数字         | 5.1 | 0  | 半角数字 0 固定              |
| 8  | 所属会社コード  | 文字列            | 15  |    | 会社マスタの会社コード            |
| 9  | 端末コード    | 文字列            | 15  | 0  | 端末マスタの個別番号             |
| 10 | (内部管理情報) | 文字列            | 15  |    | 設定不可(文字設定しない)          |
| 11 | (内部管理情報) | 文字列            | 1   |    | 設定不可(文字設定しない)          |

【サンプル】

CAR00001,車両001,00001000000000000000000,0,,0,0,CAR-00001,TRN02943,,

## 13.3 拠点マスタファイルフォーマット

| No | 項目名      | 形式             | 文字数 | 必須               | 備考                          |
|----|----------|----------------|-----|------------------|-----------------------------|
| 1  | 拠点コード    | 半角英数字、「+」「-」記号 | 15  | 0                | 一意のコード(同じコードの重複は出来ません)      |
| 2  | 拠点名称     | 文字列            | 128 | 0                | 任意の名称(画面上に表示されます)           |
| 3  | (内部管理情報) | 文字列            | 10  | 0                | 設定不可(文字設定しない)               |
| 4  | 拠点住所     | 文字列            | 128 | 0                |                             |
| 5  | 座標(北緯)   | 半角数字           | 2.6 | $\triangle$      | 緯度 日本測地系、度表記[dd.ssssss]     |
|    |          |                |     |                  | (住所→座標変換する場合は設定不要)          |
| 6  | 座標(東経)   | 半角数字           | 3.6 | $\bigtriangleup$ | 経度 日本測地系、度表記[ddd.ssssss]    |
|    |          |                |     |                  | (住所→座標変換する場合は設定不要)          |
| 7  | (内部管理情報) | 半角文字数字         | 16  |                  | 設定不可(文字設定しない)               |
| 8  | 電話番号     | 半角文字数字         | 16  |                  |                             |
| 9  | (内部管理情報) | 半角文字数字         | 16  |                  | 設定不可(文字設定しない)               |
| 10 | (内部管理情報) | 文字列            | 64  |                  | 設定不可(文字設定しない)               |
| 15 | 種別       | 半角数字           | 1   |                  | 0:配送センター、1:工場、2:客先、未設定:指定なし |
| 16 | (内部管理情報) | 半角数字           | 1   |                  | 設定不可(文字設定しない)               |
| 17 | (内部管理情報) | 半角数字           | 1   |                  | 設定不可(文字設定しない)               |
| 18 | (内部管理情報) | 半角数字           | 6   |                  | 設定不可(文字設定しない)               |
| 19 | (内部管理情報) | 半角数字           | 1   |                  | 設定不可(文字設定しない)               |
| 20 | (内部管理情報) | 半角数字           | 2.6 |                  | 設定不可(文字設定しない)               |
| 21 | (内部管理情報) | 半角数字           | 3.6 |                  | 設定不可(文字設定しない)               |

### (※)経度・緯度座標が入力されていれば、住所に関係なくその値を使用します。経度・緯度座標が片方でも入力が無い場合は、

### 住所から座標変換をします。

【サンプル】

C00001, 拠点マスタ001, ,京都府京都市上京区京都御苑, 35.020547, 135.767103, ,090-00001-999999, ,,,,,,,,

# 13.4 地点マスタファイルフォーマット

| No | 項目名      | 形式               | 文字数 | 必須               | 備考                       |
|----|----------|------------------|-----|------------------|--------------------------|
| 1  | 地点コード    | 半角力ナ英数字、「+」「-」記号 | 15  | 0                | 一意のコード(同じコードの重複は出来ません)   |
| 2  | 地点名称     | 文字列              | 128 | 0                | 任意の名称(画面上に表示されます)        |
| 3  | 地点略称     | 文字列              | 10  |                  |                          |
| 4  | 地点住所     | 文字列              | 128 | 0                |                          |
| 5  | 座標(北緯)   | 半角数字             | 2.6 | $\bigtriangleup$ | 緯度 日本測地系、度表記[dd.ssssss]  |
|    |          |                  |     |                  | (住所→座標変換する場合は設定不要)       |
| 6  | 座標(東経)   | 半角数字             | 3.6 | $\bigtriangleup$ | 経度 日本測地系、度表記[ddd.ssssss] |
|    |          |                  |     |                  | (住所→座標変換する場合は設定不要)       |
| 7  | (内部管理情報) | 半角文字数字           | 16  |                  | 設定不可(文字設定しない)            |
| 8  | 電話番号     | 半角文字数字           | 16  |                  |                          |
| 9  | (内部管理情報) | 半角文字数字           | 16  |                  | 設定不可(文字設定しない)            |
| 10 | (内部管理情報) | 文字列              | 128 |                  | 設定不可(文字設定しない)            |
| 11 | (内部管理情報) | 半角数字             | 4   |                  | 設定不可(文字設定しない)            |
| 12 | (内部管理情報) | 半角数字             | 4   |                  | 設定不可(文字設定しない)            |
| 13 | (内部管理情報) | 半角数字             | 1   |                  | 設定不可(文字設定しない)            |
| 14 | (内部管理情報) | 半角数字             | 4   |                  | 設定不可(文字設定しない)            |
| 15 | (内部管理情報) | 半角数字             | 4   |                  | 設定不可(文字設定しない)            |
| 16 | (内部管理情報) | 半角数字             | 4   |                  | 設定不可(文字設定しない)            |
| 17 | (内部管理情報) | 半角数字             | 4   |                  | 設定不可(文字設定しない)            |
| 18 | (内部管理情報) | 半角数字             | 4   |                  | 設定不可(文字設定しない)            |
| 19 | (内部管理情報) | 半角数字             | 4   |                  | 設定不可(文字設定しない)            |
| 20 | (内部管理情報) | 半角数字             | 4   |                  | 設定不可(文字設定しない)            |
| 21 | (内部管理情報) | 半角数字             | 4   |                  | 設定不可(文字設定しない)            |
| 22 | (内部管理情報) | 半角数字             | 2   |                  | 設定不可(文字設定しない)            |

| 23 | (内部管理情報) | 半角数字 | 1  | 設定不可(文字設定しない)        |
|----|----------|------|----|----------------------|
| 24 | (内部管理情報) | 半角数字 | 3  | 設定不可(文字設定しない)        |
| 25 | (内部管理情報) | 半角数字 | 4  | 設定不可(文字設定しない)        |
| 26 | (内部管理情報) | 半角数字 | 4  | 設定不可(文字設定しない)        |
| 27 | (内部管理情報) | 文字列  | 3  | 設定不可(文字設定しない)        |
| 28 | (内部管理情報) | 文字列  | 64 | 設定不可(文字設定しない)        |
| 29 | 種別       | 文字列  | 2  | 0:配送先、1:集荷先、未設定:指定なし |
| 30 | (内部管理情報) | 半角数字 | 1  | 設定不可(文字設定しない)        |
| 31 | (内部管理情報) | 半角数字 | 1  | 設定不可(文字設定しない)        |
| 32 | (内部管理情報) | 半角数字 | 1  | 設定不可(文字設定しない)        |
| 33 | (内部管理情報) | 半角数字 | 6  | 設定不可(文字設定しない)        |
| 34 | (内部管理情報) | 半角数字 | 1  | 設定不可(文字設定しない)        |
| 35 | (内部管理情報) | 半角数字 | 1  | 設定不可(文字設定しない)        |
| 36 | (内部管理情報) | 半角数字 | 1  | 設定不可(文字設定しない)        |

### (※)経度・緯度座標が入力されていれば、住所に関係なくその値を使用します。経度・緯度座標が片方でも入力が無い場合は、

### 住所から座標変換をします。

【サンプル】

C00001,地点01,,京都府京都市上京区京都御苑,35.020547,135.767103,,090-00001-9999999,,,,,,,,1,,,,1,,,,,1,,,,,,

# 13.5 グループマスタファイルフォーマット

| No | 項目名     | 形式             | 文字数 | 必須 | 備考                     |
|----|---------|----------------|-----|----|------------------------|
| 1  | グループコード | 半角英数字、「+」「-」記号 | 15  | 0  | 一意のコード(同じコードの重複は出来ません) |
| 2  | グループ名称  | 文字列            | 64  | 0  | 任意の名称(画面上に表示されます)      |

【サンプル】

GRP001,グループ001

# 13.6 会社マスタファイルフォーマット

| No | 項目名      | 形式             | 文字数 | 必須 | 備考                     |
|----|----------|----------------|-----|----|------------------------|
| 1  | 会社コード    | 半角英数字、「+」「-」記号 | 15  | 0  | 一意のコード(同じコードの重複は出来ません) |
| 2  | 会社名称     | 文字列            | 128 | 0  | 任意の名称(画面上に表示されます)      |
| 3  | (内部管理情報) | 文字列            | 10  |    | 設定不可(文字設定しない)          |
| 4  | 会社住所     | 文字列            | 128 |    |                        |
| 6  | (内部管理情報) | 文字列            | 16  |    | 設定不可(文字設定しない)          |
| 7  | 電話番号     | 文字列            | 16  |    |                        |
| 8  | (内部管理情報) | 文字列            | 16  |    | 設定不可(文字設定しない)          |
| 9  | (内部管理情報) | 文字列            | 64  |    | 設定不可(文字設定しない)          |

【サンプル】

OFF001,会社001,,京都府京都市上京区京都御苑,,090-00001-999999,,

# 13.7 乗務員マスタファイルフォーマット

| No | 項目名      | 形式             | 文字数 | 必須 | 備考                     |
|----|----------|----------------|-----|----|------------------------|
| 1  | 乗務員コード   | 半角英数字、「+」「-」記号 | 15  | 0  | 一意のコード(同じコードの重複は出来ません) |
| 2  | 乗務員名称    | 文字列            | 32  | 0  | 任意の名称(画面上に表示されます)      |
| 3  | (内部管理情報) | 文字列            | 64  |    | 設定不可(文字設定しない)          |
| 4  | 端末コード    | 文字列            | 15  | 0  | 乗務員が携帯する端末の個別番号        |
| 5  | 会社コード    | 文字列            | 16  |    | 会社マスタの会社コード            |
| 6  | 電話番号     | 文字列            | 16  |    |                        |

【サンプル】

MAN001, 乗務員001, , TRN02943, MAB-001, 090-00001-99999

# 14 スマートフォン版の操作

## 14.1 「iGPS on NET」スマートフォン版へのアクセス

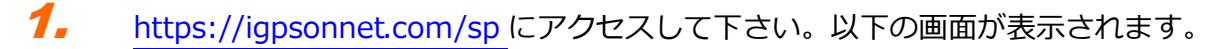

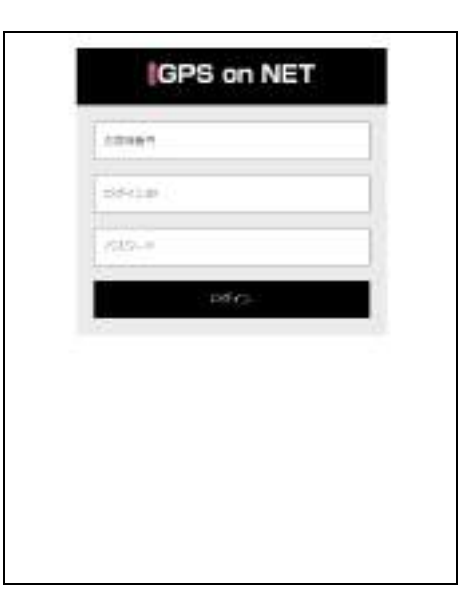

お客様番号、ログイン ID、パスワードを入力して、[ログイン]をクリックします。

※ログインすると、"iGPS on NET 利用規約"に同意したことになります。

- 105797 <u>ع</u> canobé HCAROES 05-3018 CA4008 NUMOUN 00-9309 CHRIS N:A9011 00-9011 CARGO PERMITER 00-9018 2 EA9012
- 2. メインウィンドウ(車両一覧)が表示されます。

# 14.2 「iGPS on NET」スマートフォン版の終了

**1.** 「iGPS on NET」のメインメニューの [ログアウト] をクリックします。

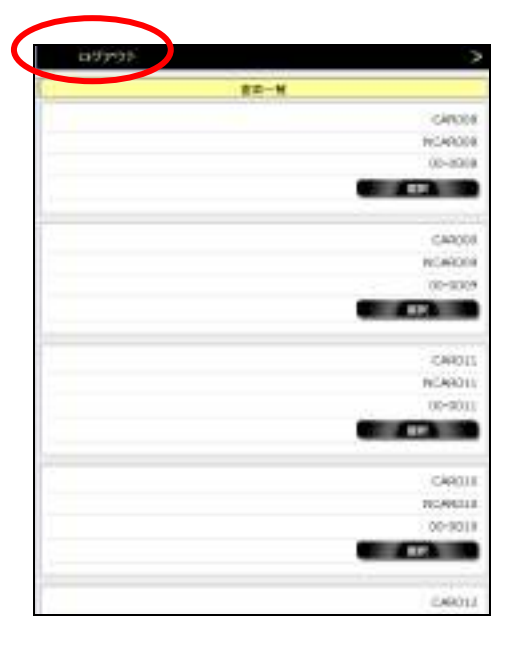

## 14.3 現在情報画面について

スマートフォンでは、ログイン画面、車両リスト選択画面および、地図画面があります。

### 14.3.1 車両リスト選択画面

ログイン後、車両一覧が表示されます。

| 49797 | 2                     |
|-------|-----------------------|
| 810-W |                       |
|       |                       |
|       | CARDER                |
|       | 11249008              |
|       | 00-8008               |
|       | -                     |
|       |                       |
|       | - with                |
|       | CAR008                |
|       | NOMONE                |
|       | 10-0305               |
|       | -                     |
|       |                       |
|       |                       |
|       | 210943                |
|       | PICA9011              |
|       | 102-0011              |
|       | COLUMN AND A          |
|       |                       |
|       |                       |
|       | CAROLE                |
|       | RC/RULE               |
|       | 00-9018               |
|       | and the second second |
|       |                       |
|       | and the second second |
|       | EA9011                |

CA9011

### 14.3.2 地図画面表示

車両リストの[選択]をタップすることで、対象車両の現在位置が地図上に表示されます。

また、地図はスワイプによる移動が可能です。

MACHINE STR

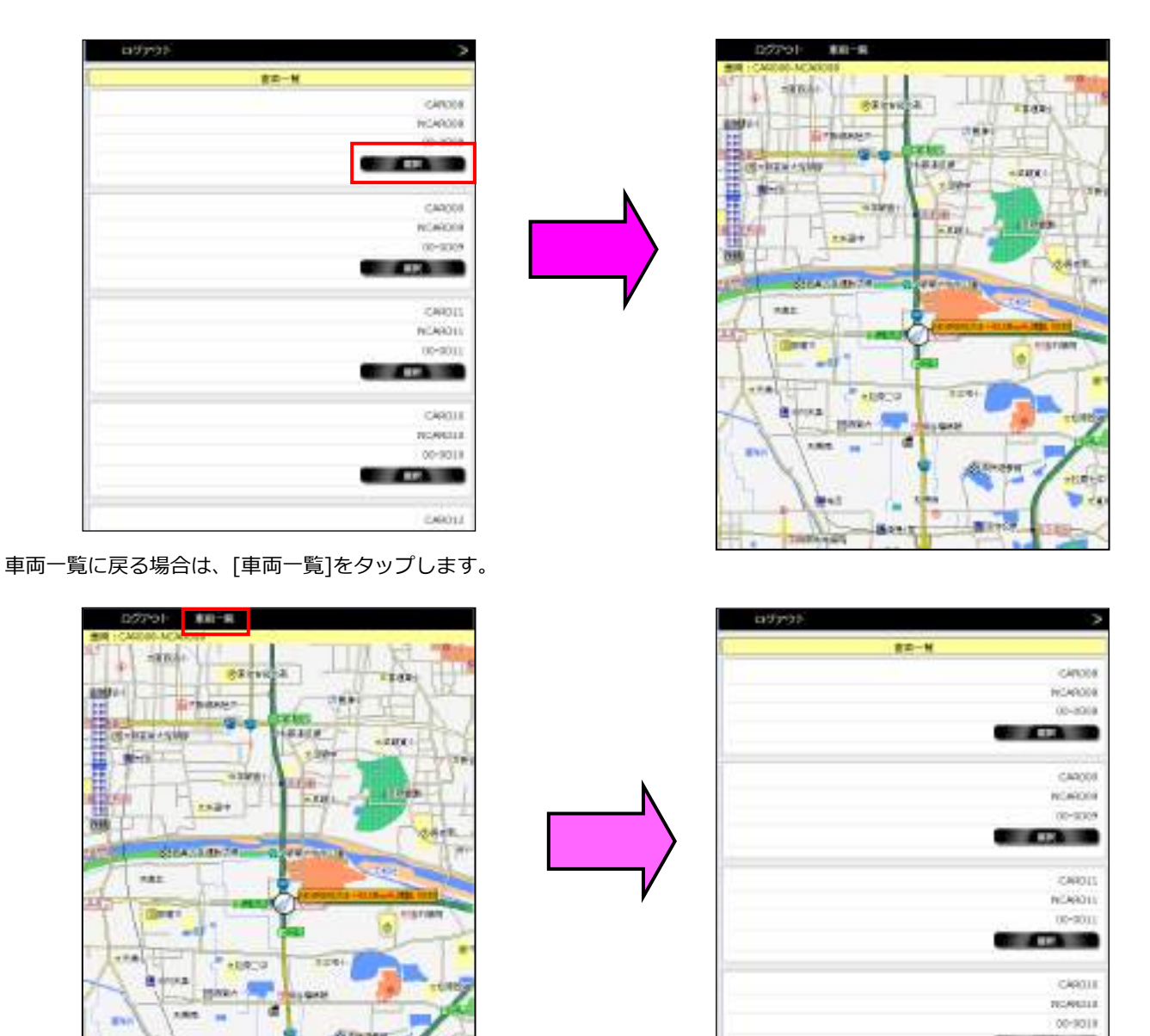

 ✓ ピンチイン/ピンチアウトによる地図の拡大縮小は無効です。左のスクロールバーをご使用下さい。
 ✓ PC 版の [ユーザ設定画面]で"VICS 情報表示"にチェックを入れていた場合、スマートフォン版の地図に も VICS 情報が表示されます。